Ahsay Offsite Backup Server v5.5

Administrator's Guide

Version 5.5.1.0 Aug 2008

## Ahsay Offsite Backup Server v5.5

## Administrator's Guide

#### **Copyright Notice**

© Ahsay Systems Corporation Limited 2008. All rights reserved.

Author: Scherring Chong

The use and copying of this product is subject to a license agreement. Any other use is prohibited. No part of this publication may be reproduced, transmitted, transcribed, stored in a retrieval system or translated into any language in any form by any means without the prior written consent of Ahsay Systems Corporation Limited. Information in this manual is subject to change without notice and does not represent a commitment on the part of the vendor. Ahsay Systems Corporation Limited does not warrant that this document is error free. If you find any errors in this document, please report Ahsay Systems Corporation Limited in writing.

This product includes software developed by the Apache Software Foundation (http://www.apache.org/).

#### Trademarks

Microsoft, Windows, Microsoft Exchange Server and Microsoft SQL Server are registered trademarks of Microsoft Corporation. Sun, Solaris, SPARC, Java and Java Runtime Environment are registered trademarks of Sun Microsystems Inc. Oracle, Oracle 8i, Oracle 9i are registered trademarks of Oracle Corporation. Lotus, Domino, Notes are registered trademark of IBM Corporation. Red Hat is registered trademark of Red Hat, Inc. Linux is registered trademark of Linus Torvalds. Apple and Mac OS X are registered trademarks of Apple Computer, Inc.

All other product names are registered trademarks of their respective owners.

#### Disclaimer

Ahsay Systems Corporation Limited will not have or accept any liability, obligation or responsibility whatsoever for any loss, destruction or damage (including without limitation consequential loss, destruction or damage) however arising from or in respect of any use or misuse of or reliance on this document. By reading and following the instructions in this document, you agree to accept unconditionally the terms of this Disclaimer and as they may be revised and/or amended from time to time by Ahsay Systems Corporation Limited without prior notice to you.

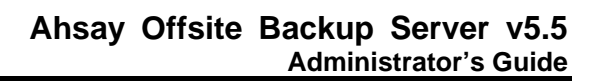

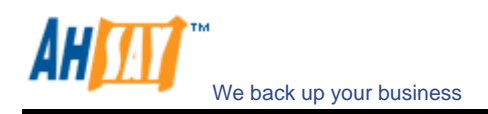

## Table of Content

| 1 Overview |            | W                                                                              | 6  |
|------------|------------|--------------------------------------------------------------------------------|----|
|            | 1.1        | Benefits                                                                       | 6  |
|            | 1.2        | Features                                                                       | 6  |
|            | 1.3        | Security                                                                       | 7  |
|            | 1.4        | System Requirements                                                            | 7  |
| 2          | Installat  | ion                                                                            | 9  |
|            | 2.1        | Install Software                                                               | 9  |
|            | 2.2        | Startup/Shutdown                                                               | 9  |
|            | 2.3        | Uninstall Software                                                             | 10 |
| 3          | Quick S    | tart                                                                           | 11 |
|            | 3.1        | Getting started                                                                | 11 |
| 4          | Best Pra   | actices and Recommendations                                                    | 14 |
| •          | 4.1        | Setting [System Home] and [User Homes] to disk partition with large free space |    |
|            | 4.2        | Disk partitions larger than 500GB.                                             | 14 |
|            | 4.3        | Running AhsayOBS as non-root user                                              | 14 |
|            | 4.4        | Expose only TCP port 80 and 443 to the public                                  | 14 |
| 5          | Server (   | Configuration                                                                  | 15 |
| C          | 5.1        | User Languages Setting                                                         | 17 |
|            | 5.2        | System Login Name/Password                                                     |    |
|            | 5.3        | Host Name                                                                      | 19 |
|            | 5.4        | System Home and User Home Directories                                          | 19 |
|            | 5.5        | Email System Setting                                                           | 20 |
|            | 5.6        | Proxy Setting                                                                  | 20 |
|            | 5.7        | Windows Active Directory (AD) Authentication Setting                           | 20 |
|            | 5.8        | Features Setting                                                               | 21 |
|            | 5.9        | File Permissions                                                               | 21 |
| _          | 5.10       | Free Trial Setting                                                             |    |
| 6          | Softwar    | e License                                                                      | 23 |
|            | 6.1        | Licensee Name and License Key                                                  | 24 |
|            | 6.2        | Automatic License Renewal                                                      | 24 |
|            | 6.3        | Evaluation Expiry and Free Edition                                             | 25 |
| 7          | Managi     | ng Routine Job                                                                 | 27 |
|            | 7.1        | Backup Report                                                                  |    |
|            | 7.2        | Online Restore Report                                                          | 28 |
|            | 7.3        | Setting Change Report                                                          | 28 |
|            | 7.4        | Missed Backup Report                                                           |    |
|            | 7.5        | Inactive User Report                                                           |    |
|            | 7.6        | Off-line Backup Reminder                                                       |    |
|            | 1.1<br>7 0 | Trial User Deminder                                                            |    |
|            | 7.0        | Usage Paport                                                                   |    |
|            | 7.9        | Error Report                                                                   | 29 |
|            | 7.10       | Inactive User Removal                                                          | 29 |
|            | 7.12       | Retention Policy                                                               |    |
|            | 7.13       | Rebuild User Storage                                                           |    |
|            | 7.14       | System Log Removal                                                             | 30 |
|            | 7.15       | Debug Log Removal                                                              | 30 |
| 8          | Managi     | ng Replication                                                                 |    |
| õ          | Managi     | ng Other Ontions                                                               | 32 |
| ,          | 9 1        | In-file Delta Settings for all AbsavACB users                                  |    |
|            | 9.1        | Block Size                                                                     |    |
|            | 9.3        | Minimum Size                                                                   |    |
|            | 9.4        | In-file Delta Type                                                             |    |
|            | 9.5        | Upload Full File                                                               |    |
|            | 9.6        | Adgroups                                                                       |    |
|            | 9.7        | Advertisements                                                                 | 34 |

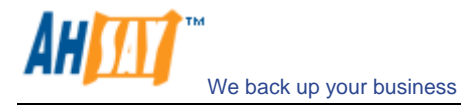

| 10 | 10 Managing User |                                                    |     |
|----|------------------|----------------------------------------------------|-----|
|    | 10.1             | Create Backup User                                 | 36  |
|    | 10.2             | List / Remove Backup User                          |     |
|    | 10.3             | Broadcast messages to backup users                 |     |
|    | 10.4             | Managing User Profile                              |     |
|    | 10.5             | Initiating Backup Set                              | 40  |
|    | 10.0             | Browsing User Backup File                          | 41  |
|    | 10.7             | Reviewing User Backup Report                       |     |
|    | 10.9             | Reviewing User Storage Statistic                   | 43  |
| 11 | AutoUn           | date                                               | 44  |
|    | 11.1             | How it works                                       | 44  |
|    | 11.2             | Using AutoUpdate                                   |     |
|    | 11.3             | Customizing AutoUpdate                             | 44  |
|    | 11.4             | Forcing an extra AutoUpdate                        | 44  |
| 12 | Backup           | / Restore files using off-line media               | 46  |
|    | 12.1             | Seed loading backup files (Import)                 |     |
|    | 12.2             | Saving backup files to off-line media (Export)     | 47  |
| 13 | Load-B           | alancing Configuration                             | 48  |
| 14 | Secure 9         | Socket Laver (SSL) Configuration                   | /10 |
| 14 |                  | Installing a trusted SSL contificate               |     |
|    | 14.1             | Enforcing SSL to the web interface                 |     |
| 15 | Monitor          | ing System A structure                             |     |
| 15 |                  | Deviewing System Activities                        |     |
|    | 15.1             | Reviewing System Log                               |     |
|    | 15.2             | Reviewing Backup Log                               | 55  |
|    | 15.4             | Reviewing Backup Error Log                         |     |
|    | 15.5             | Reviewing Advertisement Log                        |     |
|    | 15.6             | Reviewing access logs                              | 56  |
| 16 | Brandin          | g AhsavOBM (Partners Only)                         | 57  |
| 10 | 16.1             | Customization Portal                               |     |
| 17 | Brandin          | g AhsavOBS                                         | 58  |
|    | 17.1             | Welcome page                                       | 58  |
|    | 17.2             | Different welcome pages for different domains      | 58  |
|    | 17.3             | Customizing the company logo displayed             | 59  |
|    | 17.4             | Customizing the Look and Feel of the web interface | 60  |
|    | 17.5             | Customizing all text of the web interface          | 60  |
|    | 17.6             | Customizing email reports                          | 60  |
|    | 17.7             | Localizing the software                            | 61  |
| 18 | Advanc           | ed Configuration                                   | 62  |
|    | 18.1             | Listening to non-standard TCP/IP Port              | 62  |
|    | 18.2             | Listening to a single IP address                   | 63  |
|    | 18.3             | Backing up AhsayOBS                                | 64  |
| 10 | 18.4             | Restricting access to system page by IP address    | 64  |
| 19 | Externa          | I APIs                                             | 66  |
|    | 19.1             | Overview                                           | 66  |
|    | 19.2             | IP Restrictions                                    | 66  |
|    | 19.3             | User Authorization                                 | 67  |
|    | 19.4             | Adding User                                        | 0/  |
|    | 19.5             | Deleting User                                      |     |
|    | 19.7             | Listing Users                                      |     |
|    | 19.8             | Getting User Information                           | 71  |
|    | 19.9             | Adding a Backup Set                                | 72  |
|    | 19.10            | Deleting a Backup Set                              | 72  |
|    | 19.11            | Listing Backup Sets                                | 72  |
|    | 19.12            | Getting a Backup Set                               | 73  |
|    | 19.13            | Updating a Backup Set                              | 75  |
|    | 19.14            | Listing Backup Jobs                                |     |
|    | 19.15            | LISUNG BACKUP JOD STATUS                           |     |
|    | 19.10            | Оснину Баскир Job Кероп                            | //  |

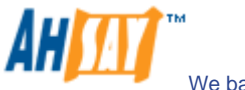

|    | 19.17    | Getting Backup Job Report Summary                                                                           | 78 |
|----|----------|----------------------------------------------------------------------------------------------------|----|
|    | 19.18    | Listing Backup Files                                                                                        | 79 |
|    | 19.19    | Getting User Storage Statistics                                                                             | 79 |
|    | 19.20    | Listing User Storage                                                                                        | 80 |
|    | 19.21    | Get License                                                                                                 | 81 |
|    | 19.22    | Get Replication Mode                                                                                        | 82 |
|    | 19.23    | Send Forgot Password Email                                                                                  | 82 |
|    | 19.24    | Additional APIs                                                                                             | 82 |
| 20 | Frequen  | tly Asked Questions                                                                                         | 83 |
|    | 20.1     | How to backup AhsayOBS?                                                                                     | 83 |
|    | 20.2     | How can I rebuild an AhsayOBS server from scratch?                                                          | 83 |
|    | 20.3     | How can I relocate users between different user homes?                                                      | 84 |
|    | 20.4     | How do I add new storage to an existing server?                                                             | 84 |
|    | 20.5     | How can I tell which AhsayOBM version is being used to run a backup job?                                    | 85 |
|    | 20.6     | How to run AhsayOBS under non-root user under Linux/Unix?                                                   | 85 |
|    | 20.7     | How do I start up AhsayRPS as AhsayOBS?                                                                     | 87 |
|    | 20.8     | How do I move AhsayOBS to a new IP address?                                                                 | 88 |
|    | 20.9     | How do I move AhsayOBS to a new server?                                                                     | 88 |
|    | 20.10    | How do I set the user home directory to a network drive?                                                    | 89 |
|    | 20.11    | Can I perform an integrity check on all backup files stored under AhsayOBS?                                 | 89 |
| 21 | Troubles | shooting                                                                                                    | 90 |
|    | 21.1     | I am getting the message "Error getting report from all IP addresses" in my email. What can I do to correct |    |
|    |          | this?                                                                                                    | 90 |
|    | 21.2     | Some of my backup accounts have disappeared. What can I do to recover them?                                 | 90 |
|    | 21.3     | AhsayOBS running on Linux crashes unexpectedly and randomly when Samba is being used to access user         |    |
|    |          | home stored on another server?                                                                              | 91 |
| 22 | Appendi  | xes                                                                                                    | 92 |
| _  | 22.1     | Contact Us                                                                                                  | 92 |
|    |          |                                                                                                    |    |

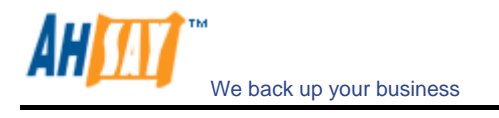

## 1 Overview

#### 1.1 Benefits

- Easy Backup of
  - 1. Microsoft Exchange Server 2000 / 2003 / 2007
  - 2. Microsoft SQL Server 7.0 / 2000 / 2005
  - 3. Lotus Domino/Notes 5.0 or above
  - 4. Oracle 8i or above
  - 5. MySQL 3.2.4 or above
  - 6. Windows System State
  - 7. Outlook and Outlook Express (i.e. \*.pst, \*.dbx and \*.wab)
  - 8. Important personal settings, e.g. Desktop, Favorite, My Documents and History etc
  - 9. Other common files (e.g. \*.doc, \*.xls)
  - Support backing up only changes within a file (using in-file delta technology)
- Support backing up of open files on Windows XP / 2003 / Vista (Volume Shadow Copy)
- Support backing up of Windows NTFS access privileges, Linux access privileges and modes, Mac OS X metadata and resource forks
- Easy to use, deploy and maintain

#### 1.2 Features

- (New in 5.5) Introduction of AhsayOBS, Free Edition
- (New in 5.5) Ability to initiate backup from AhsayOBS
- (New in 5.5) Windows Active Directory authentication support
- (New in 5.5) Load balancing support
- Full support of Microsoft Exchange individual email, contacts, calendars, tasks etc.
- New easy to use backup client for home/SOHO users.
- Allow the administrator to set whether to "copy a file" to retention area when the file permissions are updated.
- Choose whether to restore "file permissions" during restore.
- For "Local Copy" backup, ability to choose whether to perform a local copy backup only and skip the offsite backup.
- Lotus Notes/Domino agent for Linux.
- Auto Upgrade Agent to automatically upgrade the client software.
- (OEM version only) All references to Ahsay can be removed or branded to your own company name, address, phone and email
- (OEM version only) Allow unlimited backup trial accounts to be created on the backup server (with unlimited backup quota for a trial period of 30 days)
- (OEM version only) Create branded installer for backup client software. No special setup is required to
  offer free trial subscriptions to potential users
- User configurable incremental / differential in-file delta backup mode (i.e. backing up only changes within a file since the last incremental or full backup according to each user's preference).
- Allow in-file delta backup mode to be overridden by each user individually according to backup time (e.g. enforcing full (or incremental or differential) backup of all files on every Sunday or the 1<sup>st</sup> day of every month).
- Volume Shadow Copy backup (i.e. backing up files even when they are exclusively open, e.g. Outlook.pst).
- Bandwidth Throttling at backup account level.
- In-File Delta backup (i.e. backing up only changes within files).
- Off-line backup mode and logout backup reminder.
- Real time backup server replication allows the backup server to be easily backed up.
- Customizable backup schedule allows backup to be scheduled at any time.
- Compress and encrypt data automatically before sending them to the server (server stores only encrypted data).
- Increment backup strategy ensures that only new or updated files are sent to the backup server.
- Support both full backup (database backup) and incremental backup (transaction log backup) for Microsoft SQL Server 7.0/2000, Microsoft Exchange Server 2000/2003, Lotus Domino/Notes 5.0 and Oracle 8i or above.
- Can integrate with external "Open File Manager" to provide open file backup support to all open files.
- Access backup data anytime, anywhere by using a web browser.
- Comprehensive backup report lists all files backed up. Backup report will be delivered to user automatically via email.

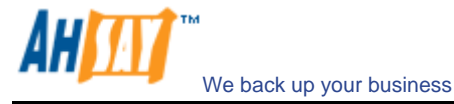

- Backup data are CRC validated before they are stored on server.
- Fully user customizable data retention policy allows users to have access to deleted files using the least possible storage space on the backup server.
- Select files to be backed up easily by using a backup filter, e.g. selecting all \*.doc and \*.xls in your computer in a single operation.
- Run any custom OS commands before/after a backup job.
- Run on Windows, Mac OS X, Linux, NetWare, Unix and all other platforms supporting a Java2 Runtime Environment.
- System activity report, showing all backup system information, will be delivered to system administrator via email everyday.
- Complete set of external APIs allow system integration with external systems (e.g. billing/payment system) to be done easily.
- Periodic backup files validation on backup server ensures backup files are 100% valid and fully restorable when needed.

#### 1.3 Security

- 128-bit point-to-point SSL communication between server and client
- Support HTTP/HTTPS Proxy and Socks v4/v5 firewall
- Data are 128-bit encrypted when stored on backup server
- Choice of different encryption algorithms, e.g. Twofish, Triple DES, Advanced Encryption Standard (AES)
- Choice of different encryption modes, e.g. Electronic Cook Book (ECB) and Cipher Block Chaining (CBC)
- An random initializing vector, salt and iteration count will be generated by the software automatically for each file when encrypting your data
- Each backup user can restrict online access to his files to his pre-defined list of IP addresses

#### **1.4** System Requirements

| Server-side | applications                                                                                                    |                                                                                                    |
|-------------|----------------------------------------------------------------------------------------------------|----------------------------------------------------------------------------------------------------|
|             | Supported Platforms                                                                                                    | Hardware Requirements                                                                                                    |
| AhsayOBS    | <ul> <li>Windows 2000 / 2003 (server recommended)</li> <li>Linux kernel 2.4 or above</li> <li>Solaris 2.x or above</li> <li>AIX</li> <li>HP-UX</li> <li>FreeBSD</li> <li>Mac OS X 10.2 or above</li> <li>All other operating systems that supports Java2 Runtime Environment 1.4.2 or above</li> </ul> | <ul> <li>Memory: <ul> <li>512MB (minimum)</li> <li>1GB (recommended)</li> </ul> </li> <li>Disk Space: <ul> <li>300MB</li> </ul> </li> <li>Network Protocol: <ul> <li>TCP/IP (http/https)</li> </ul> </li> </ul>   |
| AhsayRPS    | <ul> <li>Windows 2000 / 2003 (server recommended)</li> <li>Linux kernel 2.4 or above</li> <li>Solaris 2.x or above</li> <li>AIX</li> <li>HP-UX</li> <li>FreeBSD</li> <li>Mac OS X 10.2 or above</li> <li>All other operating systems that supports Java2 Runtime Environment 1.4.2 or above</li> </ul> | <ul> <li>Memory: <ul> <li>128MB (minimum)</li> <li>512MB (recommended)</li> </ul> </li> <li>Disk Space: <ul> <li>100MB</li> </ul> </li> <li>Network Protocol: <ul> <li>TCP/IP (http/https)</li> </ul> </li> </ul> |

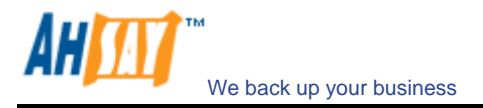

\* The use of Windows 2000 WorkStation and XP Professional is only recommended for backup system with less than 20 users. For 20 or more users, please use Windows 2000 or 2003 Server instead.

| Client-side ap | plications                                                                                                    |                                                                                                    |                                                                                                    |
|----------------|----------------------------------------------------------------------------------------------------|----------------------------------------------------------------------------------------------------|----------------------------------------------------------------------------------------------------|
|                | Supported Platforms                                                                                                    | Application Compatibilities                                                                                                    | Hardware Requirements                                                                                                    |
| AhsayOBM       | <ul> <li>Windows 95 / 98<br/>/ ME / NT / 2000<br/>/ XP / 2003 /<br/>Vista</li> <li>Linux kernel 2.4<br/>or above</li> <li>NetWare 5.1 or<br/>above</li> <li>Solaris 2.x or<br/>above</li> <li>AIX</li> <li>HP-UX</li> <li>FreeBSD</li> <li>Mac OS X 10.3<br/>or above</li> <li>All other<br/>operating<br/>systems that<br/>supports Java2<br/>Runtime<br/>Environment<br/>1.4.0 or above</li> </ul> | <ul> <li>Microsoft<br/>Exchange Server<br/>2000 / 2003 / 2007</li> <li>Microsoft SQL<br/>Server 7.0 / 2000 /<br/>2005</li> <li>Lotus Domino /<br/>Lotus Notes 5.0 or<br/>above</li> <li>Oracle 8i or above</li> <li>MySQL 3.2.4 or<br/>above</li> <li>Outlook / Outlook<br/>Express i.e. *.pst,<br/>*.dbx and *.wab</li> <li>Other common<br/>files e.g. *.doc,<br/>*.xls</li> <li>Also supports<br/>backing up of:         <ul> <li>Windows<br/>System State<br/>(all platforms<br/>except Vista)</li> <li>Windows NTFS<br/>access<br/>privileges</li> <li>Linux access<br/>privileges and<br/>modes</li> <li>Mac OS X<br/>metadata and<br/>resource forks</li> </ul> </li> </ul> | <ul> <li>Memory: <ul> <li>128MB</li> <li>(minimum)</li> <li>256MB</li> <li>(recommended)</li> </ul> </li> <li>Disk Space: <ul> <li>110MB</li> </ul> </li> <li>Network Protocol: <ul> <li>TCP/IP</li> <li>(http/https)</li> </ul> </li> </ul> |
| AhsayACB       | <ul> <li>Windows 95 / 98<br/>/ ME / NT / 2000<br/>/ XP / 2003 /<br/>Vista</li> <li>Mac OS X 10.3<br/>or above</li> </ul>                                                                                                    | <ul> <li>Outlook / Outlook<br/>Express i.e. *.pst,<br/>*.dbx and *.wab</li> <li>Other common<br/>files e.g. *.doc,<br/>*.xls</li> <li>Also supports<br/>backing up of:<br/>o Windows NTFS<br/>access<br/>privileges</li> </ul>                                                                                                    | <ul> <li>Memory: <ul> <li>128MB</li> <li>(minimum)</li> <li>256MB</li> <li>(recommended)</li> </ul> </li> <li>Disk Space: <ul> <li>110MB</li> </ul> </li> <li>Network Protocol: <ul> <li>TCP/IP</li> <li>(http/https)</li> </ul> </li> </ul> |

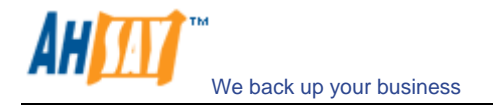

## 2 Installation

This chapter describes how to install/uninstall AhsayOBS onto/from your computer and how to startup/shutdown the AhsayOBS software installed on your computer.

#### 2.1 Install Software

To install AhsayOBS onto your computer, please do the followings:

- i. Go to http://www.ahsay.com/en/download/download\_customer\_latest.html
- ii. Download the corresponding version of the software you required, e.g. "Windows" -> "New Installation"
- iii. Download the "Installation and Upgrade Guide"
- iv. Follow the instructions in the "Installation and Upgrade Guide" to complete the installation

#### 2.2 Startup/Shutdown

To startup/shutdown AhsayOBS, please do the followings:

#### On Windows

- v. Logon as [administrator] to Windows
- vi. Select the [Ahsay Offsite Backup Server] service from either:
  - a. (For Windows NT) [Control Panel] -> [Services]
  - b. (For Windows XP) [Control Panel] -> [Performance and Maintenance]
     -> [Administrative Tools] -> [Services]
  - c. (For Windows 2000/2003) [Control Panel] -> [Administrative Tools] -> [Services]
- vii. Startup/Shutdown
  - a. To startup AhsayOBS, press the [Start] button
  - b. To shutdown AhsayOBS, press the [Stop] button

#### <u>On Linux/Unix</u>

- viii. Logon as [root]
- ix. To startup AhsayOBS , please run

(Unix/Linux) [root]# /etc/init.d/obs start
(FreeBSD) [root]# /usr/local/etc/init.d/obs start

x. To shutdown AhsayOBS, please run

| (Unix / Linux) | [root]# | /etc/init.d/obs stop      |      |
|----------------|---------|---------------------------|------|
| FreeBSD)       | [root]# | /usr/local/etc/init.d/obs | stop |

#### On Mac OS X

- i. Logon as a Mac user with [administrative privileges]
- ii. To startup AhsayOBS, please do the followings by using [Applications] → [Utility] → [Terminal]
   [localhost:~] user1% su -

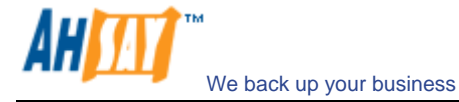

```
Password:
[localhost:~] root# SystemStarter start AhsayOBS
```

iii. To shutdown AhsayOBS, please do the followings by using [Applications]  $\rightarrow$  [Utility]  $\rightarrow$  [Terminal]

```
[localhost:~] user1% su -
Password:
[localhost:~] root# SystemStarter stop AhsayOBS
```

#### 2.3 Uninstall Software

Please follow the following instructions to remove AhsayOBS from your computer:

#### On Windows

- iv. Logon as [administrator] to windows
- v. From [Control Panel] -> [Add or Remove Program]
- vi. Select the [Ahsay Offsite Backup Server] entry
- vii. Press the [Change / Remove] button
- viii. Press the [Uninstall] on the uninstall dialog
- ix. Remove the directory [C:\Program Files\Ahsay Offsite Backup Server] manually
- x. Remove all user backup and system files manually if they are not stored under OBS\_HOME.

#### On Linux/Unix

- i. Logon as [root]
- ii. Shutdown AhsayOBS

```
(Unix/Linux) [root]# /etc/init.d/obs stop
(FreeBSD) [root]# /usr/local/etc/init.d/obs stop
```

iii. Delete all files

[root]# export OBS\_HOME=/usr/local/obs
[root]# rm -rf \$OBS\_HOME

iv. Remove all user backup and system files manually if they are not stored under OBS\_HOME.

#### On Mac OS X

- i. Logon as a Mac user with [administrative privileges]
- ii. Shutdown AhsayOBS, please do the followings by using [Applications]  $\rightarrow$  [Utility]  $\rightarrow$  [Terminal]
  - [localhost:~] user1% su -Password: [localhost:~] root# SystemStarter stop AhsayOBS
- iii. Delete all files under [/Applications/AhsayOBS]
- iv. Remove all user backup and system files manually if they are not stored under OBS\_HOME.

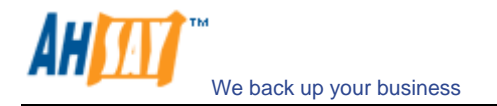

## 3 Quick Start

This chapter describes the minimum steps required to start using AhsayOBS. Please consult the information in the following chapters for a complete reference to all features available in AhsayOBS.

## 3.1 Getting started

To setup your AhsayOBS, please do the followings:

- i. Point your browser to http://your-server/.
- ii. Login as AhsayOBS administrator.

The default login name and password are "system" and "system" respectively.

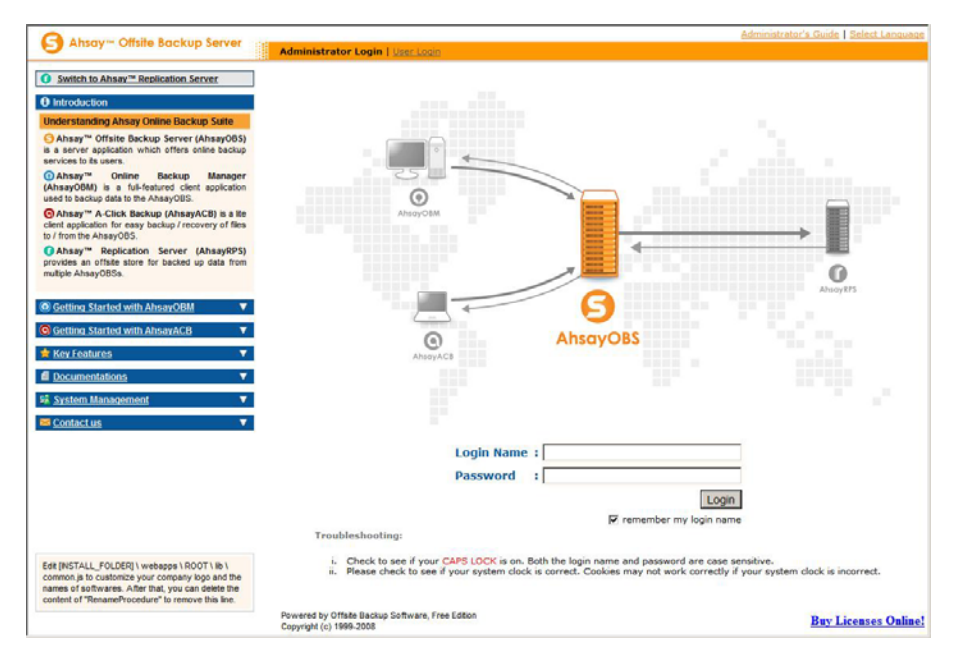

#### iii. Setup backup server

| <u> </u>                                                                                                    | Server Configuration   Rose                                | ine Job   Software License   Replication Config   Other Options | Log                                |
|----------------------------------------------------------------------------------------------------|------------------------------------------------------------|-----------------------------------------------------------------|------------------------------------|
| Switch to Ahsay <sup>™</sup> Replication Server                                                                                   | System Settings                                            |                                                                 |                                    |
| Introduction                                                                                                    | Login Name                                                 | : system                                                        |                                    |
| Inderstanding Ahsay Online Backup Suite                                                                                           | Password                                                   | :                                                               |                                    |
| Ahsay <sup>114</sup> Offsite Backup Server (AhsayOBS)<br>a server application which offers online backup<br>services in its users | Host Name                                                  | : backup.yourcompany.com                                        |                                    |
| Ahsay <sup>**</sup> Online Backup Manager                                                                                         | System Home                                                | : C:Program Files/AhsayObs55/system                             |                                    |
| AhsayOBM) is a full-featured client application<br>used to backup data to the AhsayOBS                                            | User Homes                                                 | 1. C:Program Files\AhsayObs55\user                              |                                    |
| Ahsay" A-Click Backup (AhsayACB) is a lite                                                                                        |                                                            | New                                                             |                                    |
| lient application for easy backup / recovery of files<br>o / from the AhsavOBS.                                                   | Email System Settings                                      |                                                                 |                                    |
| Ahsay <sup>™</sup> Replication Server (AhsayRPS)<br>rovides an offsite store for backed up data from<br>nultiple AhsayOBSs.       | SMTP Server                                                | : Host Name Login Name Password  1. smtp your-company.com  New  |                                    |
| Getting Started with AhsayOBM                                                                                                    | Report Sender                                              | Name EMail     Backup Manager report@your-company.com           |                                    |
| Cetting Started with AhsavACB   Key Features                                                                                      | Administrator Contact                                      | : Name EMail 1. System Admin admin@your-company.com New         |                                    |
| Documentations                                                                                                    | Language of System<br>Reports                              | English                                                         |                                    |
| System Management                                                                                                    | 📕 Use Proxy                                                |                                                                 |                                    |
| Contact us                                                                                                    | Туре                                                       | : HTTP •                                                        |                                    |
|                                                                                                    | Proxy Host                                                 | : Port :                                                        |                                    |
|                                                                                                    | Proxy Username                                             | : (optional)                                                    |                                    |
|                                                                                                    | Proxy Password                                             | : (optional)                                                    |                                    |
|                                                                                                    | 📕 Use Windows Active D                                     | irectory (AD) Authentication                                    |                                    |
|                                                                                                    | Domain Name                                                | :                                                               |                                    |
| REINSTALL FOLDERLY webapes ( POOT ) IN (                                                                                          | Domain<br>Controller IP                                    | :                                                               |                                    |
| ommon is to customize your company logo and the                                                                                   | <b>Domain Controller Name</b>                              | t iris.ahsay.com                                                |                                    |
| ames of softwares. After that, you can delete the<br>ontent of "RenameProcedure" to remove this line.                             | RemoveAhsayOBS                                             | * C After a user account has been deleted from AD for 30 🗾 da   | ys, AhsayOBS will delete this user |
|                                                                                                    | Powered by Offste Backup Softwa<br>Copyright (c) 1999-2008 | re, Free Edition                                                | Buy Licenses Onl                   |

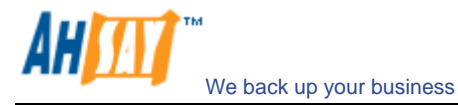

Prior to using AhsayOBS to backup your users' data, please do the followings:

a. Set your hostname

Enter a resolvable hostname of your backup server (e.g. backup.your-company.com) into the [Host Name] text field. Although you can supply an IP address here, it is preferable to use a host name instead.

Are you using custom TCP port? If so, try appending the custom port number to the [Host Name] field (e.g. backup.yourcompany.com:8080)

If you are not using custom port, make open a browser on the backup server and type in the value of [Host Name] as an URL. Check if you get the backup server homepage. If you don't get the webpage, try until you can reach it and put this value in the [Host Name] field.

b. Set the [User Homes] directory

[User Homes] refers to directories where AhsayOBS stores the backup files and backup log for all its users. You should set [User Homes] to directories where there are lots of free spaces.

c. Set your SMTP Server

Enter a resolvable hostname (or an IP address) of your SMTP server into the [SMTP Server] text field

If your SMTP server is not running on standard SMTP ports (i.e. port 25), you can append your custom port number to your SMTP server address to use this server (e.g. mail.your-company.com:8025).

You are only required to enter The [Login Name] and [Password] text fields if your SMTP server requires user authentication when sending emails

- d. Press the [Update] button
- e. Enter your license key (You can skip this step if you are evaluating this software)

Enter the licensing information printed on [End User License Agreement] printout into the text field provided in the [Manage System] -> [Software License] panel. Please note that both [Licensee Name] and [License Key] are case sensitive.

iv. Add Backup User

You need to add a backup user to the system before you can start backing up data to AhsayOBS. To add a backup user to the system, please do the followings:

- a. Click the [Manage User] link available at the top menu and choose [Add User]
- b. Enter the user information for the new user account into the form provided

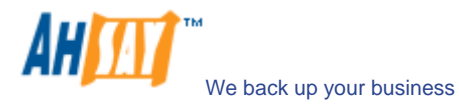

|                                                                                                    | Manage System   Mar     | age Log   Manage User Select Langui                                                                                                    | age |
|----------------------------------------------------------------------------------------------------|-------------------------|----------------------------------------------------------------------------------------------------|-----|
| O mandy comme success starter                                                                                                    | Add User   List User    | Run Backup Log                                                                                                    | out |
| Switch to Ahsay <sup>™</sup> Replication Server                                                                                                    | User Setting            |                                                                                                    | -   |
| Introduction                                                                                                    | Login Name              |                                                                                                    |     |
| Understanding Ahsay Online Backup Suite                                                                                                    | Password                | 1                                                                                                    |     |
| Offsite Backup Server (AhsayOBS)<br>is a server application which offers online backup<br>services to the unacted                                                                                                    | Alias                   | •                                                                                                    | I   |
| ⊙ Ahsay™ Online Backup Manager                                                                                                    | Timezone                | : GMT+08:00 (CST)                                                                                                    |     |
| (AhsayOBM) is a full-featured client application<br>used to backup data to the AhsayOBS.                                                                                                    | Language                | : English                                                                                                    |     |
| O Ahsay™ A-Click Backup (AhsayACB) is a lite                                                                                                    | Backup Client           | : AhsayOBM User 💌                                                                                                    |     |
| client application for easy backup / recovery of files<br>to / from the Ahsay/OBS<br>Ahsay <sup>100</sup> Ahsay <sup>100</sup> Replication Server (AhsayRPS)<br>provides an offsite store for backed up data from<br>multiple Ahsay/OBS. | Assigned<br>Adgroups    | C Do not show any advertisement to this user     Conly the following Adgroups:     F Detaut Adgroup                                                                                                    |     |
|                                                                                                    | Туре                    | : Paid User 💌                                                                                                    |     |
| Getting Started with AhsayOBM                                                                                                    | Email                   | :                                                                                                    |     |
| Getting Started with AhsayACB     ▼                                                                                                    | Welcome email           | : 🕅 Send welcome email to new users 🔲 Include encrypted password in welcome email                                                                                                    |     |
| * Key Features V                                                                                                    | Backup Setting          |                                                                                                    |     |
| Documentations     V     System Management     V                                                                                                    | User Home               | Use Auto User Home Allocation Settings     Where backup files for this user are to be stored on this server.     Prease use the Manage system -> Server Configuration page to add another directory to the list above.     To modify Auto User Home Allocation Settings, please use the Manage System -> Server Configuration page ->     Options |     |
| Contact us                                                                                                    | Backup Quota            | : 50.0 @ Mbytes C Gbytes                                                                                                    |     |
|                                                                                                    | Bandwidth               | : Unlimited  Bits/Second                                                                                                    |     |
|                                                                                                    | Add-on Modules          | Image: The Microsoft Exchange Server     Image: Microsoft SQL Server       Image: The Microsoft Exchange Server     Image: Microsoft SQL Database Server       Image: The The The The The Microsoft SQL Database     Image: The The The The The The The The The The                                                                               |     |
| Edt [INSTALL_FOLDER] \ webapps \ ROOT \ Ib \<br>common.js to customize your company logo and the<br>names of softwares. After that, you can delete the                                                                                   |                         | M ac AnasyceM VM Royality<br>□ W Continuous Data Protection<br>Add Reset                                                                                                    |     |
| content of RenameProcedure to remove this line.                                                                                                    | Powered by Ahsay Onlin  | e Backup Software, Standard Evaluation Edition                                                                                                    | 1   |
|                                                                                                    | Copyright (c) 1999-2008 | Buy Licenses Only                                                                                                    | ne: |

| Кеу             | Description                                                                |
|-----------------|----------------------------------------------------------------------------|
| Login Name      | Login Name of the new account                                              |
| Password        | Password of the new account                                                |
| Alias           | Another name of the new account                                            |
| Time zone       | Time zone of the new account                                               |
| Language        | Preferred language for email report of the new account                     |
| Backup Client   | Choose AhsayOBM client or AhsayACB client                                  |
| Advertise Group | For AhsayACB clients only. Choose whether advertisements are displayed at  |
|                 | the bottom of the AhsayACB client                                          |
| Туре            | Trial User – Account of this type will be deleted from the system after an |
|                 | inactivity period of 30 days (max. quota of 500MB after 30 days trial      |
|                 | period)                                                                    |
|                 | Paid User - Account of this type will stay within the system until it is   |
|                 | removed from the system by the administrator                               |
| Email           | Email address of the new account                                           |
| Welcome email   | Check this option to send a welcome email                                  |
| User Home       | The top directory where the software stores backup files and all other     |
|                 | information for the new account                                            |
| Backup Quota    | Backup Quota of the new account                                            |
| Bandwidth       | Bandwidth throttling for this user account                                 |
| Add-on modules  | Add-on modules for this user account                                       |

- v. Login as the new user
  - a. Point your browser to http://your-server/.
  - b. Click the [User Login] link at the top
  - c. Login with the login name and password you have just created
- vi. Run Backup

Please follow the [Quick Start] information available in the Users' Guide to install the Ahsay Online Backup Manager (AhsayOBM) onto users' computer to start backing up data.

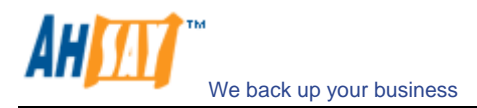

## 4 Best Practices and Recommendations

This chapter lists out all best practices and recommendations which you should consider before deploying AhsayOBS to a production environment.

# 4.1 Setting [System Home] and [User Homes] to disk partition with large free space

The default location of the [System Home] and [User Homes] settings are set to the system partition of a computer (i.e. C:\ or /usr). Since [System Home] and [User Homes] directories will be used to store application data (e.g. backup data, setting and log files), from a system performance point of view, it is not advisable to use the system partition of a computer to store application data. Before production, it is **HIGHLY IMPORTANT** to change the [System Home] and [User Homes] settings to a directory under a non-system partition to ensure the best overall performance and to avoid unexpected fill up of the system partition.

#### 4.2 Disk partitions larger than 500GB

We recommend thorough testing on disk partitions larger than 500GB size before putting the system into production. It has been reported that that AhsayOBS starts running into strange unexplainable problems after using partitions over 500GB for a couple of months. After further investigations, we find out that some storage devices do have undocumented restrictions of running partitions with up to 1TB of storage. As it is impossible to find out which storage device has the limitation, to avoid unnecessary problems, we would recommend testing the system with partition large than 500GB thoroughly before going into production, though there are partners who have been using partitions over a few terabytes with no problem.

Having a smaller partition has a number of other benefits as well, e.g. it is a lot faster to do a scandisk on a smaller partition. This helps reducing downtime when you need to do maintenance on your storage devices. Also, it is better not to put all eggs in one basket by storing everything in a single partition. If your data is spanning across different partitions, even if you lost one partition, data on other partitions are still safe. Furthermore, file addition and deletion add entries to the MFT (master file table) of the NTFS partition table which never gets cleaned up (similar overhead can be found be in Linux ext partition as well). Performance will degrade much faster on large partitions than on smaller partitions.

#### 4.3 Running AhsayOBS as non-root user

If you are running AhsayOBS on Linux, you are advised to run the AhsayOBS service as non-root user. (AhsayOBS service is run under root by default). This minimizes the impact of damages that could be done on the system in case the system has been compromised by hackers. Please refer to the FAQ question of "<u>How do I run AhsayOBS</u> <u>under non-root user on Linux?</u>" for detailed instructions of how to do so.

#### 4.4 Expose only TCP port 80 and 443 to the public

It is recommended to expose only TCP port 80 and 443 to the public on your firewall. Please consult the user's manual of your firewall for more information on how to do so.

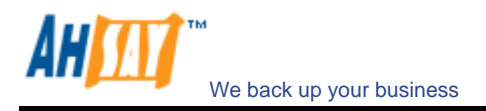

## 5 Server Configuration

This chapter describes how you can use the [Manage System] -> [Server Configuration] page (shown below) to manage the configuration of your backup server.

|                                                                                                    | Manage System   Manage Lo                                   | g Manage User                                                   | Administrator's Guide   Select Language |
|----------------------------------------------------------------------------------------------------|-------------------------------------------------------------|-----------------------------------------------------------------|-----------------------------------------|
| S Ansay Chane Buckup server                                                                                        | Server Configuration   Rout                                 | ine Job   Software License   Replication Config   Other Options | Logout                                  |
| Switch to Ahsay™ Replication Server                                                                                | System Settings                                             |                                                                 | <u> </u>                                |
| Introduction                                                                                                    | Login Name                                                  | : system                                                        |                                         |
| Understanding Ahsay Online Backup Suite                                                                            | Password                                                    | :                                                               |                                         |
| Offsite Backup Server (AhsayOBS)<br>is a server application which offers online backup<br>services to its users.   | Host Name                                                   | : backup.yourcompany.com                                        |                                         |
| O Ahsay™ Online Backup Manager                                                                                     | System Home                                                 | C:\Program Files\AhsayObs55\system                              |                                         |
| (AhsayOBM) is a full-featured client application<br>used to backup data to the AhsayOBS.                           | User Homes                                                  | 1. C:\Program Files\AhsayObs55\user                             |                                         |
| G Ahsay™ A-Click Backup (AhsayACB) is a lite                                                                       |                                                             | New                                                             |                                         |
| client application for easy backup / recovery of files<br>to / from the AhsayOBS.                                  | Email System Settings                                       |                                                                 |                                         |
| O Ahsay™ Replication Server (AhsayRPS)<br>provides an offsite store for backed up data from<br>multiple AhsayOBSs. | SMTP Server                                                 | Host Name Login Name Password     Smtp.your-company.com     New |                                         |
|                                                                                                    | Report Sender                                               | : Name EMail<br>Backup Manager report@your-company.com          |                                         |
| ● Getting Started with AhsayACB     ▼       ★ Key Features     ▼                                                   | Administrator Contact                                       | : Name EMail 1. System Admin admin@your-company.com New         |                                         |
| Documentations                                                                                                    | Language of System<br>Reports                               | English                                                         |                                         |
| System management                                                                                                  | 🔲 Use Proxy                                                 |                                                                 |                                         |
| ⊠ <u>Contact us</u> ▼                                                                                              | Туре                                                        | : HTTP 💌                                                        |                                         |
|                                                                                                    | Proxy Host                                                  | : Port :                                                        |                                         |
|                                                                                                    | Proxy Username                                              | : ( optional )                                                  |                                         |
|                                                                                                    | Proxy Password                                              | : ( optional )                                                  |                                         |
|                                                                                                    | 📕 Use Windows Active Di                                     | irectory (AD) Authentication                                    |                                         |
|                                                                                                    | Domain Name                                                 | :                                                               |                                         |
| Edit TALL FOLDEDI ) websees ) DOOT ) III )                                                                         | Domain<br>Controller IP                                     | :                                                               |                                         |
| common.js to customize your company logo and the                                                                   | Domain Controller Name                                      | : iris.ahsay.com                                                |                                         |
| names of softwares. After that, you can delete the<br>content of "RenameProcedure" to remove this line.            | RemoveAhsayOBS<br>Account                                   | : After a user account has been deleted from AD for 30 🔽 a      | days, AhsayOBS will delete this user    |
|                                                                                                    | Powered by Offsite Backup Softwa<br>Copyright (c) 1999-2008 | re, Free Edition                                                | Buy Licenses Online!                    |

| Ahsay <sup>114</sup> Offsite Backup Server                                                | Manage System   Manage       | Log Manage User                           |                                                      | Administrator's Guide   Select Lan |
|-------------------------------------------------------------------------------------------|------------------------------|-------------------------------------------|------------------------------------------------------|------------------------------------|
|                                                                                           | Server Configuration   R     | outine Job   Software License   Rep.      | ication Config   Other Options                       | <u>1</u>                           |
| Switch to Ahsay™ Replication Server                                                       | Options                      |                                           |                                                      |                                    |
|                                                                                           | Language Settings            | Bulgarian                                 | Catalan                                              | Czech                              |
| ntroduction                                                                               |                              | Danish                                    | German                                               | Greek Modern                       |
| derstanding Ahsay Online Backup Suite                                                     |                              | English                                   | Spanish                                              | 🔽 Euskara                          |
| Ahsay™ Offsite Backup Server (AhsayOBS)                                                   |                              | Finnish                                   | French                                               | 🔽 Hungarian                        |
| ices to its users.                                                                        |                              | ☑ Icelandic                               | ✓ Italian                                            | I Japanese                         |
| hsay™ Online Backup Manager                                                               |                              | Korean                                    | ✓ Lithuanian                                         | Dutch                              |
| I to backup data to the AhsayOBS.                                                         |                              | Norwegian                                 | Polish                                               | Portuguese (Brazil)                |
| hsay™ A-Click Backup (AhsayACB) is a lite                                                 |                              | Portuguese (Portugal)                     | Romanian                                             | Russian                            |
| t application for easy backup / recovery of files<br>rom the AbsavOBS                     |                              | Slovenian                                 | Swedish                                              | 🔽 Thai (Thai digits)               |
| hsay™ Replication Server (AhsayRPS)                                                       |                              | Turkish                                   | Chinese (Simplified)                                 | Chinese (Traditional)              |
| des an offsite store for backed up data from<br>ble AhsayOBSs.                            | Features Settings            | : 🔽 Show Help link                        | Show FAQ link                                        |                                    |
|                                                                                           |                              | Show Restore Link                         | Show Install Link                                    |                                    |
| tting Started with AhsayOBM                                                               | Permission Updated Fi        | les : 🔽 Keep a copy of all files w        | ith old permissions in the retention                 | area                               |
| etting Started with AhsayACB                                                              | Moved Files                  | : 🔽 Keep a copy of all files u            | nder old file paths in the retention a               | area                               |
| ev Features V                                                                             | Auto User Home<br>Allocation | : User Home<br>1. C:\Program Files\AhsayO | Current QPS Ratio<br>bs55\user 33.6% (50.1G / 148.96 | 5G) Unlimited 9%                   |
|                                                                                           | Welcome email                | : 🔽 Send welcome email to r               | ew users 🛛 🗖 Include encrypt                         | ed password in welcome email       |
| stem management, ¥                                                                        | 🗹 Enable Free Trial Re       | gistration                                |                                                      |                                    |
| ontact us 🔻                                                                               | Backup Quota                 | 50 Mbytes 👻                               |                                                      |                                    |
|                                                                                           |                              | Ouota will be reset to                    | 00 Mbytes  after 30  Days                            |                                    |
|                                                                                           |                              | C User will be suspended a                | fter 30 T Davs                                       |                                    |
|                                                                                           | Add-on Modules               |                                           |                                                      |                                    |
|                                                                                           |                              | Microsoft Exchange Serv                   | er Microsoft SQL Server                              |                                    |
|                                                                                           |                              | MySQL Database Server                     | Oracle Database Server                               |                                    |
|                                                                                           |                              | Lotus Domino                              | Lotus Notes                                          |                                    |
|                                                                                           |                              | In-rite Delta                             | 10 Volume Shadow Copy                                |                                    |
| INSTALL_FOLDERI V webapps \ ROOT \ lib \<br>mon.js to customize your company logo and the |                              | Microsoft Exchange Mailb                  | ox 110                                               |                                    |
| es of softwares. After that, you can delete the                                           | Remove User                  | 60 💌 Days after registration              | n                                                    |                                    |

This section describes all settings under the [Manage System] -> [Server Configuration] menu.

| Кеу                   | Description                                                                                                    |
|-----------------------|----------------------------------------------------------------------------------------------------|
| Login Name / Password | Username and password of system account                                                                                                    |
| Host Name             | A resolvable hostname of this server (e.g. backup.your-company.com).<br>Although you can supply an IP address here, it is preferable to use a host |

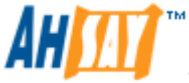

|                                | name instead.                                                                 |
|--------------------------------|-------------------------------------------------------------------------------|
| System Home                    | The directory where AhsayOBS stores its system information. The default       |
|                                | directory for [System Home] is %OBS_HOME%\system. Normally, you don't         |
|                                | need to modify the value of this setting unless you want to store this        |
|                                | information elsewhere.                                                        |
| User Homes                     | The directories where AhsayOBS stores the backup files and backup log for     |
|                                | all its users. You should set [User Homes] to directories where there are     |
|                                | lots of free spaces.                                                          |
|                                |                                                                               |
| SMTP Server                    | The SMTP server that AhsayOBS will use to deliver its email reports           |
| Report Sender                  | The name and email address that will be used as a sender for all outgoing     |
|                                | emails                                                                        |
| Administrative Contact         | The name(s) and email address(es) of the system administrator. System         |
|                                | reports (e.g. Daily Usage Report and Daily Error Report) will be delivered to |
|                                | these mailboxes.                                                              |
| Language of System Reports     | The language which will be used in all system reports                         |
|                                |                                                                               |
| Use Proxy                      | Whether to use proxy to access the internet                                   |
| Туре                           | The type of proxy to be used (HTTP / SOCKS)                                   |
| Proxy Host / Port              | Proxy server host and port number                                             |
| Proxy Username / Password      | Proxy user name and password if user authentication is used                   |
|                                |                                                                               |
| Use Windows Active Directory   | Whether to use Windows Active Directory Authentication                        |
| (AD) Authentication            |                                                                               |
| Domain Name                    | The domain name to be used for AD authentication                              |
| Domain Controller IP           | The IP address of the domain controller                                       |
| Remove AhsayOBS Account        | Whether to delete AhsayOBS user account when AD user account is               |
|                                | disabled/deleted                                                              |
|                                |                                                                               |
| Language Setting               | It determines whether different languages are enabled                         |
| Features Setting               | It determines whether the [FAQ], [Help], restore link and install link should |
|                                | be available to users                                                         |
| Permission updated files       | It determines whether the existing file are copied to retention area before   |
|                                | updating the permission settings                                              |
| Moved Files                    | It determines whether the existing file are copied to retention area before   |
|                                | updating the file paths                                                       |
| Auto User Home Allocation      | Maximum QPS Ratio can be changed                                              |
| Welcome Email                  | It determines if welcome emails will be sent to new users and other options   |
|                                | on welcome emails                                                             |
|                                |                                                                               |
| Enable Free Trial Registration | Whether to enable free trial user registration                                |
| Backup Quota                   | The default backup quota of trial users                                       |
| Add-on Modules                 | The default modules available to trial users                                  |
| Remove User                    | Whether to remove trial users and the length of trial period                  |

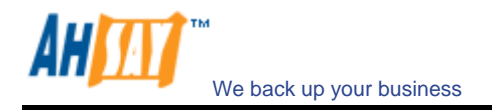

### 5.1 User Languages Setting

The language of the web interface can be easily changed to another language by:

- i. Click the [Select Language] link available on the top right hand corner of the web interface
- ii. Select the language of your choice
- iii. All text messages from the original window are now displayed in the language you have just selected (see example below)

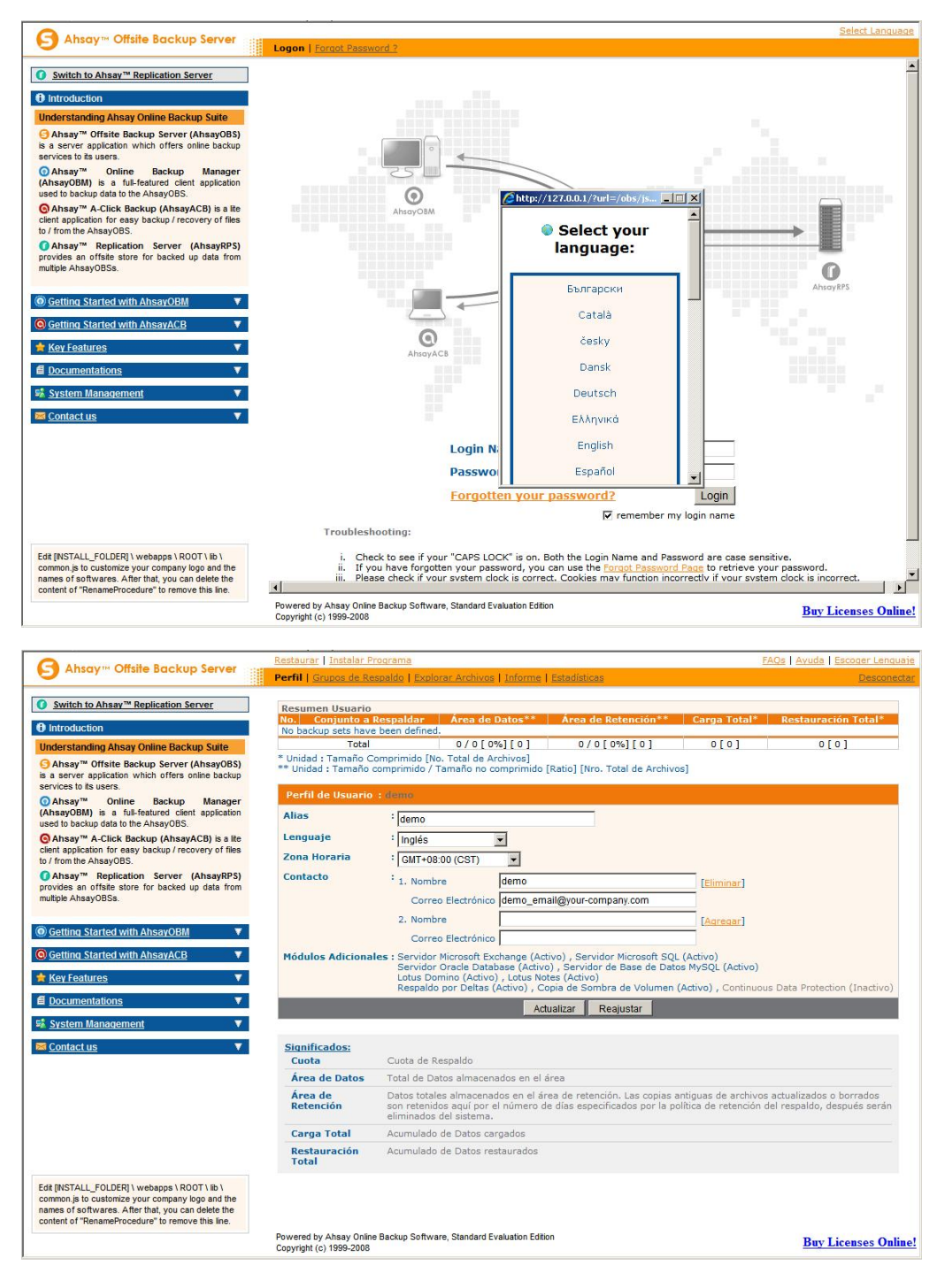

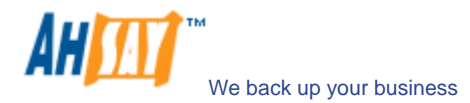

The languages currently supported by AhsayOBS include English, Czech, Danish, Dutch, French, Spanish, Portuguese, Icelandic, Norwegian, Finnish, Italian, German, Swedish, Chinese (Traditional and Simplified), Japanese, Lithuanian and Slovenian. You can limit the list of languages available to users by using the [Manage System] -> [Server Configuration] -> [Language Setting] options.

If you uncheck all checkboxes for all languages available in [Manage System] -> [Server Configuration] -> [Language Setting], the [Select Language] will no longer be available on the top right and corner of the web interface (you need to refresh the top menu bar to see the change). Users will not be able to change the language of the web interface.

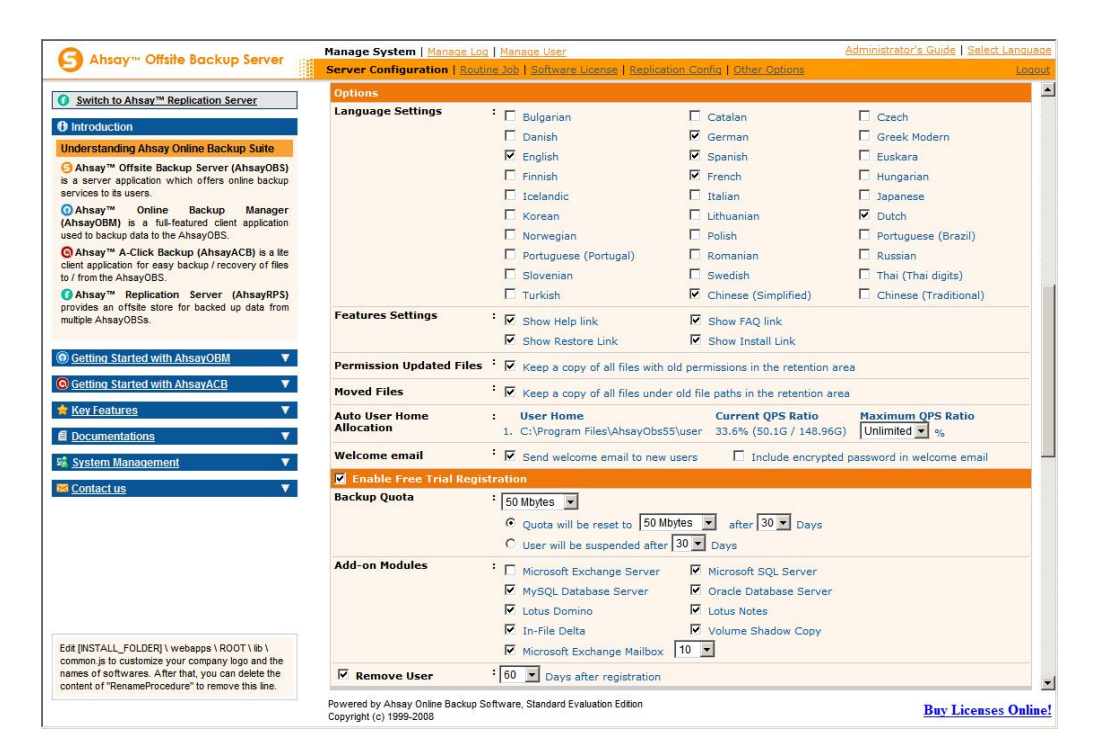

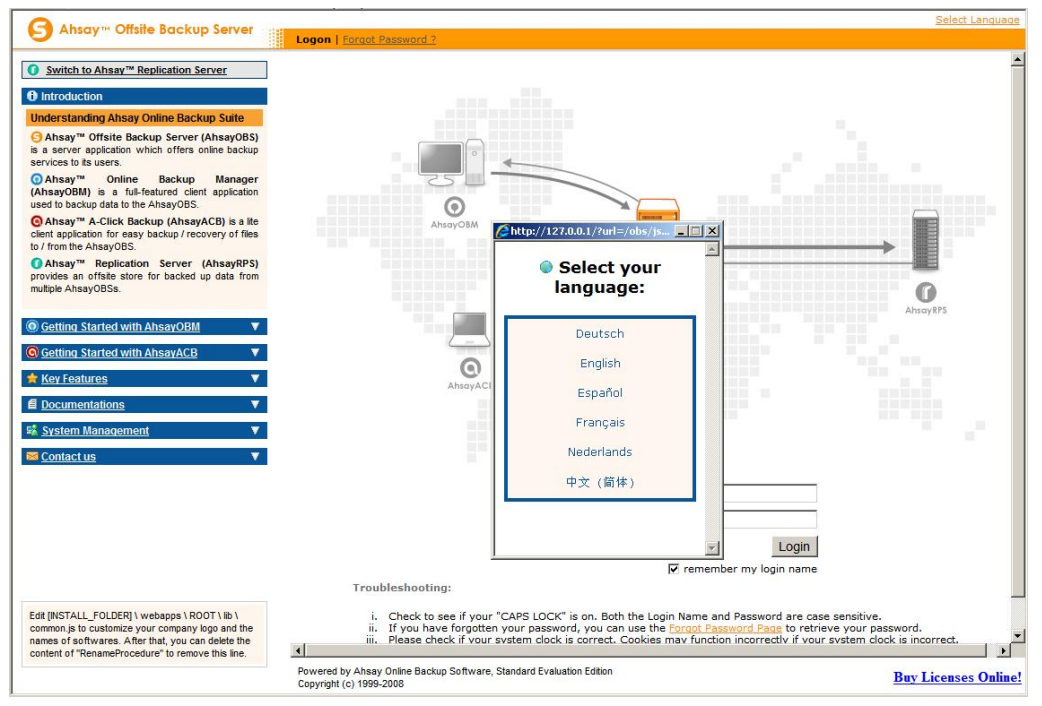

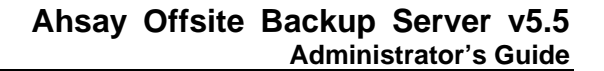

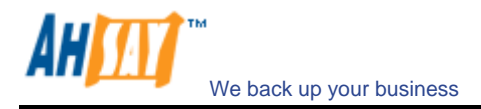

#### 5.2 System Login Name/Password

The [Login Name] and [Password] setting under the [Manage System] -> [Server Configuration] page sets the login name and password (the default username/password is system/system) that you would use to logon the system administration console. Users are recommended to change both the login name and password to something other than the default setting to avoid unauthorized access to the backup system.

#### 5.3 Host Name

The [Host Name] setting under the [Manage System] -> [Server Configuration] page sets the hostname of the backup server. This entry will be used as a reference to the backup server in all email reports. Please enter a hostname/IP address (a public hostname/IP address if you expect backup requests originating from the internet).

Also, please make sure that the [Host Name] entry is accessible from the backup server itself. This means that if you enter "backup.your-backup.com" into the [Host Name] entry, please make sure that when you enter "http://backup.your-backup.com" into the URL of a browser on the backup server itself, you can access the backup system welcome page.

If you are running AhsayOBS on custom TCP port (i.e. NOT Port 80 and Port 443), please append your custom TCP port number to the [Host Name] entry. For example, if you are running AhsayOBS on TCP Port 8080 for HTTP, please enter "backup.your-backup.com: 8080" as your [Host Name] entry (Please do not enter the custom TCP Port for HTTPS, e.g. 8443, into the [Host Name] field as it will not work).

#### 5.4 System Home and User Home Directories

The [System Home] and [User Homes] setting under the [Manage System] -> [Server Configuration] page sets the system home directory and user home directories for AhsayOBS (the default values are "C:\Program Files\Ahsay Offsite Backup Server\system" and "C:\Program Files\Ahsay Offsite Backup Server\user" for Windows).

The system home directory for AhsayOBS defines a directory in which AhsayOBS will store all its system information.

The user home directories for AhsayOBS define a list of directories in which AhsayOBS can be used to store the user folder for each backup user. Each user folder contains the backup setting as well as all backup data owned by this particular user.

Multiple user home directories can be set for AhsayOBS. This means that you can spread your users across different hard disk partitions (or different hard disks) and this will allow you to expand the storage available to AhsayOBS easily. For example, if you want to add more storage to AhsayOBS, you can simply add another hard disk (or NAS device) to the system and add the path to this new drive (e.g. E:\or E:\Users) to the [User Homes] setting. You can then add new backup users (or <u>move existing backup users</u>) to this user home folder.

Backup users created by AhsayOBM "Free Trial Registration" wizard will always use the first [User Homes] entry as the user home to create backup users. If you want to offer free trial to your users and have enabled the "Free Trial Registration" option on the [Manage System] -> [Server Configuration] page, please make sure that there is enough free space available in the first entry of the [User Homes] settings to avoid running out of free space.

Please also see "<u>How do I set the user home directory to a network drive?</u>" in the FAQ section.

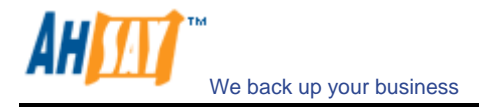

#### 5.5 Email System Setting

The [Email System Setting] settings under the [Manage System] -> [Server Configuration] page defines the various email setting AhsayOBS will use to generate email reports to backup system administrator and backup users.

The [Email System Setting] -> [SMTP Server] -> [Host Name] entry defines the SMTP server that will be used by AhsayOBS to deliver its email reports. If you are using a SMTP server that is not running on SMTP standard TCP port (port 25), please append your custom TCP port number for SMTP service to the [SMTP Server] -> [Host Name] entry (e.g. mail.your-company.com:8025).

You are only required to fill in the [SMTP Server] -> [Login Name] and [SMTP Server] -> [Password] entry if the SMTP server you are using required user authentication before accepting mail delivery requests.

Multiple SMTP servers can be setup for AhsayOBS. If the first SMTP server is unavailable, the next SMTP server will be used.

The [Email System Setting] -> [Report Sender] entry defines the "Mail-From" email address that appears in all outgoing emails generated by AhsayOBS.

The [Email System Setting] -> [Administrator Contact] entry defines the administrative contact of AhsayOBS. AhsayOBS will send daily usage and error report and all critical system alert to all email addresses defined here.

## 5.6 **Proxy Setting**

The [Use Proxy] settings under the [Manage System] -> [Server Configuration] page defines whether AhsayOBS should use a proxy to gain access to the internet.

Two types of proxy, HTTP/HTTPS and SOCKS 4/5, are supported. You can use the [Proxy Host] and [Port] entries to define the location of your proxy server. If the proxy server you are using requires user authentication, please use the [Proxy Username] and [Proxy Password] entries to set the username/password for your proxy server.

## 5.7 Windows Active Directory (AD) Authentication Setting

When Windows Active Directory Authentication is enabled, user authentication will be dispatched to Windows Active Directory (AD) automatically if AhsayOBS fails to authenticate a user logon using its own records. This means that if an AD is present in the network, it is only required to create an user account once in AD and the same user account can also be used in AhsayOBS, because AhsayOBS will create this user account automatically after authenticating this logon using AD. When this user logons to AhsayOBS, AhsayOBS will use Free Trial Registration settings above (even if it is not enabled) as the template of user profile (i.e. backup quota and add-on modules settings, but not Microsoft Exchange Mailbox which will be disabled by default) to be created. The user account created will be of "Paid" type and of "AhsayACB" backup client (unless the user logons using "AhsayOBM").

To enable this feature, simply check the box of [Use Windows Active Directory (AD) Authentication] under the [Manage System] -> [Server Configuration] page (by default it is enabled).

To further synchronize AhsayOBS and AD, removal of users can be configured. If you want to delete/disable AhsayOBS user account when the user is removed from AD, you can check the boxes in the section of [Remove AhsayOBS Account]. You can have both options checked and create your own standard. For example, setting [After a user account has been deleted from AD for 20 days, AhsayOBS will delete this user account automatically] and [After a user account has been deleted from AD for 10 days, AhsayOBS will disable this user account automatically], can result that when the user account is removed from AD after 10 days, the user account will be deleted.

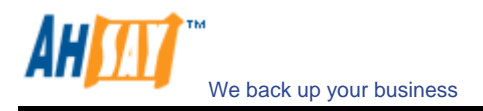

## 5.8 Features Setting

The [Features Setting] settings under the [Manage System] -> [Server Configuration] page defines whether some customizable features on the web interface should be enabled or not.

| Abravia Offrite Backup Server                                                          | Manage System   Manage       | Log Manage User                           |                                                       | Administrator's Guide   Select Lang |
|----------------------------------------------------------------------------------------|------------------------------|-------------------------------------------|-------------------------------------------------------|-------------------------------------|
| S Ansay Onsile Backup server                                                           | Server Configuration   R     | outine Job   Software License   Repl      | lication Config   Other Options                       | Lo                                  |
| Switch to Abasy M Daplication Foreign                                                  | Options                      |                                           |                                                       |                                     |
| switch to Ansay Replication Server                                                     | Language Settings            | : 🗹 Bulgarian                             | Catalan                                               | Czech                               |
| Introduction                                                                           |                              | Danish                                    | German                                                | Greek Modern                        |
| Inderstanding Ahsay Online Backup Suite                                                |                              | English                                   | Spanish                                               | Euskara                             |
| Ahsay™ Offsite Backup Server (AhsayOBS)                                                |                              | Finnish                                   | French                                                | Hungarian                           |
| ervices to its users.                                                                  |                              | ☑ Icelandic                               | ✓ Italian                                             | I Japanese                          |
| Ahsay™ Online Backup Manager                                                           |                              | Korean                                    | ✓ Lithuanian                                          | Dutch                               |
| AnsayOBM) is a full-featured client application<br>sed to backup data to the AhsayOBS. |                              | Norwegian                                 | Polish                                                | Portuguese (Brazil)                 |
| Ahsay™ A-Click Backup (AhsayACB) is a lite                                             |                              | Portuguese (Portugal)                     | Romanian                                              | Russian                             |
| ient application for easy backup / recovery of files<br>/ from the AbsavOBS            |                              | Slovenian                                 | Swedish                                               | 🗹 Thai (Thai digits)                |
| Ahsay <sup>™</sup> Replication Server (AhsayRPS)                                       |                              | Turkish                                   | Chinese (Simplified)                                  | Chinese (Traditional)               |
| rovides an offsite store for backed up data from<br>ultiple AhsavOBSs.                 | Features Settings            | : 🗹 Show Help link                        | Show FAQ link                                         |                                     |
|                                                                                        |                              | Show Restore Link                         | Show Install Link                                     |                                     |
| Getting Started with AhsayOBM                                                          | Permission Updated Fi        | les 🗄 🔽 Keep a copy of all files w        | ith old permissions in the retention a                | irea                                |
| Getting Started with AhsayACB 🛛 🔻                                                      | Moved Files                  | : 🔽 Keep a copy of all files u            | nder old file paths in the retention ar               | ea                                  |
| Key Features                                                                           | Auto User Home<br>Allocation | : User Home<br>1. C:\Program Files\AhsayO | Current QPS Ratio<br>bs55\user 33.6% (50.1G / 148.960 | G) Unlimited 9%                     |
|                                                                                        | Welcome email                | : 🗹 Send welcome email to n               | ew users 🛛 🗖 Include encrypte                         | d password in welcome email         |
| System Management                                                                      | Enable Free Trial R          | egistration                               |                                                       |                                     |
| Contact us                                                                             | Backup Quota                 | : 50 Mbytes 👻                             |                                                       |                                     |
|                                                                                        |                              | Ouota will be reset to                    | 00 Mbytes V after 30 V Days                           |                                     |
|                                                                                        |                              | C User will be suspended at               | fter 30 Dave                                          |                                     |
|                                                                                        | Add-on Modules               |                                           |                                                       |                                     |
|                                                                                        |                              | Microsoft Exchange Serve                  | er Microsoft SQL Server                               |                                     |
|                                                                                        |                              | MySQL Database Server                     | Oracle Database Server                                |                                     |
|                                                                                        |                              | Lotus Domino                              | Lotus Notes                                           |                                     |
|                                                                                        |                              | In-rite Delta                             | 10 Volume Shadow Copy                                 |                                     |
| ommon.js to customize your company logo and the                                        |                              | Microsoπ Exchange Mailb                   | ox 10                                                 |                                     |
| ames of softwares. After that, you can delete the                                      | Remove User                  | 60 🗾 Days after registratio               | on                                                    |                                     |

| Кеу               | Description                                                                             |
|-------------------|-----------------------------------------------------------------------------------------|
| Show FAQ link     | It defines whether the [FAQs] link should appear at the top right hand corner of the    |
|                   | web administration console (user interface only)                                        |
| Show Help link    | It defines whether the [Help] link should appear at the top right hand corner of the    |
|                   | web administration console (user interface only)                                        |
| Show Restore Link | It defines whether the [Restore] link should appear at the top right hand corner of the |
|                   | web administration console (user interface only)                                        |
| Show Install Link | It defines whether the [Install Software] link should appear at the top right hand      |
|                   | corner of the web administration console (user interface only)                          |

## 5.9 File Permissions

The [File Permissions] settings under the [Manage System] -> [Server Configuration] page defines whether AhsayOBS should make a copy of the file to the retention area before the file permission changes. When this option is set, all backup accounts will use more retention space but allows the users to restore the same file with various permissions. When this option is not set, the permission changes are updated to the backed up file directly.

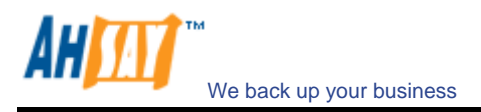

## 5.10 Free Trial Setting

The [Enable Free Trial Registration] settings under the [Manage System] -> [Server Configuration] page defines various free trial settings available in AhsayOBS.

Trial users do not count towards the maximum number of users allowed within AhsayOBS by the software license and there can be unlimited number of trial users within AhsayOBS. However, each backup user can have a maximum backup quota of 100GB for a trial period of 30 days. After expiration of the trial period, the backup quota will reset to a maximum of 500MB automatically.

To allow backup accounts to be created from AhsayOBM upon installation of AhsayOBM (if no backup account can be found on the system), please enable the [Enable Free Trial Registration] option. If this checkbox is unchecked, the option to register for a trial account (see below) will not be available to users.

|                                                                      | Language : English            |
|----------------------------------------------------------------------|-------------------------------|
| 📔 Backup                                                             | Server                        |
| http 💌                                                               |                               |
| he Proxy S                                                           | etting                        |
| 🔲 Use prox                                                           | y to access the backup server |
| Type :                                                               | Proxy                         |
|                                                                      | O Sock                        |
| Address:                                                             |                               |
|                                                                      | Port:                         |
| User Name                                                            | :                             |
| Password :                                                           |                               |
|                                                                      | Next 🖉 Cancel (               |
| ial Registrat                                                        | Next Cancel (                 |
| ial Registrat                                                        | Next Cancel f                 |
| ial Registrat                                                        | Next Cancel f                 |
| ial Registrat                                                        | Next Cancel f                 |
| ial Registrat<br>& User Int<br>Login Name<br>Password :              | Next Cancel f                 |
| ial Registrat<br>Quer Inf<br>Login Name<br>Password :<br>Confirm Pas | ion                           |
| ial Registrat<br>Login Name<br>Password :<br>Confirm Pas<br>Contact  | Next Cancel 1                 |

\*ALL fields are required

Submit 🛢 🛛 Cancel 😣

The [Backup Quota] defines the maximum backup quota of trial backup accounts upon registration.

The [Add-on Modules] option defines whether you want to allow trial users to have different add-on modules.

The [Remove User] option defines whether you want to remove trial backup users for certain number of days after registration. For example, you can use this option to tell AhsayOBS to remove trial backup users from the system automatically after backup users have registered for 60 days.

Already a user?

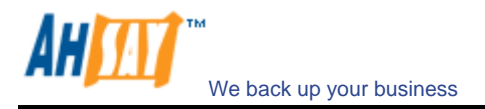

## 6 Software License

This chapter describes how you can use the [Manage System] -> [Software License] page (shown below) to manage software license of AhsayOBS.

| plication Server                                                                                                    | cense Setting                                                                                                    |                                                                                                    |                                                                                                    |                                                                         |                         |
|----------------------------------------------------------------------------------------------------|----------------------------------------------------------------------------------------------------|----------------------------------------------------------------------------------------------------|----------------------------------------------------------------------------------------------------|-------------------------------------------------------------------------|-------------------------|
|                                                                                                    | consee Name                                                                                                    | <ul> <li>EvaluationOnly</li> </ul>                                                                                                    |                                                                                                    |                                                                         |                         |
| nline Backup Suite                                                                                                    |                                                                                                    |                                                                                                    |                                                                                                    |                                                                         |                         |
| Server (AhsayOBS)                                                                                                    | cense Key                                                                                                    | : 62pMG-YPD6I-3ggaG-b                                                                                                    | 5MCT-xA                                                                                                    |                                                                         |                         |
| Co                                                                                                    | ontact                                                                                                    | -                                                                                                    |                                                                                                    |                                                                         |                         |
| ent application                                                                                                    | ompany Name                                                                                                    | :                                                                                                    |                                                                                                    |                                                                         |                         |
| CB) is a lite                                                                                                    | ontact Name                                                                                                    | :                                                                                                    |                                                                                                    |                                                                         |                         |
| covery of files                                                                                                    | ontact Email Address                                                                                                    |                                                                                                    |                                                                                                    |                                                                         |                         |
| AhsayRPS)                                                                                                    | ontact Phone Number                                                                                                    |                                                                                                    |                                                                                                    |                                                                         |                         |
| up data from                                                                                                    | unber of users                                                                                                    | Ounta                                                                                                    | llead                                                                                                    | Available                                                               |                         |
|                                                                                                    | heavOBM                                                                                                    | . 10                                                                                                    | 3                                                                                                    | 7                                                                       |                         |
|                                                                                                    | hauten                                                                                                    | . 10                                                                                                    |                                                                                                    | 10                                                                      |                         |
|                                                                                                    | nsayACB                                                                                                    | : 10                                                                                                    | U                                                                                                    | 10<br>Available                                                         | _                       |
| V 44                                                                                                    | icrocoft Exchange Somer                                                                                                    | Quota                                                                                                    | Usea                                                                                                    | Available                                                               |                         |
| <b>T</b>                                                                                                    | icrosoft Exchange Server                                                                                                    | . 10                                                                                                    | 1                                                                                                    | (a                                                                      |                         |
| V                                                                                                    | icrosoft Exchange Mailbox                                                                                                    | : 10                                                                                                    | 0                                                                                                    | 10                                                                      |                         |
| <b>T</b>                                                                                                    | icrosoft SQL Server                                                                                                    | : 10                                                                                                    | 1                                                                                                    | 9                                                                       |                         |
| 0                                                                                                    | racle Database Server                                                                                                    | : 10                                                                                                    | 1                                                                                                    | 9                                                                       |                         |
| м                                                                                                    | ySQL Database Server                                                                                                    | : Unlimited                                                                                                    |                                                                                                    |                                                                         |                         |
| L                                                                                                    | otus Domino                                                                                                    | : 10                                                                                                    | 1                                                                                                    | 9                                                                       |                         |
|                                                                                                    | otus Notes                                                                                                    | : 10                                                                                                    | 1                                                                                                    | 9                                                                       |                         |
| T                                                                                                    | -File Delta                                                                                                    | : 10                                                                                                    | 2                                                                                                    | R                                                                       |                         |
|                                                                                                    |                                                                                                    | . 10                                                                                                    | -                                                                                                    | 0                                                                       |                         |
| \lib \                                                                                                    | nume shadow Copy                                                                                                    | : 10                                                                                                    | 2                                                                                                    | 8                                                                       |                         |
| u can delete the<br>emove this line.<br>Pow<br>Cop                                                                                                    | vered by Ahsay Online Backup Software, S<br>yright (c) 1999-2008                                                                                                    | tandard Evaluation Edition                                                                                                    | 1                                                                                                    | Å                                                                       | Bu                      |
| hat, you can delete the<br>re" to remove this line.                                                                                                    | vered by Ahsay Online Backup Software, S<br>yright (c) 1999-2008                                                                                                    | tandard Evaluation Edition                                                                                                    | I                                                                                                    | 9 y                                                                     | Buy L                   |
| ckup Server                                                                                                    | ered by Ahsay Online Backup Software, S<br>yright (c) 1999-2008<br>hage System   Manage Log   Manage<br>ver Canfiguration   Routine Job   So                                                                                                    | tandard Evaluation Edition te User ftware License   Replication                                                                                                    | n Config   Other Opti                                                                                                    | 9<br>Administrat                                                        | Buy I                   |
| can delete the<br>move this line. Pow<br>Cop<br>kup Server Mar<br>Ser                                                                                                    | ered by Ahsay Online Backup Software, S<br>yright (c) 1999-2008<br>hage System   Manage Log   Manage<br>we Configuration   Routine Job   So<br>colume Shadow Coox                                                                                                    | tandard Evaluation Edition te User ftware License   Replication t 10                                                                                                    | r<br><u>n Config   Other Optio</u><br>2                                                                                                    | 9<br>Administrat                                                        | Buy I                   |
| an delete the<br>New this line.<br>Pow<br>Cop<br>21 Server<br>Server<br>Server                                                                                                    | ered by Ahsay Online Backup Software, S<br>vright (c) 1999-2008<br>were Configuration   Manage Log   Manage<br>ver: Configuration   Routine Job   So<br>olume Shadow Copy<br>heavOMH JVM Rowsity                                                                                                    | tandard Evaluation Edition te User ffware License   Replication : 10 : 10                                                                                                    | n Config   Other Option<br>2<br>1                                                                                                    | y<br>Administrat<br>ons<br>8                                            | Buy b                   |
| delete the<br>ethis line. Pow<br>Cop<br>Server Ser<br>river V<br>A                                                                                                    | ered by Ahsay Online Backup Software, S<br>wage System   Manage Log   Manage<br>ver Configuration   Routine Job   So<br>olume Shadow Copy<br>hsayOBM JVM Royalty<br>work Add- no Modules                                                                                                    | tandard Evaluation Edition te User ffware License   <u>Replication</u> : 10 : 10                                                                                                    | n Config   Other Optia<br>2<br>1                                                                                                    | g<br><u>Administrat</u><br>8<br>9                                       | Buy :                   |
| n delete the<br>ve this line.<br>Pow<br>Cop<br>PServer<br>erver<br>(Ahsay085)                                                                                                    | ered by Ahaay Online Backup Software, S<br>wage System   Manage Log   Manage<br>ver Configuration   Routine Job   So<br>Jolume Shadow Copy<br>hsayOBM JVM Royalty<br>erver Add-on Modules<br>hsayOBK Replication Module                                                                                                    | tandard Evaluation Edition te User ffware License   Replication to 10 to 10 to | n Config   Other Opti<br>2<br>1                                                                                                    | Administrat                                                             | Buy :                   |
| elete the Pow<br>Cop<br>eletver Mar<br>entropy V<br>Suite<br>sayO(05) A<br>e backup A                                                                                                    | ered by Ahaay Online Backup Software, S<br>wage System   Manage Log   Manage<br>ver Configuration   Routine Job   So<br>olume Shadow Copy<br>hsayOBH JVM Royalty<br>rver Add-on Hodules<br>hsayOBS Replication Module                                                                                                    | tandard Evaluation Edition te Uper ftware License   <u>Replication</u> : 10 : 10 : Enable : Enable                                                                                                    | r<br><u>n Config</u>   <u>Other Opti</u><br>2<br>1                                                                                                    | Administrat<br>Administrat<br>8<br>9                                    | <u>Buy</u><br>pr's Guid |
| Server Mar<br>Server V<br>Ssure S<br>Ssure S<br>Ssure S<br>Ssure S<br>Manager D                                                                                                    | ered by Ahsay Online Backup Software, S<br>wage System   Manage Log   Manage<br>ver Configuration   Routine Job   So<br>olume Shadow Copy<br>hsayOBH JVH Royalty<br>srver Add-on Hodules<br>hsayOBS Replication Module<br>hsayOBS JVH Royalty<br>statis                                                                                                    | tandard Evaluation Edition te User ftware License   <u>Replication</u> : 10 : 10 : Enable : Enable                                                                                                    | r<br><u>n Confiq</u>   O <u>ther Opti</u><br>2<br>1                                                                                                    | Administrat                                                             | <u>Buy</u>              |
| erver Mar<br>Pow<br>Cop<br>ag<br>State<br>sayOBS) A<br>Aanager ppication                                                                                                    | ered by Ahsay Online Backup Software, S<br>age System   Manage Log   Manage<br>care Configuration   Routine Job   So<br>olume Shadow Copy<br>hsayOBM JVM Royalty<br>erver Add-on Hodules<br>hsayOBS Replication Module<br>hsayOBS JVM Royalty<br>tails<br>roduct Name                                                                                                    | tandard Evaluation Edition te User ftware License   Replicatio t 10 t 10 t Enable Enable Ahsay Online Backup S                                                                                                    | n <u>Config</u>   <u>Other Optic</u><br>2<br>1                                                                                                    | Administrat<br>ons<br>8<br>9                                            | Buy                     |
| Server Mar<br>Server A<br>Suite backup<br>Manager D<br>B) is a fte P                                                                                                    | ered by Ahsay Online Backup Software, S<br>age System   Manage Log   Manage<br>ver Configuration   Routine Job   So<br>olume Shadow Copy<br>hsayOBH JVM Royalty<br>erver Add-on Hodules<br>hsayOBS Replication Module<br>hsayOBS Seplication Module<br>hsayOBS JVM Royalty<br>table<br>table<br>roduct Version                                                                                                    | tandard Evaluation Edition te User ftware License   Replication te User te User te User te Defense   Replication te Defense   Replication te Defen | r<br><u>Config   Other Optic</u><br>2<br>1                                                                                                    | Administrat<br>ons<br>9<br>y                                            | Buy                     |
| delete the ine.<br>Pow Cop<br>Server Mar<br>Server Ver<br>pSuite<br>application P<br>C(2) is a te<br>very of files<br>E                                                                                                    | ered by Ahsay Online Backup Software, S<br>wage System   Manage Log   Manage<br>ver Configuration   Routine Job   So<br>olume Shadow Copy<br>hsayOBH JVH Royalty<br>erver Add-on Modules<br>hsayOBS Replication Module<br>hsayOBS Replication Module<br>hsayOBS JVH Royalty<br>table<br>roduct Version<br>xpiry Date                                                                                                    | tandard Evaluation Edition te User ftware License   Replication t 10 t 10 t 10 t Enable t Enable t Ahsay Online Backup S t 5.5.0.9 t 2008/09/26 t 2008/09/26 t 2008/09/2008/0000 t 2008/0000 t 2008/0000  | n <u>Confid</u>   <u>Other Ostic</u><br>2<br>1                                                                                                    | Administrat<br>ons<br>9<br>valuation Edition                            | <u>Buy</u>              |
| An delete the<br>vec this line.<br>Pow<br>Cop<br>Pow<br>Pow<br>Pow<br>Pow<br>Pow<br>Pow<br>Pow<br>Pow                                                                                                    | ered by Ahsay Online Backup Software, S<br>ered by Ahsay Online Backup Software, S<br>ered by Ahsay Online Backup Software, S<br>ered Software, Software, Software | tandard Evaluation Edition tandard Evaluation Edition te User thware License   Replication te Comparison of the second second se | n <u>Confie</u>   <u>Other Optic</u><br>2<br>1                                                                                                    | Administrat<br>Ons<br>9<br>valuation Edition                            | <u>Bav</u>              |
| In delet the<br>ve this line.<br>Pow<br>Cop<br>Pow<br>Cop<br>Cop<br>Cop<br>Cop<br>Cop<br>Cop<br>Cop<br>Cop<br>Cop<br>Cop                                                                                                    | ered by Ahaay Online Backup Software, S<br>age System   Manage Log   Manage<br>ver Canfiguration   Baukne Job   So<br>olume Shadow Copy<br>hsayOBM JVM Royalty<br>erver Add-on Modules<br>hsayOBS SVM Royalty<br>etails<br>coduct Name<br>roduct Version<br>xpiry Date<br>ree Upgrade Until<br>ax Quota                                                                                                    | tandard Evaluation Edition te User ftware License   Replication te User te User te User te User te Description te User te Description te User te Description te Description te Descripti te Description t | 1<br>n Conira   Other Option<br>2<br>1<br>ioftware, Standard Ev                                                                                                    | Administrat<br>8<br>9                                                   | <u>Buy</u>              |
| Relete the Rev<br>Rever Rever<br>Server Server<br>State<br>State<br>State<br>State<br>State<br>State<br>Server Server<br>State<br>Server Server<br>State<br>Server Server<br>State<br>Server Server<br>Server Server Server<br>Server Server Server<br>Server Server Serve                                                                                                    | ered by Ahaay Online Backup Software, S<br>mage System   Manage Log   Manage<br>ver Configuration   Routine Job   So<br>olume Shadow Copy<br>hsayOBM JVH Royalty<br>srver Add-on Hodules<br>hsayOBS Replication Module<br>hsayOBS JVH Royalty<br>stails<br>roduct Name<br>roduct Version<br>prijr Date<br>ree Upgrade Until<br>ax Quota                                                                                                    | tandard Evaluation Edition ter User ftware License   Replication ter User ter User t | n Config   Other Optiv<br>2<br>1                                                                                                    | Administrat                                                             | Buy<br>or's Guio        |
| debie he he Pow<br>Power Power<br>Server Para<br>p Suite Very Of Hes Performed Power<br>Amanger Di<br>a data from P<br>data from M                                                                                                    | ered by Ahaay Online Backup Software, S<br>wage System   Manage Log   Manage<br>ver Configuration   Roukine Job   So<br>olume Shadow Copy<br>hsayOBH JVH Royality<br>erver Add-on Hodules<br>hsayOBS AUM Royality<br>stails<br>roduct Name<br>roduct Version<br>xpiry Date<br>ree Upgrade Until<br>ax Quota<br>ey :                                                                                                    | tandard Evaluation Edition te User ftware License   <u>Replication</u> : 10 : 10 : Enable : Enable : Ahsay Online Backup S : 5,5,0.9 : 2008/09/26 : 2009/09/26 : 2009/09/26 : Unlimited Update                                                                                                    | n Config   Other Opti<br>2<br>1                                                                                                    | Administrat                                                             | Buy                     |
| Pow<br>Cop<br>Pow<br>Pow<br>Pow<br>Pow<br>Pow<br>Pow<br>Pow<br>Pow<br>Pow<br>Pow                                                                                                    | ered by Ahaay Online Backup Software, S<br>age System   Manage Log   Panase<br>ver ConFiguration   Routine Job   So<br>olume Shadow Copy<br>hsayOBH JVH Royalty<br>erver Add-on Hodules<br>hsayOBS Replication Module<br>hsayOBS JVH Royalty<br>etails<br>roduct Name<br>roduct Version<br>xpiry Date<br>rece Upgrade Until<br>ax Quota<br>EV :<br>Licensee Name                                                                                                    | tandard Evaluation Edition te User ftware License   Replication te User tware License   Replication te User the user te user t | r<br><u>Config</u>   <u>Other Opti</u><br>2<br>1<br>ioftware, Standard Ev                                                                                                    | Administrat                                                             | Buy                     |
| elete the<br>his line.<br>Pow<br>Cop<br>Server<br>Mar<br>200<br>200<br>200<br>200<br>200<br>200<br>200<br>200<br>200<br>20                                                                                                    | ered by Ahsay Online Backup Software, S<br>age System   Manage Log   Panasa<br>care Configuration   Routine Job   So<br>olume Shadow Copy<br>hsayOBH JVH Royalty<br>erver Add-on Hodules<br>hsayOBS Replication Module<br>hsayOBS JVH Royalty<br>etails<br>roduct Version<br>xpiry Date<br>ree Upgrade Until<br>ax Quota<br>ev :<br>Licensee Name<br>Licensee Name                                                                                                    | tandard Evaluation Edition te User ftware License   Replication te User te User te User te User te User te Definition te User te Definition te User te Definition te User te Definition te Definition  | n Config   Other Optio<br>2<br>1                                                                                                    | Administrat                                                             | Buy                     |
| Verter the ine. Pow Cop                                                                                                    | ered by Ahaay Online Backup Software, S<br>age System   Manage Log   Panase<br>age Configuration   Routine Job   So<br>olume Shadow Copy<br>hsayOBB JVM Royalty<br>erver Add-on Modules<br>hsayOBS Replication Module<br>hsayOBS JVM Royalty<br>tails<br>roduct Version<br>spiry Date<br>ree Upgrade Until<br>ax Quota<br>EV :<br>Licensee Name<br>License Key<br>Product Name                                                                                                    | tandard Evaluation Edition te User ftware License   Replication te User te User te Use | I Config   Other Optio 2 1 Software, Standard Ev                                                                                                    | Administrat                                                             | Buy :                   |
| detect the ine.     Pow     Cop      Server     Mar     Server     V      V                                                                                                    | ered by Ahsay Online Backup Software, S<br>age System   Manage Log   Manage<br>ren Configuration   Routine Job   So<br>olume Shadow Copy<br>hsayOBH JVM Royalty<br>erver Add-on Hodules<br>hsayOBS Replication Module<br>hsayOBS Seplication Module<br>hsayOBS JVM Royalty<br>table<br>coduct Version<br>Rpity Date<br>ree Upgrade Until<br>ax Quota<br>EV :<br>Licensee Name<br>Licensee Key<br>Product Name<br>Microsoft SQL Server<br>Oracle Database Server                                                                                                    | tandard Evaluation Edition te User ftware License   Replication te User te user te user te construction te user te construction te user te construction te user te construction te user te construction te user te construction te construction te user te construction te construction te con | I Config   Other Optio 2 1 Software, Standard Ex Software, Standard Ex Software   Reset   I Software   Software   Softwa | Administrat                                                             | Buy :                   |
| delete the line.<br>Poserver Mar<br>poserver Mar<br>poserver 200<br>poserver 200                                                                                                    | ered by Ahaay Online Backup Software, S<br>age System   Manage Log   Manage<br>ver Configuration   Routine Job   So<br>olume Shadow Copy<br>hsayOBM JVH Royalty<br>srver Add-on Hodules<br>hsayOBS Replication Module<br>hsayOBS JVH Royalty<br>stails<br>roduct Version<br>Royalty<br>stails<br>ree Upgrade Until<br>ax Quota<br>ev :<br>License Name<br>License Name<br>License Key<br>Product Name<br>Microsoft SQL Server<br>Oracle Database Server<br>Lotus Domino                                                                                                    | tandard Evaluation Edition tandard Evaluation Edition ter User tware License [Replication ter User to a constrain the second of the second of  | a Config   Other Optiv 2 1 ioftware, Standard Ev is product cresoft SOL Server acle Database Server                                                                                                    | Administrat                                                             | Buy :                   |
| n delete the<br>ve this line.<br>Pow<br>Coperation<br>Power<br>Coperation<br>Rup Sutte<br>Rup Sutte<br>Rup Sut                                                               | ered by Ahay Onine Backup Software, S<br>age System   Manage Log   Manage<br>ver Configuration   Eautine Job   So<br>olume Shadow Copy<br>hsayOBH JVH Royalty<br>erver Add-on Hodules<br>hsayOBS Replication Module<br>hsayOBS Replication Modules<br>hsayOBS MR oyalty<br>stalls<br>coduct Name<br>rea Upgrade Until<br>ax Quota<br>ey :<br>Licensee Name<br>License Key<br>Product Name<br>Microsoft SQL Server<br>Oracle Database Server<br>Lotus Domino<br>Lotus Notes                                                                                                    | tandard Evaluation Edition tandard Evaluation Edition te User ftware License [Replication te User te License [Replication te Enable te Enable te E |                                                                                                    | Administrat                                                             | Buy .                   |
| an delete the<br>ove this line. Pow<br>Cop<br>Server Par<br>Server V<br>Server V | ered by Akay Onine Backup Software, S<br>age System   Manage Log   Hanage<br>ver Configuration   Eculme Job   So<br>olume Shadow Copy<br>hsayOBH JVH Royalty<br>erver Add-on Hodules<br>hsayOBS Replication Module<br>hsayOBS JVH Royalty<br>etails<br>roduct Name<br>roduct Version<br>xpiry Date<br>rece Upgrade Until<br>ax Quota<br>EV::<br>Licensee Name<br>Licensee Key<br>Product Name<br>Microsoft SQL Server<br>Oracle Database Server<br>Lotus Notes<br>Microsoft Exchange Server                                                                                                    | tandard Evaluation Edition te User ftware License   Replication te User to use the second second sec | I Config   Other Opti 2 1 ioftware, Standard Ev j Reset iis product crosoft SOL Server acle Database Server tus Domin Server tus Notes Cleret tus Notes Cleret tus Notes Cleret tus Notes Cleret trosoft Exchange Ser                                                                                                    | Administrat                                                             | Buy :                   |
| Cup Server Mar<br>Cup Server Mar<br>Cup Server Mar<br>Server Mar<br>Server Mar<br>Server Mar<br>Server Mar<br>Server Mar<br>Server Mar<br>Server Mar<br>Server Mar<br>Server Mar<br>Server Server Mar<br>Server Server Mar<br>Server Server Mar<br>Server Server                                                                                                    | ered by Ahaay Online Backup Software, S<br>age System   Manage Log   Panase<br>ver Configuration   Routine Job   So<br>olume Shadow Copy<br>hsayOBH JVH Royalty<br>erver Add-on Hodules<br>hsayOBS Replication Module<br>hsayOBS Replication Module<br>hsayOBS JVH Royalty<br>etails<br>roduct Name<br>roduct Version<br>xpiry Date<br>rece Upgrade Until<br>ax Quota<br>EV:<br>Licensee Name<br>License Key<br>Product Name<br>Microsoft SQL Server<br>Oracle Database Server<br>Lotus Notes<br>Microsoft SQL Server<br>MySQL Database Server                                                                                                    | tandard Evaluation Edition te User tware License   Replication te User tware License   Replication te User tware License   Replication te User te License   Replication te User te License   Replication te User te User te Us |                                                                                                    | Administrat                                                             | Buy<br>ore Guid         |
| detect the line.<br>Pow Coord Coord Co                                                                                                    | ered by Ahaay Onine Backup Software, S<br>age System   Manage Log   Panase<br>cer Configuration   Routine Job   So<br>olume Shadow Copy<br>hsayOBH JVH Royalty<br>erver Add-on Hodules<br>hsayOBS Replication Module<br>hsayOBS Replication Module<br>hsayOBS JVH Royalty<br>stails<br>roduct Version<br>xpiry Date<br>ree Upgrade Until<br>ax Quota<br>EV::<br>License Name<br>License Key<br>Product Name<br>Product Name<br>Product Name<br>Conserver<br>Oracle Database Server<br>Lotus Notes<br>Microsoft SQL Server<br>Oracle Database Server<br>Lotus Notes<br>Microsoft SQL Server<br>MySQL Database Server<br>Lotus Notes<br>Microsoft SQL Server<br>MySQL Database Server<br>Lotus Notes<br>Microsoft Suchange Server<br>MySQL Database Server                                                                                                    | tandard Evaluation Edition te User ftware License   Replication i 10 i 10 i 10 i 10 i Enable Ahsay Online Backup S i 5.5.0.9 i 2008/09/26 i 2009/05/03 i Unlimited License of this product License key to activate th Product name Module for backing up Di Module for backing up Di Module for backing up Li Module for backing up Li Module for backing up Mi Module for backing up Mi                                                                                                    | I Config   Other. Optio 2 1 ioftware, Standard Ev is product is product crosoft SoL Server ade Database Server tus Notes Client crosoft Exchange Ser SQL Database Serve sayoBS to another se sayoBS to another se                                                                                                    | Administrat                                                             | Buy                     |
| Lo an delet the<br>move this line.<br>Pow<br>Cop<br>m Server Man<br>secup Server V<br>ackup Server V<br>ackup Server V<br>ackup Suite<br>wer (Ahsay085)<br>mayACB(b) is a lite<br>recovery of files<br>er (AhsayR5)<br>ed up data from W<br>CB V<br>CB V<br>CB V<br>CB V<br>CB V<br>CB V<br>CB C<br>CB C                                                                                                    | ered by Ahaay Onine Backup Software, S<br>age System   Manage Log   Panase<br>car Configuration   Routine Job   So<br>olume Shadow Copy<br>hsayOBB JVM Royalty<br>erver Add-on Modules<br>hsayOBS Replication Module<br>hsayOBS JVM Royalty<br>etails<br>roduct Version<br>xpiry Date<br>ree Upgrade Until<br>ax Quota<br>EV: :<br>Licensee Name<br>License Key<br>Product Name<br>Microsoft SQL Server<br>Oracle Database Server<br>Lotus Domino<br>Lotus Notes<br>Microsoft Exchange Server<br>Microsoft Exchange Server<br>AhsayOBS Replication Module<br>In-File Delta                                                                                                    | tandard Evaluation Edition te User ftware License   Replication te User to use the second second sec | I Config   Other Optio 2 1 Software, Standard Ev Software, Standard Ev Software, Standard, Standard Ev Software, Standard, Standard | Administrat                                                             | Buy .                   |
| An delete the<br>over this line.<br>Pow<br>Cover this line.<br>Pow<br>Cover the line to the line to the line<br>Server V<br>Cover the line to the line to the line<br>covery of files<br>Covery of files<br>Covery of files                                                                                                    | ered by Ahaay Online Backup Software, S<br>age System   Manage Log   Manage<br>ver Canfiguration   Roukine Job   So<br>olume Shadow Copy<br>hsayOBM JVH Royalty<br>srver Add-on Hodules<br>hsayOBS Replication Module<br>hsayOBS JVH Royalty<br>stais<br>roduct Name<br>roduct Version<br>Replyr Date<br>ree Upgrade Until<br>ax Quota<br>EV :<br>Licensee Name<br>Licensee Name<br>Licensee Key<br>Product Name<br>Microsoft SQL Server<br>Oracle Database Server<br>Microsoft Exchange Server<br>MySQL Database Server<br>MySQL Database Server<br>MySQL Database Server<br>MySQL Database Server<br>MySQL Database Server<br>MySQL Database Server<br>Microsoft Exchange Mailbox                                                                                                    | tandard Evaluation Edition ter User ftware License [Replication ter User to user ter User to user ter User ter User ter  | a Config   Other Optiv 2 1 ioftware, Standard Ev ioftware, Standard Ev ioftware, Standa | Administrat<br>ons<br>8<br>9<br>valuation Edition                       | Bay I                   |
| rver Mar<br>Pow<br>Cop<br>Cop<br>Cop<br>Cop<br>Cop<br>Cop<br>Cop<br>Cop<br>Cop<br>Cop                                                                                                    | ered by Ahaay Online Backup Software, S<br>wage System   Manage Log   Manage<br>ver Configuration   Roukine Job   So<br>olume Shadow Copy<br>hsayOBM JVH Royalty<br>srver Add-on Hodules<br>hsayOBS Replication Module<br>hsayOBS Replication Module<br>hsayOBS WH Royalty<br>stails<br>roduct Version<br>exy:<br>License Key<br>Product Name<br>Microsoft SQL Server<br>Oracle Database Server<br>Licus Notes<br>Microsoft SQL Server<br>Oracle Database Server<br>Microsoft Schange Server<br>Microsoft Schange Server<br>Microsoft Exchange Server<br>Microsoft Exchange Server<br>MySQL Database Server<br>MySQL Database Server<br>Microsoft Exchange Mailbox<br>Product Version                                                                                                    | tandard Evaluation Edition tandard Evaluation Edition te User tware License [Replication te User turner License [Replication te User turner License [Replication te User turner License [Replication te User turner License (Replication te User turner License (Replication te User turner License (Replication te User turner License (Replication te User turner License (Replication te User turner License (Replication te User turner License (Replication te User turner License (Replication te User turner License (Replication te User turner License (Replication te User turner License (Replication te User turner License (Replication te User turner License (Replication te User) turner License (Replication te User) tur |                                                                                                    | Administration  Relation Edition  r  ver  r  ver  ver  ver  ver  ver  v | Buy I                   |

| Кеу           | Description                                                                         |
|---------------|-------------------------------------------------------------------------------------|
| Licensee Name | Business name of the licensee                                                       |
| License Key   | License Key to activate this software. Please enter [License Key] as printed on the |
|               | [Software License Agreement] into the text field provided.                          |
| Company Name  | The company name used for contact                                                   |
| Contact Name  | The name of the contact person                                                      |

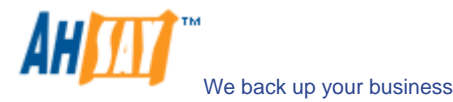

| Contact Email      | The email address of the contact person                                              |
|--------------------|--------------------------------------------------------------------------------------|
| Contact Number     | The phone number of the contact person                                               |
| AhsayOBM           | The maximum number of AhsayOBM backup accounts allowed                               |
| AhsayACB           | The maximum number of AhsayACB backup accounts allowed                               |
| User Add-on        | It shows whether different add-on modules are enabled for AhsayOBM/AhsayACB          |
| Modules            | (client side). You need to have a new license key to enable these modules.           |
|                    | Quota – the total number licenses of a particular module available in total          |
|                    | ➤ Used – the total number licenses of a particular module assigned to all users      |
|                    | Available – the total number licenses of a particular module available for further   |
| Server Add-on      | It shows whether different add-on modules are enabled for AhsayOBS/AhsayRPS          |
| Modules            | (server side). You need to have a new license key to enable these modules.           |
| Product Name       | Name of the licensed product                                                         |
| Product Version    | Version number of the licensed product                                               |
| Expiry Date        | The date when the current license key will expire. You will not be able to use       |
|                    | AhsayOBS this date.                                                                  |
| Free Upgrade Until | The last date you are allowed to upgrade to the latest AhsayOBS available. You will  |
|                    | not be able to upgrade to software release after this date with your current license |
|                    | key. You will still be able to use existing running software with this license key.  |
| Max Quota          | The maximum quota for each backup user supported.                                    |

#### 6.1 Licensee Name and License Key

When you click the [Manage System] -> [Software License] link available at the top menu, the [Software License] panel will appear (see above). You can use the form available on this panel to activate the software.

Please remember the following notes when you enter your licensee name and your license key:

- Both [Licensee Name] and [License Key] are case sensitive and they must be entered EXACTLY as stated in your software receipt. If possible, please use copy and paste shortcuts (CTRL-C and CTRL-V) to enter both the [Licensee Name] and [License Key] into the field provided to avoid typo error.
- If a proxy server is required to access the Internet from AhsayOBS, please setup the proxy setting. Access to the Internet is required because the license key must be activated by our license server before it is usable.
- One license key can only used on one machine once it has been activated. If you use the same license key to activate another copy of AhsayOBS on another server, you will get an "Internal Error 1011" or "Internal Error 1012" message. You can still run this copy of AhsayOBS for another 7 days without any problems but it will stop working after this grace period. Please <u>contact us</u> to re-activate your license key if you run into this situation.

#### 6.2 Automatic License Renewal

If you are using AhsayOBS under a monthly leasing plan, you will be given a license key that will run only for 30 days (expiry date in the next 30 days). Upon expiration, your license key will be renewed automatically. This means that even if you have a license key that will expire in no more than 30 days, the license key will be renewed automatically and no user intervention is required to make it happen.

If there is anything wrong with the license renewal process (e.g. our license server is down or the network connection is unavailable), expired license will have a grace period of 14 days to renew its license key. This means that AhsayOBS could still function with expired license for an extra 14 days before it shutdowns itself. Hopefully, a grace period of 14 days should be enough to resolve any problems arising from the automatic license renewal process.

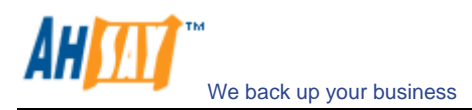

### 6.3 Evaluation Expiry and Free Edition

After the evaluation period, the evaluation key will be expired and the AhsayOBS will be stopped from servicing. Although the service will still be alive, AhsayOBM and AhsayACB cannot do backups anymore. You should get the following screen when it happens:

| Absort Offsite Backup Server                                                                                                    | Manage System   Manage Log   Man                                   | age User      |                                |                             | Administra   | tor's Guide   Select Langua      |
|----------------------------------------------------------------------------------------------------|--------------------------------------------------------------------|---------------|--------------------------------|-----------------------------|--------------|----------------------------------|
|                                                                                                    | Server Configuration   Routine Job   S                             | Software L    | icense   <u>Replication</u>    | n Config   Other Opti       | ons          | Logo                             |
| Switch to Ahsay™ Replication Server                                                                                              | Standard Evaluation                                                | Licen         | se.checkLic                    | Time1 Licen                 | se expired o | n 2008-07-26.                    |
| Introduction                                                                                                    |                                                                    |               | Server is                      | stopped.                    |              |                                  |
| Understanding Ahsay Online Backup Suite                                                                                          |                                                                    |               |                                |                             |              |                                  |
| GAhsay™ Offsite Backup Server (AhsayOBS)<br>is a server application which offers online backup<br>services to its users.         | To request a Free Licens                                           | se" bu        | please fill in<br>tton. A free | n correct co<br>license key | will be sent | tion and click<br>to the contact |
| OAhsay™ Online Backup Manager<br>(AhsayOBM) is a full-featured client application<br>used to backup data to the AhsayOBS.        |                                                                    | Peques        | email a                        | Buy Licenses                | Online       |                                  |
| GAhsay™ A-Click Backup (AhsayACB) is a lite<br>client application for easy backup / recovery of files<br>to / from the AhsavOBS. | License Setting                                                    | ivequea       | clor nee neense                | Duy Licenses                | onime:       |                                  |
| O Ahsay™ Replication Server (AhsayRPS)<br>provides an offsite store for backed up data from                                      | Licensee Name                                                      | : Ev          | aluationOnly                   |                             |              |                                  |
| multiple AnsayOBSs.                                                                                                    | License Key                                                        | : 62          | oMG-YPD6I-3ggaG-b              | 5MCT-xA                     |              |                                  |
| Getting Started with AhsayOBM                                                                                                    | Contact                                                            |               |                                |                             |              |                                  |
| Getting Started with AhsayACB                                                                                                    | Company Name                                                       | : [           |                                |                             |              |                                  |
| Key Features 🔻                                                                                                    | Contact Name                                                       | : [           |                                |                             |              |                                  |
| Documentations                                                                                                    | Contact Email Address                                              | :             |                                |                             |              |                                  |
| System Management                                                                                                    | Contact Phone Number                                               | : [           |                                |                             |              |                                  |
|                                                                                                    | Number of users                                                    |               | Quota                          | Used                        | Available    |                                  |
|                                                                                                    | AhsayOBM                                                           | :             | 10                             | 2                           | 8            |                                  |
|                                                                                                    | AhsayACB                                                           | :             | 10                             | 0                           | 10           |                                  |
|                                                                                                    | User Add-on Modules                                                |               | Quota                          | Used                        | Available    |                                  |
|                                                                                                    | Microsoft Exchange Server                                          | :             | 10                             | 1                           | 9            |                                  |
|                                                                                                    | Microsoft Exchange Mailbox                                         | :             | 10                             | 0                           | 10           |                                  |
| Edit [INSTALL_FOLDER] \ webapps \ ROOT \ lib \<br>common.js to customize your company logo and the                               | Microsoft SQL Server                                               | :             | 10                             | 1                           | 9            |                                  |
| ames of softwares. After that, you can delete the<br>content of "RenameProcedure" to remove this line.                           | Oracle Database Server                                             | :             | 10                             | 1                           | 9            |                                  |
|                                                                                                    | Powered by Ahsay Online Backup Software<br>Copyright (c) 1999-2008 | , Standard Ev | aluation Edition               |                             |              | Buy Licenses Onlin               |

If you want to continue using AhsayOBS, you can press the [Buy Licenses Online] button to purchase new licenses. However, if you have not yet decided to purchase our product, you are welcomed to apply for a free license. Input all contact details (including [Company Name], [Contact Name], [Contact Email Address], [Contact Phone Number]), and then press the [Request for free license] button. An email will be sent to your email account in a short time.

|                                                                                                    | Manage System   Manage Log   Mana                                   | ige User          |                            |                            | Administra              | tor's Guide   Select Languag |
|----------------------------------------------------------------------------------------------------|---------------------------------------------------------------------|-------------------|----------------------------|----------------------------|-------------------------|------------------------------|
| S Andy Chane backup server                                                                                                    | Server Configuration   Routine Job   S                              | oftware Lie       | cense   <u>Replication</u> | Config   Other Option      | ons                     | Logou                        |
| Switch to Ahsay <sup>™</sup> Replication Server                                                                                      | [Standard Evaluation                                                | Licens            | e.checkLic<br>Server is    | Time] Licen<br>stopped.    | se expired o            | n 2008-07-26.                |
| Understanding Ahsay Online Backup Suite                                                                                              |                                                                     |                   |                            |                            |                         |                              |
| GAhsay <sup>™</sup> Offsite Backup Server (AhsayOBS)<br>is a server application which offers online backup<br>services to its users. | A Free License key<br>lic                                           | is sent<br>ense k | to the con<br>ey and clic  | tact email a<br>k "update" | ddress. Plea<br>button. | se fill in that              |
| O Ahsay™ Online Backup Manager<br>(AhsayOBM) is a full-featured client application<br>used to backup data to the AhsayOBS.           |                                                                     | Request           | for free license           | Buy Licenses               | Online!                 |                              |
| G Ahsay™ A-Click Backup (AhsayACB) is a lite<br>client application for easy backup / recovery of files                               | License Setting                                                     |                   |                            |                            |                         |                              |
| to / from the AhsayOBS.<br>Absay™ Replication Server (AbsayRPS)                                                                      | Licensee Name                                                       | : Eval            | uationOnly                 |                            |                         |                              |
| provides an offsite store for backed up data from<br>multiple AhsayOBSs.                                                             | License Key                                                         | : 62pl            | NG-YPD6I-3ggaG-b           | 5MCT-xA                    |                         |                              |
|                                                                                                    | Contact                                                             |                   |                            |                            |                         | -                            |
| Getting Started with AhsayOBM                                                                                                    | Company Name                                                        | : your            | -company                   |                            |                         |                              |
| <u>Getting Started with AhsayACB</u> V                                                                                               | Contact Name                                                        | : your            | -name                      |                            |                         |                              |
| ★ Key Features                                                                                                    | Contact Email Address                                               | : your            | -email@your-comp           | any.com                    |                         |                              |
| System Management                                                                                                    | Contact Phone Number                                                | : (cou            | ntry-code) your-nun        | nber                       |                         |                              |
| Contactus V                                                                                                    | Number of users                                                     |                   | Quota                      | Used                       | Available               |                              |
|                                                                                                    | AhsayOBM                                                            | :                 | 10                         | 2                          | 8                       |                              |
|                                                                                                    | AhsayACB                                                            | :                 | 10                         | 0                          | 10                      |                              |
|                                                                                                    | User Add-on Modules                                                 |                   | Quota                      | Used                       | Available               |                              |
|                                                                                                    | Microsoft Exchange Server                                           | ÷                 | 10                         | 0                          | 10                      |                              |
|                                                                                                    | Microsoft Exchange Mailbox                                          | :                 | 10                         | 0                          | 10                      |                              |
|                                                                                                    | Microsoft SQL Server                                                | :                 | 10                         | 0                          | 10                      |                              |
| Edit [INSTALL_FOLDER] \ webapps \ ROOT \ lib \<br>common.js to customize your company logo and the                                   | Oracle Database Server                                              | :                 | 10                         | 0                          | 10                      |                              |
| names of softwares. After that, you can delete the<br>content of "RenameProcedure" to remove this line.                              | MySQL Database Server                                               |                   | Unlimited                  |                            |                         |                              |
|                                                                                                    | Powered by Ahsay Online Backup Software,<br>Copyright (c) 1999-2008 | Standard Eva      | luation Edition            |                            |                         | Buy Licenses Online          |

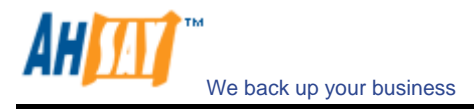

Within the email, you will have the licensee name and license key received. Copy and paste the values to the fields on the page of [Manage System] -> [Software License] respectively. After that, press the [Update] button at the end of the page. Then you should be able to continue to use AhsayOBS (with more limitations).

If you have created some users in AhsayOBS before, you may obtain the following page:

| Manage System   Manage Log   Mana                                                                              | ge User                                                                                                    | rence   Penlicatio                                                                                                    | n Config I Other Onti                                                                                                    | Administra                                                                                                    | <u>ttor's Guide</u>   <u>Select Lan</u>                                                                                                    |
|----------------------------------------------------------------------------------------------------|----------------------------------------------------------------------------------------------------|----------------------------------------------------------------------------------------------------|----------------------------------------------------------------------------------------------------|----------------------------------------------------------------------------------------------------|----------------------------------------------------------------------------------------------------|
| Quota is exceede                                                                                               | d. Sor                                                                                                    | ne users a                                                                                                    | re suspende                                                                                                    | d due to out                                                                                                    | of quota.                                                                                                    |
| License Setting                                                                                                |                                                                                                    |                                                                                                    |                                                                                                    |                                                                                                    |                                                                                                    |
| Licensee Name                                                                                                  | : FRE                                                                                                    | E_your-email@you                                                                                                    | r-company.com99                                                                                                    |                                                                                                    |                                                                                                    |
| License Key                                                                                                    | : XXXX                                                                                                    | x000000000000000000                                                                                                    |                                                                                                    |                                                                                                    |                                                                                                    |
| Contact                                                                                                    |                                                                                                    |                                                                                                    |                                                                                                    |                                                                                                    |                                                                                                    |
| Company Name                                                                                                   | : your                                                                                                    | -company                                                                                                    |                                                                                                    |                                                                                                    |                                                                                                    |
| Contact Name                                                                                                   | : your                                                                                                    | -name                                                                                                    |                                                                                                    |                                                                                                    |                                                                                                    |
| Contact Email Address                                                                                          | : your                                                                                                    | -email@your-comp                                                                                                    | any.com                                                                                                    |                                                                                                    |                                                                                                    |
| Contact Phone Number                                                                                           | : (cou                                                                                                    | intry-code) your-nun                                                                                                    | nber                                                                                                    |                                                                                                    |                                                                                                    |
| Number of users                                                                                                |                                                                                                    | Quota                                                                                                    | Used                                                                                                    | Available                                                                                                    |                                                                                                    |
| AhsayOBM                                                                                                    | :                                                                                                    | 0                                                                                                    | 0                                                                                                    | 0                                                                                                    |                                                                                                    |
| AhsayACB                                                                                                    | :                                                                                                    | 2                                                                                                    | 0                                                                                                    | 2                                                                                                    |                                                                                                    |
| User Add-on Modules                                                                                            |                                                                                                    | Quota                                                                                                    | Used                                                                                                    | Available                                                                                                    |                                                                                                    |
| Microsoft Exchange Server                                                                                      | :                                                                                                    | 0                                                                                                    | 0                                                                                                    | 0                                                                                                    |                                                                                                    |
| Microsoft Exchange Mailbox                                                                                     | :                                                                                                    | 0                                                                                                    | 0                                                                                                    | 0                                                                                                    |                                                                                                    |
| Microsoft SQL Server                                                                                           | :                                                                                                    | 0                                                                                                    | 0                                                                                                    | 0                                                                                                    |                                                                                                    |
| Oracle Database Server                                                                                         | :                                                                                                    | 0                                                                                                    | 0                                                                                                    | 0                                                                                                    |                                                                                                    |
| MySQL Database Server                                                                                          | :                                                                                                    | Unlimited                                                                                                    |                                                                                                    |                                                                                                    |                                                                                                    |
| Lotus Domino                                                                                                   |                                                                                                    | 0                                                                                                    | 0                                                                                                    | 0                                                                                                    |                                                                                                    |
| Lotus Notes                                                                                                    | :                                                                                                    | 0                                                                                                    | 0                                                                                                    | 0                                                                                                    |                                                                                                    |
| In-File Delta                                                                                                  | :                                                                                                    | 2                                                                                                    | 1                                                                                                    | 1                                                                                                    |                                                                                                    |
| the second second second second second second second second second second second second second second second s |                                                                                                    | 2                                                                                                    |                                                                                                    |                                                                                                    |                                                                                                    |
|                                                                                                    | Manage System   Jannate Luo   Mana<br>Derver. Confavorator   Routine.Zok   Sec<br>Cuchta is exceeded<br>License Setting<br>License Key<br>Contact<br>Company Name<br>Contact Name<br>Contact Email Address<br>Contact Phone Number<br>Microsoft Exchange Server<br>Microsoft Exchange Server<br>Microsoft Exchange Server<br>Microsoft SQL Server<br>Oracle Database Server<br>MySQL Database Server<br>Lotus Domino<br>Lotus Notes<br>In-File Delta | Manage System   Janage Lug   Manage Lug   Manage Lug   Manage Lug   Software Likes Confauration   Routine.200   Software Likes Confauration   Routine.200   Software Likes Confauration   Routine.200   Software Likes Confauration   Routine.200   Software Likes Confauration   Routine.200   Software Likes Confauration   Routine.200   Software Likes Confauration   Routine.200   Software Likes Confauration   Routine.200   Software Likes Confauration   Routine.200   Software Likes Confauration   Routine.200   Software Likes Confauration   Routine.200   Software Likes Confauration   Routine.200   Software Likes Confauration   Routine.200   Software Likes Confauration   Routine.200   Routine.200   Software Likes Confauration   Routine.200   Routine.200   Ro | Manage System   Manage Log   Manage User<br>Cerver Configuration   Routine Zob   Software License   Replication<br>Quota is exceeded. Some users and<br>License Setting<br>License Name : [FREE_your-email@you<br>License Key : [vour-company<br>Contact<br>Company Name : [vour-company<br>Contact Name : [vour-company<br>Contact Email Address : [vour-email@your-comp<br>Contact Email Address : [vour-email@your-comp<br>Contact Email Address : [vour-email@your-comp<br>Contact Email Address : [vour-email@your-comp<br>Contact Email Address : [vour-email@your-comp<br>Contact Email Address : [vour-email@your-comp<br>Contact Phone Number : [(country-code) your-num<br>Number of users Quota<br>AhsayACB : 2<br>User Add-on Hodules Quota<br>Microsoft Exchange Server : 0<br>Microsoft SQL Server : 0<br>MySQL Database Server : Unlimited<br>Lotus Domino : 0<br>Lotus Notes : 0 | Manage System   Manage Log   Manage Log         Canver.Configuration   Routine 20k   Software License   Replication: Config   Other.Config         Quota is exceeded. Some users are suspended         License Setting         License Name       : [FREE_your-email@your-company.com99         License Key       : [oouronopany.com         Contact       Contact Name       : [your-email@your-company.com         Contact Email Address       : [your-email@your-company.com         Contact Email Address       : [your-email@your-company.com         Contact Final Address       : [your-email@your-company.com         Contact Final Address       : [gounty-code) your-number         Number of users       Quota       Used         Microsoft Exchange Server       : 0       0         Microsoft SQL Server       : 0       0         MySQL Database Server       : 0       0         Lotus Domino       : 0       0       0         Lotus Notes       : 0       0       0         Licus Notes       : 0       0       0 | Administre       Administre         Censene Configuration   Routine Zab   Software License   Regilication Config   Other Outions       Context Configuration   Routine Zab   Software License   Regilication Config   Other Outions         License Setting       Itense e Rame       : [FREE_your-email@your-company.com99         License Key       : [vour-company         Contact       Contact Tame       :         Contact Tame       : [vour-company.com99       :         Contact Tame       : [vour-company.com99       :         Contact Tame       : [vour-email@your-company.com       :         Contact Tamai       : [vour-email@your-company.com       :         Contact Tamai       : [vour-email@your-company.com       :         Contact Famil Address       : [vour-email@your-company.com       :         Contact Famil Address       : [vour-ename]       :         Number of users       Quota       Used       Available         AhsaydBM       : 0       0       0         Microsoft Exchange Server       : 0       0       0         Microsoft SQL Server       : 0       0       0         MySQL Database Server       : 0       0       0         Licuts Notes       : 0       0       0 |

The system prompts that the quota is exceeded, because generally free version of AhsayOBS has more limitations on number of users, modules and features than evaluation version. When it changes to Free Edition, the extra users will be suspended and the user accounts will stop functioning. Users to be suspended are chosen randomly. It is recommended to remove/suspend the extra users before switching to free edition.

After you have purchased a new license, you can apply the licensee name and license key as described in previous sections. You can then re-activate the users by using the tools in [Manage User]. For more information on [Managing User], please refer to the section of "Managing User" in this document.

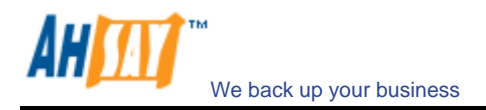

## 7 Managing Routine Job

This chapter describes how you can use the [Manage System] -> [Routine Job] page (shown below) to manage a number of system routine jobs of AhsayOBS. When you click the [Manage System] -> [Routine Jobs] link available at the top menu, the [Routine Jobs] panel will appear. You can use the form available on this panel to define your preferences of how you want different system routine jobs to run.

|                                                                                                    | Manage System   Manage Log   Ma                                  | anage Us    | er                     |                 | Administrator's Guide   Select Language                   |
|----------------------------------------------------------------------------------------------------|------------------------------------------------------------------|-------------|------------------------|-----------------|-----------------------------------------------------------|
| S Ansay "Onshe Backup Server                                                                           | Server Configuration   Routine Job                               | Softwa      | are License   Rep      | lication Confid | Other Options Logout                                      |
| Switch to Absav™ Replication Server                                                                    |                                                                  |             |                        |                 |                                                           |
|                                                                                                    | User Report                                                      | 10          |                        |                 | Time to run                                               |
| Introduction                                                                                           | Backup Report                                                    | :           | • Enable C             | Disable         | At the start of every hour                                |
| Understanding Ahsay Online Backup Suite                                                                | Online Restore Report                                            | :           | Enable C               | Disable         | At the start of every hour                                |
| Shsay™ Offsite Backup Server (AhsayOBS)<br>is a server application which offers online backup          | Setting Change Report                                            | :           | € Enable C             | Disable         | At the start of every hour                                |
| Abrav <sup>TM</sup> Online Backup Manager                                                              | Missed Backup Report                                             | 10          | C Enable C             | Disable         | At the start of every hour                                |
| (AhsayOBM) is a full-featured client application<br>used to backup data to the AhsayOBS.               | Inactive User Report                                             | :           | € Enable C             | Disable         | Daily at 09 • : 20 • (HH:MM)                              |
| O Ahsay <sup>™</sup> A-Click Backup (AhsayACB) is a lite                                               | Off-line Backup Reminder                                         | :           | € Enable C             | Disable         | Daily at 09 💌 : 25 💌 (HH:MM)                              |
| client application for easy backup / recovery of files<br>to / from the AhsayOBS.                      | Backup Quota Reminder                                            | :           | € Enable C             | Disable         | Daily at 09 • : 05 • (HH:MM)                              |
| O Ahsay™ Replication Server (AhsayRPS)                                                                 |                                                                  |             |                        |                 | when [Storage/Quota] > 90%                                |
| multiple AhsayOBSs.                                                                                    | Trial User Reminder                                              | :           | € Enable C             | Disable         | Daily at 09 • : 50 • (HH:MM)                              |
|                                                                                                    |                                                                  |             |                        |                 | Remind user 25 - days after registration                  |
| Getting Started with AhsayOBM                                                                          | System Report                                                    |             |                        |                 | Time to run                                               |
| © Getting Started with AhsayACB ▼                                                                      | Usage Report                                                     | <b>*</b> :  | € Enable 	C            | Disable         | Daily at 09 💌 : 55 💌 (HH:MM)                              |
| 🚖 Key Features 🔹 🔻                                                                                     | Error Report                                                     | :           | € Enable C             | Disable         | Daily at 09 • : 15 • (HH:MM)                              |
|                                                                                                    | System Job                                                       |             |                        |                 | Time to run                                               |
| Documentations V                                                                                       | Inactive User Removal                                            | :           | € Enable C             | Disable         | Daily at 09 • : 35 • (HH:MM)                              |
| System Management V                                                                                    | Retention Policy Job                                             | :           | € Enable C             | Disable         | Daily at 09 • : 40 • (HH:MM)                              |
| 💌 <u>Contact us</u> 🔻                                                                                  | Rebuild User Storage                                             | :           | € Enable O             | Disable         | Every Sun v at 09 v : 30 v (HH:MM)                        |
|                                                                                                    | System Log Removal                                               | :           | € Enable C             | Disable         | Daily at 09 • : 45 • (HH:MM)                              |
|                                                                                                    |                                                                  |             |                        |                 | Keep Logs for 365 - Days                                  |
|                                                                                                    | Debug Log Removal                                                |             | € Enable C             | Disable         | Daily at 09 • : 10 • (HH:MM)                              |
|                                                                                                    |                                                                  |             |                        |                 | Keep Logs for 60 💌 Days                                   |
|                                                                                                    |                                                                  |             |                        | Jpdate Res      | set                                                       |
|                                                                                                    |                                                                  |             |                        |                 |                                                           |
| common.js to customize your company logo and the<br>names of softwares. After that, you can delete the | Kev:<br>Backup Report Hou                                        | irly job si | ending backup re       | ports to users  | who have their backup job completed within the last hour. |
| content of "RenameProcedure" to remove this line.                                                      |                                                                  | 1. 5.1      | 1. 1. et               | · · ·           |                                                           |
|                                                                                                    | Powered by Ahsay Online Backup Softwa<br>Copyright (c) 1999-2008 | are, Standa | ard Evaluation Edition |                 | Buy Licenses Online!                                      |

| Кеу                      | Description                                                                                                    |
|--------------------------|----------------------------------------------------------------------------------------------------|
| Backup Report            | Hourly job sending backup reports to users whose backup job have completed within the last hour.                                                                        |
| Online Restore Report    | Hourly job sending online file restoration reports to users who have performed<br>and completed an online file restoration action within the last hour.                 |
| Setting Change Report    | Hourly job sending setting change reports to users who have updated their backup setting within the last hour.                                                          |
| Missed Backup Report     | Hourly job checking whether any scheduled backup job has been missed for all backup users and sending missed backup reports to users who have missed their backup jobs. |
| Inactive User Report     | Daily job sending inactive user reports to users if their accounts have been inactive for more than 7 days.                                                             |
| Off-line Backup Reminder | Daily job sending off-line backup reminders to users who have set the off-line backup option and have not performed a backup for the required number of days.           |
| Backup Quota Reminder    | Daily job sending backup quota reminders to users whose storage quotas are above a certain percentage.                                                                  |
| Trial User Reminder      | Daily job sending trial user reminders to users whose trial account are about to expire.                                                                                |
| Usage Report             | Daily job sending system usage reports to system administrators.                                                                                                    |
| Error Report             | Daily job sending system error reports to system administrators.                                                                                                    |
| Inactive User Removal    | Daily job deleting all trial accounts that have been inactive for 60 days.                                                                                              |
| Retention Policy Job     | Daily job removing obsolete files from the retention area according to each user's retention policy setting.                                                            |
| Rebuild User Storage     | Weekly job rebuilding all users' storage information by walking through all users' backup files.                                                                        |
| System Log removal       | Daily job removing system logs older than this number of days from the system                                                                                           |
| Debug Log Removal        | Daily job removing debugging logs older than this number of days from the system.                                                                                       |

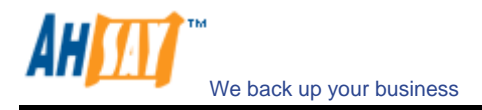

#### 7.1 Backup Report

The [User Report] -> [Backup Report] setting under the [Manage System] -> [Routine Job] page defines the setting of the [Backup Report] routine job. The role of the [Backup Report] routine job is to send backup reports to users who have finished one of their backup jobs within the last hour.

This job runs at the start of every hour. If you want your users to receive these reports, please select the [Enable] option. Otherwise, select the [Disable] option.

#### 7.2 Online Restore Report

The [User Report] -> [Online Restore Report] setting under the [Manage System] -> [Routine Job] page defines the setting of the [Online Restore Report] routine job. The role of the [Online Restore Report] routine job is to send online file restoration reports out to users who have performed and completed an online file restoration action within the last hour.

This job runs at the start of every hour. If you want your users to receive these reports, please select the [Enable] option. Otherwise, select the [Disable] option.

#### 7.3 Setting Change Report

The [User Report] -> [Setting Change Report] setting under the [Manage System] -> [Routine Job] page defines the setting of the [Setting Change Report] routine job. The role of the [Setting Change Report] routine job is to send reports out to users who have updated their profiles or backup sets within the last hour.

This job runs at the start of every hour. If you want your users to receive these reports, please select the [Enable] option. Otherwise, select the [Disable] option.

#### 7.4 Missed Backup Report

The [User Report] -> [Missed Backup Report] setting under the [Manage System] -> [Routine Job] page defines the setting of the [Missed Backup Report] routine job. The role of the [Missed Backup Report] routine job is to send reminder notice to users who have missed one of their scheduled backup jobs. AhsayOBS defines a scheduled backup job to be a missed backup job if there is no backup run 6 hours after a backup has been scheduled.

This job runs at the start of every hour. If you want your users to receive these reports, please select the [Enable] option. Otherwise, select the [Disable] option.

#### 7.5 Inactive User Report

The [User Report] -> [Inactive User Report] setting under the [Manage System] -> [Routine Job] page defines the setting of the [Inactive User Report] routine job. The role of the [Inactive User Report] routine job is to send a reminder notice to users who have been inactive on the system.

This job will run daily as defined by the [Daily at] setting. If you want your users to receive these reports, please select the [Enable] option. Otherwise, select the [Disable] option.

#### 7.6 Off-line Backup Reminder

The [User Report] -> [Off-line Backup Reminder] setting under the [Manage System] -> [Routine Job] page defines the setting of the [Off-line Backup Reminder] routine job. The role of the [Off-line Backup Reminder] routine job is to send a reminder notice to users who have set the off-line backup option in their backup sets but failed to backup for a certain amount of time.

This job will run daily as defined by the [Daily at] setting. If you want your users to receive these reports, please select the [Enable] option. Otherwise, select the [Disable] option.

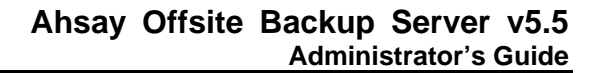

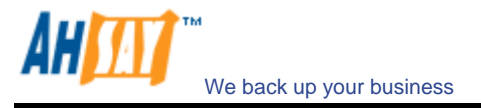

#### 7.7 Backup Quota Reminder

The [User Report] -> [Backup Quota Reminder] setting under the [Manage System] -> [Routine Job] page defines the setting of the [Backup Quota Reminder] routine job. The role of the [Backup Quota Reminder] routine job is to send a reminder notice to users whose storage quota usage has hit a pre-defined percentage.

This job will run daily as defined by the [Daily at] setting. If you want your users to receive these reports, please select the [Enable] option. Otherwise, select the [Disable] option. Please also set the pre-defined percentage of storage divide by quota that will trigger this reminder.

## 7.8 Trial User Reminder

The [User Report] -> [Trial User Reminder] setting under the [Manage System] -> [Routine Job] page defines the setting of the [Trial User Reminder] routine job. The role of the [Trial User Reminder] routine job is to send a reminder notice to users whose trial accounts are about to expire.

This job will run daily as defined by the [Daily at] setting. If you want your users to receive these reports, please select the [Enable] option. Otherwise, select the [Disable] option. Please also set the number of days after registration that the users should get this reminder.

#### 7.9 Usage Report

The [System Report] -> [Usage Report] setting under the [Manage System] -> [Routine Job] page defines the setting of the [Usage Report] routine job. The role of the [Usage Report] routine job is to send usage report, which contains a statistics of all backup users activities, to the administrative contacts of AhsayOBS.

This job will run daily as defined by the [Daily at] setting. If you want the administrative contacts of AhsayOBS to receive the usage report, please select the [Enable] option. Otherwise, select the [Disable] option.

## 7.10 Error Report

The [System Report] -> [Error Report] setting under the [Manage System] -> [Routine Job] page defines the setting of the [Error Report] routine job. The role of the [Error Report] routine job is to send error report, which contains a full listing of all system and backup errors, to the administrative contacts of AhsayOBS.

This job will run daily as defined by the [Daily at] setting. If you want the administrative contacts of AhsayOBS to receive the error report, please select the [Enable] option. Otherwise, select the [Disable] option.

## 7.11 Inactive User Removal

The [System Job] -> [Inactive User Removal] setting under the [Manage System] -> [Routine Job] page defines the setting of the [Inactive User Removal] routine job. The role of the [Inactive User Removal] routine job is to remove inactive trial users (i.e. no logon or backup traffic from this user) from AhsayOBS as defined by the <u>Free Trial Setting</u>.

This job will run daily as defined by the [Daily at] setting. If you want this job to run, please select the [Enable] option. Otherwise, select the [Disable] option.

## 7.12 Retention Policy

The [System Job] -> [Retention Policy] setting under the [Manage System] -> [Routine Job] page defines the setting of the [Retention Policy] routine job. The role of the [Retention Policy] routine job is to delete files from the retention area for each user according to the retention policy of each backup set of each backup user.

This job will run daily as defined by the [Daily at] setting. If you want this job to run, please select the [Enable] option. Otherwise, select the [Disable] option.

The [Enable File Validation] option defines the setting of whether backup files will be validated for integrity while

running retention policy:

- > [Filesize & Checksum] check both file size and checksum number to validate file integrity
- [Filesize only] –check only the file size to validate file integrity. Checksum is not checked in this case to make validation run faster
- [Skip Validated File] Skip validating a backup file if it has been validated already by a previous validation job
- [Log Information Only] If a file fails to pass the validation check, a message will be logged in the [Manage Log] -> [System Log] log. In this case, this file will still be residing in the user directory as valid backup file, though it is likely that it can't be restored successfully
- [Move to retention dir] –If a file fails to pass the validation check, a message will be logged in the [Manage Log] -> [System Log] log and this file will be moved from the user directory ([User Home] \ [Login Name] \ files) to the retention directory ([User Home] \ [Login Name] \ errfiles). In this case, this backup file will be uploaded from the client's computer to the backup server next time when this user runs a backup job.

#### 7.13 Rebuild User Storage

The [System Job] -> [Rebuild User Storage] setting under the [Manage System] -> [Routine Job] page defines the setting of the [Rebuild User Storage] routine job. The role of the [Rebuild User Storage] routine job is to recalculate all users' storage information (e.g. data area file size/number, retention area file size/number) by traversing through all backup files for all users within the system.

This job is designed to run weekly and will run at the time defined by the [Every WEEKDAY at] setting. If you want this job to run, please select the [Enable] option. Otherwise, select the [Disable] option.

#### 7.14 System Log Removal

The [System Job] -> [System Log Removal] setting under the [Manage System] -> [Routine Job] page defines the setting of the [System Log Removal] routine job. The role of the [System Log Removal] routine job is to remove all system logs (i.e. all information under the System Home, e.g. system error logs or backup error logs) from AhsayOBS after the [Keep Logs for] number of days.

This job is designed to run daily and will run at the time defined by the [Daily at] setting. If you want this job to run, please select the [Enable] option. Otherwise, select the [Disable] option.

## 7.15 Debug Log Removal

The [System Job] -> [Debug Log Removal] setting under the [Manage System] -> [Routine Job] page defines the setting of the [Debug Log Removal] routine job. The role of the [Debug Log Removal] routine job is to remove all debugging logs (e.g. access logs and web application context logs) from AhsayOBS after the [Keep Logs for] number of days.

This job is designed to run daily and will run at the time defined by the [Daily at] setting. If you want this job to run, please select the [Enable] option. Otherwise, select the [Disable] option.

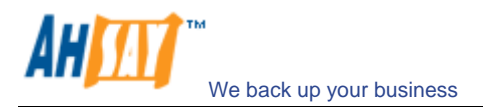

## 8 Managing Replication

Please refer to the <u>Installation and Upgrade Guide for Ahsay Replication Server</u> for information on how to installation the Replication Server (AhsayRPS) to work with AhsayOBS. For further information, please refer to the <u>Ahsay Replication Server Administrator's Guide</u>.

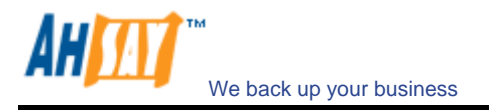

## 9 Managing Other Options

This chapter describes how you can use the [Manage System] -> [Other Options] page (shown below) to manage the advertisements for all users and default In-file delta setting for AhsayACB users.

| duration   Routine Job   Softwar<br>delta settings for all Ahsay<br>i Auto<br>ize :  25<br>ta Type :  ncrement<br>ll File : : when May<br>when Del<br>or all AhsayACB and AhsayO<br>vane<br>Default Adgroup<br>ments for all AhsayACB and<br>Text<br>use A-Click Easy to use. Sta<br>Brandable. | Are Licenze   Rec<br>yACB users<br>Mbytes<br>Ital<br>aximum No. of D<br>elta Ratio greater<br>OBH users<br>d AhsayOBH use<br>table. Low Cost. | belta greater tha<br>r than :<br>start Date                       | n 100 (-<br>50 V De                                                                         | t = Unlimited)<br>It = Unlimited)<br>Ita Size / File Size<br>Itts T                         | (%)<br>Show Advertisement Log<br>Time Move                                               |
|----------------------------------------------------------------------------------------------------|----------------------------------------------------------------------------------------------------|-------------------------------------------------------------------|---------------------------------------------------------------------------------------------|---------------------------------------------------------------------------------------------|------------------------------------------------------------------------------------------|
| delta settings for all Ahsay<br>: : Auto *<br>Size : [25]<br>ta Type : [Increment<br>Il File : : when Max-<br>when Del<br>or all AhsayACB and AhsayO<br>real AhsayACB and AhsayO<br>rents for all AhsayACB and<br>Text<br>use A-Click Easy to use. Sta<br>Brandable.                            | yACB users<br>Mbytes<br>Ital ▼<br>aximum No. of D<br>elta Ratio greater<br>GOBM users<br>d AhsayOBM users<br>table. Low Cost.                 | belta greater tha<br>r than :<br>sers [Add]<br>Start Date         | n 100 (-<br>50 💌 De<br>Popularity P                                                         | 1 = Unlimited)<br>Ita Size / File Size<br>Ita Size I I<br>Ita T                             | (%)<br>Show Advertisement Log<br>Time Move                                               |
| delta settings for all Alsay<br>size : [Auto ]<br>Size : [25]<br>ta Type : [Increment<br>II File : : when May<br>when Del<br>or all AlsayACB and AlsayO<br>Vame<br>Variant Adgroup<br>ments for all AlsayACB and<br>Text<br>use A-Click Easy to use. Sta<br>Brandable.                          | yACB users<br>Mbytes<br>htal<br>aximum No. of D<br>elta Ratio greate:<br>OBM users<br>d AhsayOBM users<br>table. Low Cost.                    | Pelta greater tha<br>r than :<br>sers [Add]<br>Start Date         | in 100 (-<br>50 V De<br>Popularity P                                                        | L = Unlimited)<br>Ita Size / File Size<br>Ita Size III                                      | (%)<br>Show Advertisement Log<br>Time Move                                               |
| size : Auto<br>Size : 25<br>ta Type : Increment<br>II File : : when Nay<br>when Del<br>ar all AhsayACB and AhsayO<br>Name<br>Nefault Adgroup<br>ments for all AhsayACB and<br>Text<br>use A-Click Easy to use. Sta<br>Brandable.                                                                | Mbytes<br>Ital<br>aximum No. of D<br>elta Ratio greater<br>ODH users<br>d AhsayOBH use<br>table. Low Cost.                                    | Pelta greater tha<br>r than :<br>sers [ <u>Add]</u><br>Start Date | in 100 (-<br>50 V De<br>Popularity P                                                        | L = Unlimited)<br>Ita Size / File Size                                                      | (%)<br>Show Advertisement Log<br>Time Move                                               |
| Size : [25]<br>ta Type : Increment<br>Il File : : when Max-<br>when Del<br>or all AhsayACB and AhsayO<br>Vame<br>Default Adgroup<br>ments for all AhsayACB and<br>Text<br>use A-Click Easy to use. Sta<br>Brandable.                                                                            | Mbytes<br>Ital x<br>aximum No. of D<br>elta Ratio greater<br>OBM users<br>d AhsayOBM user<br>table. Low Cost.                                 | Pelta greater tha<br>r than :<br>ers [Add]<br>Start Date          | n 100 (-<br>50 V De<br>Popularity F                                                         | L = Unlimited)<br>Ita Size / File Size                                                      | (%)<br>Show Advertisement Log<br>Time Move                                               |
| ta Type i [Increment<br>II File : : when Ma:<br>when Del<br>or ell AhsayACB and AhsayC<br>Name<br>perfeuit Adgroup<br>ments for ell AhsayACB and<br>Text<br>use A-Click Easy to use. Sta<br>Brendable.                                                                                          | Analysis<br>aximum No. of D<br>elta Ratio greater<br>OBM users<br>d AhsayOBM use<br>table. Low Cost.                                          | belta greater tha<br>r than :<br>                                 | n 100 (-<br>50 V De                                                                         | L = Unlimited)<br>Ita Size / File Size<br>Itts T                                            | (%)<br>Show Advertisement Log<br>Time Move                                               |
| II File : i when Ma:<br>when Del<br>or all AhsayACB and AhsayO<br>Vame<br>Pefault Adgroup<br>ments for all AhsayACB and<br>Text<br>use A-Click Easy to use. Sta<br>Brandable.                                                                                                    | aximum No. of D<br>elta Ratio greate:<br>OBM users<br>d AhsayOBM us<br>table. Low Cost.                                                       | elta greater tha<br>r than :<br>ers [ <u>Add]</u><br>Start Date   | In 100 (-<br>50 V De                                                                        | L = Unlimited)<br>Ita Size / File Size<br>Ita Size / File Size                              | (%)<br>Show Advertisement Log<br>Time Move                                               |
| ente : • when Ma;<br>when Del<br>pr all AhsayACB and AhsayO<br>Name<br>Nefault Adgroup<br>ments for all AhsayACB and<br>Text<br>use A-Click<br>Basy to use. Sta<br>Brandable.                                                                                                    | aximum No. of D<br>elta Ratio greater<br>(OBM users<br>d AhsayOBM use<br>table. Low Cost.                                                     | elta greater tha<br>r than :<br>ers [ <u>Add]</u><br>Start Date   | Popularity H                                                                                | t = Unlimited)<br>Ita Size / File Size                                                      | (%)<br>Show Advertisement Log<br>Time Move                                               |
| when Del<br>or all AhsayACB and AhsayC<br>Wane<br>befault Adgroup<br>ments for all AlssayACB and<br>Text<br>use A-Click Easy to use. Sta<br>Brandable.                                                                                                    | elta Ratio greater<br>OBM users<br>d AhsayOBM us<br>table. Low Cost.                                                                          | r than :<br>ers [ <u>Add]</u><br>Start Date                       | 50 De                                                                                       | Ita Size / File Size                                                                        | (%)<br>Show Advertisement Log<br>Time Move                                               |
| or all AhsayACB and AhsayC<br>Name<br>Default Adgroup<br>ments for all AhsayACB and<br>Text<br>Text<br>Use A-Click Easy to use. Sta<br>Brendable.                                                                                                    | OBM users<br>d AhsayOBM us<br>table. Low Cost.                                                                                                | ers [ <u>Add]</u><br>Start Date                                   | Popularity I                                                                                | iits T                                                                                      | Show Advertisement Log<br>Time Move                                                      |
| Name<br>Default Adgroup<br>ments for all AhsayACB and<br>Text<br>Luse A-Click<br>Brandable.                                                                                                    | d AhsayOBM us<br>table. Low Cost.                                                                                                    | ers <u>[Add]</u><br>Start Date                                    | Popularity I                                                                                | iits T                                                                                      | Show Advertisement Log<br>Time Move                                                      |
| ments for all AhsayACB and<br>Text<br>use A-Click<br>Brandable.                                                                                                    | d AhsayOBM us<br>table. Low Cost.                                                                                                    | ers <u>[Add]</u><br>Start Date                                    | Popularity F                                                                                | lits T                                                                                      | Show Advertisement Log<br>Time Move                                                      |
| ments for all AhsayACB and<br>Text<br>Lase A-Click<br>Brandable,                                                                                                    | d AhsayOBM us<br>table. Low Cost.                                                                                                    | ers [ <u>Add]</u><br>Start Date                                   | Popularity H                                                                                | lits T                                                                                      | Show Advertisement Log<br>Time Move                                                      |
| ments for all AhsayACB and<br>Text<br>Luse A-Click<br>Brandable.                                                                                                    | d AhsayOBM us<br>table. Low Cost.                                                                                                    | ers [ <u>Add]</u><br>Start Date                                   | Popularity H                                                                                | lits T                                                                                      | Show Advertisement Log<br>Fime Move                                                      |
| Text<br>use A-Click<br>Brandable.                                                                                                    | table. Low Cost.                                                                                                    | Start Date                                                        | Popularity H                                                                                | lits T                                                                                      | Time Move                                                                                |
| i <u>use A-Click</u> Easy to use. Sta<br>Brandable.                                                                                                    | table. Low Cost.                                                                                                    |                                                                   |                                                                                             |                                                                                             |                                                                                          |
|                                                                                                    |                                                                                                    | 2006-11-23                                                        | 100% 0                                                                                      | /1/1                                                                                        | 6 1 1 Target Remove                                                                      |
|                                                                                                    |                                                                                                    | Total                                                             | 100% 0                                                                                      | /1/1                                                                                        |                                                                                          |
|                                                                                                    |                                                                                                    | Update Res                                                        | set                                                                                         |                                                                                             |                                                                                          |
|                                                                                                    |                                                                                                    |                                                                   |                                                                                             |                                                                                             |                                                                                          |
|                                                                                                    |                                                                                                    |                                                                   |                                                                                             |                                                                                             |                                                                                          |
| ze Block size used to d                                                                                                    | detect changes v                                                                                                    | within backup fil                                                 | es.                                                                                         |                                                                                             |                                                                                          |
| Size In-File Delta backup                                                                                                    | In-File Delta backup will only be applied to files larger than this size                                                                      |                                                                   |                                                                                             |                                                                                             |                                                                                          |
| elta The default in-file de                                                                                                    | The default in-file delta calculation method used.                                                                                            |                                                                   |                                                                                             |                                                                                             |                                                                                          |
| Full File Settings to control w                                                                                                    | when to upload t                                                                                                    | the full file.                                                    |                                                                                             |                                                                                             |                                                                                          |
| p An adgroup groups multiple advertisements into a logical unit which can then be assigned to different users. All<br>advertisements within an adgroup will be presented to all AhsayACB users who have been assigned to this<br>adgroup.                                                       |                                                                                                    |                                                                   |                                                                                             |                                                                                             |                                                                                          |
| sements Advertisement settings for all AhsayACB clients.                                                                                                    |                                                                                                    |                                                                   |                                                                                             |                                                                                             |                                                                                          |
| Name The name of this advertisement.                                                                                                    |                                                                                                    |                                                                   |                                                                                             |                                                                                             |                                                                                          |
| The name of this ad                                                                                                    | dvertisement.                                                                                                    |                                                                   |                                                                                             |                                                                                             |                                                                                          |
| The name of this ad<br>The text message to                                                                                                    | dvertisement.<br>to be displayed a                                                                                                    | at the bottom of                                                  | the AhsayACB                                                                                | client                                                                                      |                                                                                          |
| The name of this ad<br>The text message to<br>te The starting date of                                                                                                    | dvertisement.<br>to be displayed a<br>of this advertisem                                                                                      | at the bottom of<br>nent.                                         | the AhsayACB                                                                                | client                                                                                      |                                                                                          |
| s                                                                                                    | comonte Advarticement cet                                                                                                    | sements Advertisement settings for all Ahsa                       | sements Advertisement settings for all AhsayACB clients.<br>The name of this advertisement. | sements Advertisement settings for all AhsayACB clients.<br>The name of this advertisement. | sements Advertisement settings for all AhsayACB clients. The name of this advertisement. |

| Кеу                           | Description                                                                         |
|-------------------------------|-------------------------------------------------------------------------------------|
| In-file delta setting for all | Select this option to enable and use in-file delta technology for all AhsayACB      |
| AhsayACB users                | clients                                                                             |
| Block Size                    | The in-file delta block size used to detect changes within a file. A smaller block  |
|                               | size should produce a smaller delta file but requires more processing power. The    |
|                               | default setting of [Auto] will choose the optimal block size for each file based on |
|                               | the file's original file size.                                                      |
| Minimum Size                  | The minimum size setting defines the smallest file size to apply the in-file delta. |
| In-file Delta Type            | The in-file delta type to use for calculating the delta file                        |
|                               | Incremental – this option uses the previous uploaded full or incremental file       |
|                               | to calculate the delta. It produces the smallest delta for upload but requires      |
|                               | the most time and processor power to restore.                                       |
|                               | Differential – this option always uses the latest uploaded full file to calculate   |
|                               | the delta. It produces a larger delta but allows for the fastest restore.           |
| Upload Full File              | The upload full file setting determines when the full file should be uploaded to    |
|                               | the server instead of the delta. It depends on either of the following rules being  |
|                               | true:                                                                               |
|                               | Maximum No. of Delta – the total number of deltas uploaded since the last           |
|                               | full file. The default setting is 100 deltas.                                       |
|                               | Delta Ratio – the ratio of the Delta Size divided by the Full file size. The        |
|                               | default setting is 50%.                                                             |
| Adgroup for all AhsayACB      | An adgroup groups multiple advertisements into a logical unit which can then be     |
| and AnsayOBM users            | assigned to different users. All advertisements within an adgroup will be           |
|                               | presented to all users who have been assigned to this adgroup.                      |
| Advertisements                | Click the Add link to add new advertisements                                        |

## 9.1 In-file Delta Settings for all AhsayACB users

The [In-file delta settings for all AhsayACB users] setting under the [Manage System] -> [Other Options] page defines a global setting of In-file Delta Technology for all AhsayACB clients. Select this option to enable In-file Delta Technology for AhsayACB clients.

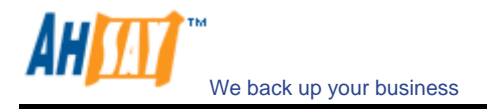

#### 9.2 Block Size

The [Block Size] setting defines the size of data block being used to detect changes between the last full backup file and the file being backed up. In general, the smaller the block size, the more likely a matched data block can be found, hence produces a smaller delta file but require more processing power to detect these changes. On the other hand, in-file delta backup running with a larger block size will run faster but this will generally produce a larger delta file.

In most case, the default setting [Auto] will choose the optimal block size for each file (depending on the size of the file) for you.

#### 9.3 Minimum Size

The [Minimum Size] setting defines the smallest file size a file must have before the use and application of in-file delta backup technology.

If the size of a file that is being backed up is smaller than the [Minimum File Size] setting, in-file delta backup technology won't be applied to this file and the whole file, instead of just the delta file, will be uploaded to the backup server. It is not necessary to perform in-file delta backup on small files because backing up the whole file doesn't take too long anyway. Backing up the whole file instead reduces the time required to restore a backup file.

#### 9.4 In-file Delta Type

The [In-file Delta Type] setting defines the way in-file delta files are handled. There are two different versions as follows:

#### Incremental in-file delta type

All delta files are generated with respect to changes made since the last incremental backup. This means that the last full backup file and **ALL** incremental delta backup files are required to restore the latest snapshot of a backup file.

The full backup file, its checksum file and all incremental delta files stored on the server are always stored in the data area. This means that these files are not affected by the setting of the retention policy and will always be kept on the backup server. It is done this way because all these files are required to get the latest snapshot of the backup file and they should not be removed from the backup server by the retention area cleanup routine.

#### Differential in-file delta type

All delta files are generated with respect to changes made since the last full backup file (i.e. differential backup). This means that only the last full backup file and the last delta file are required to restore the latest snapshot of a backup file. This means that other intermediate delta files are only required if you want to restore other snapshots of a backup file.

Differential in-file delta backup has the benefits that a corrupted delta file would only make one particular version of a backup file non-recoverable and all other backups created by other delta files of the same file would still be intact.

The full backup file, its checksum file and the last delta file uploaded (if more than one delta files have been uploaded to the backup server) is always stored in the data area. This means that these files are not affected by the setting of the retention policy and will always be kept on the backup server. It is done this way because all these files are required to get the latest snapshot of the backup file and they should not be removed from the backup server by the retention area cleanup routine. All other intermediate delta files are stored in the retention area.

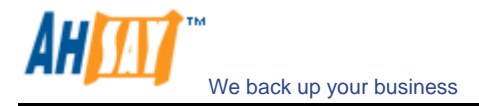

#### 9.5 Upload Full File

The [Upload Full File] setting defines when to upload a full file instead of a delta file.

#### No. of Delta

The [No. of delta] setting defines the maximum number of delta files from the same full backup file to be generated and backed up to the backup server before a full backup (the whole file) of this file is uploaded to the backup server instead.

For example, if you have created 100 delta files from the full backup file already and the [No. of delta] setting is set at 100, the next backup will upload a full backup file (the whole file) instead of just the delta file. However, if the [No. of delta] setting is unlimited, it will keep generating delta files and uploading these delta files to the backup server until the other delta setting condition (delta ratio exceeded) forces a full backup. This setting is here to make sure that there will always be a full backup file after a certain number of delta files have been generated.

#### <u>Delta Ratio</u>

The [Delta Ratio] setting is defined as the size of a delta file divided by the size of its full backup file (i.e. the percentage of changes detected between the last full backup file and the current file).

If the delta ratio calculated from the size of the generated delta file and the size of the full backup is greater than the [Delta Ratio] setting, the whole file, instead of just the delta file, will be backed up to the backup server. It is done this way because the difference between backing up the whole file and the delta file is not significant and it is better to upload the whole file instead.

The default setting of [Delta Ratio] is 50%. This means that if the changes detected within a file are more than 50%, the whole file, instead of the delta file will be backed up and uploaded to the backup server.

#### 9.6 Adgroups

An adgroup groups multiple advertisements into a logical unit which can then be assigned to different users. All advertisements within an adgroup will be presented to all users who have been assigned to this adgroup.

To add new a new adgroup, type the name of the adgroup in the empty field located under [Adgroup for all AhsayACB and AhsayOBM users] and next to the [New] text. Press the [Update] button at the bottom and a new adgroup will be created.

#### 9.7 Advertisements

The [Advertisements] setting defines the advertisements and related information that is displayed at the bottom of all AhsayACB clients.

| Кеу                    | Description                                                                       |
|------------------------|-----------------------------------------------------------------------------------|
| Add                    | Click this link to add a new advert.                                              |
| Show Advertisement Log | Click this link to view the advertisement log.                                    |
| Name                   | The name of the advertisement. Click the link to edit this advert.                |
| Text                   | The text to be displayed at the bottom of the AhsayACB client.                    |
| Start Date             | The date when this advert was created.                                            |
| Popularity             | Calculated value to indicate which advert is the most popular. The value is       |
|                        | calculated as the percentage of [Hits for this advert] divided by [Total Hits].   |
| Hits                   | The "Hits" counter indicates the number of times this advert has been clicked.    |
|                        | These counters are only updated if the option "Enable Tracking" is set. The three |
|                        | values are [Hits within 1 day] / [Hits within the last 7 days] / [Hits within the |
|                        | last 30 days].                                                                    |
| Time                   | The number of seconds to display the advert.                                      |
| Move                   | The display sequence of the adverts.                                              |
| Target                 | Click this link to test the advertisement's URL. This will open a browser and     |
|                        | displays the URL web page.                                                        |
| Remove                 | Click this link to delete the advert.                                             |

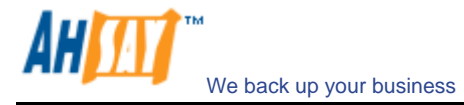

#### Add New Advertisement

Click the [Add] link to add new advertisements. Enter the advert information into the form provided.

| Anady Chane Backop Server                                                                                                    | Server Configuration                                      | Routine Job Software Licer                                                                                                    | se   Replication Config   Other Options                                    | Lo                              |  |
|----------------------------------------------------------------------------------------------------|-----------------------------------------------------------|----------------------------------------------------------------------------------------------------|----------------------------------------------------------------------------|---------------------------------|--|
| Switch to Ahsay™ Replication Server                                                                                                    | Add new advertise                                         | ement                                                                                                    |                                                                            |                                 |  |
| Introduction                                                                                                    | Name                                                      |                                                                                                    | :                                                                          |                                 |  |
| nderstanding Ahsay Online Backup Suite                                                                                                    | Assigned Adgroup                                          | 05                                                                                                    | : 🔽 Default Adgroup                                                        |                                 |  |
| Ahsay™ Offsite Backup Server (AhsayOBS)<br>a server application which offers online backup                                                          | GIF Image                                                 |                                                                                                    | :                                                                          | Browse                          |  |
| Ahsay™ Online Backup Manager<br>nsayOBM) is a full-featured client application<br>ad to backup data to the AhsayOBS.                                | Flash Image<br>(will be displayed if<br>client's machine) | Flash player is available on                                                                                                    | :                                                                          | Browse                          |  |
| Ahsay <sup>m</sup> A-Click Backup (AhsayACB) is a lite                                                                                              | Text                                                      |                                                                                                    | :                                                                          |                                 |  |
| from the AhsayOBS.                                                                                                    | Text Animation                                            |                                                                                                    | : Scroll left 💌                                                            |                                 |  |
| Ahsay™ Replication Server (AhsayRPS)<br>vides an offsite store for backed up data from                                                              | Text Alignment                                            |                                                                                                    | : Left 💌                                                                   |                                 |  |
| tiple AhsayOBSs.                                                                                                    | URL                                                       |                                                                                                    | http://                                                                    |                                 |  |
| Setting Started with AhsayOBM                                                                                                    |                                                           |                                                                                                    | Enable tracking                                                            |                                 |  |
| Setting Started with AhsayACB                                                                                                    | Seconds                                                   |                                                                                                    | : 10 💌                                                                     |                                 |  |
| Key Features V                                                                                                    |                                                           |                                                                                                    | Update Cancel                                                              |                                 |  |
| Documentations   System Management  V                                                                                                    | <u>Key :</u><br>Name                                      | The name of this advertisen                                                                                                    | ient.                                                                      |                                 |  |
| Contact us                                                                                                    | Start Date                                                | The starting date of this advertisement.                                                                                                    |                                                                            |                                 |  |
|                                                                                                    | Image                                                     | The image to be displayed at the bottom of the AhsayACB client.                                                                                                    |                                                                            |                                 |  |
|                                                                                                    | Text                                                      | The text message to be displayed at the bottom of the AhsayACB client                                                                                                |                                                                            |                                 |  |
|                                                                                                    | Text Animation                                            | n Text message animation in AhsayACB. Options are "Scroll Left", "Scroll Right" and "None".                                                                          |                                                                            |                                 |  |
|                                                                                                    | Text Alignment                                            | t Text message alignment in AhsayACB. Options are "Left", "Right" and "Center".                                                                                      |                                                                            |                                 |  |
|                                                                                                    | URL                                                       | The target UBL of this advertisement. To enable tracking, please add the following code into the Flash image:<br>on (release) {<br>getUBL (clickTAG, "_blank");<br>} |                                                                            |                                 |  |
| [INSTALL FOLDER] \ webapps \ ROOT \ lib \                                                                                                    | Seconds                                                   | The time in seconds to display this advertisement.                                                                                                    |                                                                            |                                 |  |
| mon.js to customize your company logo and the<br>nes of softwares. After that, you can delete the<br>tent of "RenameProcedure" to remove this line. | Hits                                                      | The number of times your u<br>last 7 days] / [Hits within th                                                                                                    | sers clicked this advertisement. The values are [Hits w<br>a last 30 days] | ithin 1 day] / [Hits within the |  |
|                                                                                                    | Powered by Ahsay Onlin<br>Copyright (c) 1999-2008         | e Backup Software, Standard Eval                                                                                                    | ation Edition                                                              | Buy Licenses On                 |  |

| Кеу               | Description                                                                                                    |
|-------------------|----------------------------------------------------------------------------------------------------|
| Name              | The name of the advertisement.                                                                                                    |
| Assigned Adgroups | It determines if the advertisement should be included in the adgroup(s).                                                                                                    |
| GIF Image         | The full pathname of the image file to be displayed at the bottom of the AhsayOBM/AhsayACB client. The image size should be 468 x 60, and the format should be in GLE                                                             |
| Flash Image       | The full pathname of the flash image file to be displayed at the bottom of the AhsayOBM/AhsayACB client. The image size should be 468 x 60. Flash player must be available on the client's machine in order to display the image. |
| Text              | The text to be displayed at the bottom of the AhsayOBM/AhsayACB client.                                                                                                    |
| Text Animation    | Setting to define whether the text should scroll.                                                                                                    |
|                   | Scroll Left – text scrolls from right to left.                                                                                                    |
|                   | Scroll Right – text scrolls from left to right.                                                                                                    |
|                   | None – do not scroll text.                                                                                                    |
| Text Alignment    | Setting to define the text alignment.                                                                                                    |
|                   | Left – text is aligned left.                                                                                                    |
|                   | Center – text is centered.                                                                                                    |
|                   | Right – text is aligned right.                                                                                                    |
| URL               | The URL of the advert. If the user clicks the advert in AhsayOBM/AhsayACB, a                                                                                                    |
|                   | browser will open and displays this web page.                                                                                                    |
| Enable tracking   | When selected, every time the user clicks the advert in the                                                                                                    |
|                   | AhsayOBM/AhsayACB client, a "Hits" counter is incremented.                                                                                                    |
| Seconds           | The number of seconds to display the advert.                                                                                                    |

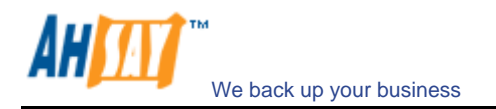

## 10 Managing User

This chapter describes how you can use all pages under the [Manage User] menu to manage the backup users within AhsayOBS.

## 10.1 Create Backup User

When you click the [Manage User] -> [Add User] link available at the top menu, the [Add User] form will appear (see below). You can then add a backup user to the system by submitting this form to AhsayOBS.

| A Abravit Offite Backup Server                                                                                                    | Manage System   Man                                | age Log   Manage User                                                                                                    | Select Language      |
|----------------------------------------------------------------------------------------------------|----------------------------------------------------|----------------------------------------------------------------------------------------------------|----------------------|
| S Andy Chane Backop Server                                                                                                    | Add User   List User                               | Run Backup                                                                                                    | Logout               |
| Switch to Ahsay <sup>™</sup> Replication Server                                                                                                    | User Setting                                       |                                                                                                    | -                    |
| Introduction                                                                                                    | Login Name                                         | :                                                                                                    |                      |
| Understanding Ahsay Online Backup Suite                                                                                                    | Password                                           |                                                                                                    |                      |
| G Ahsay™ Offsite Backup Server (AhsayOBS)<br>is a server application which offers online backup<br>services to its users                                                                                     | Alias                                              |                                                                                                    |                      |
| OAhsay™ Online Backup Manager                                                                                                    | Timezone                                           | : GMT+08:00 (CST)                                                                                                    |                      |
| (AhsayOBM) is a full-featured client application<br>used to backup data to the AhsayOBS.                                                                                                    | Language                                           | : English 💌                                                                                                    |                      |
| G Ahsay™ A-Click Backup (AhsayACB) is a lite                                                                                                    | Backup Client                                      | : AhsayOBM User 💌                                                                                                    |                      |
| client application for easy backup / recovery of files<br>to / from the AhsayOBS.                                                                                                    | Assigned<br>Adgroups                               | C Do not show any advertisement to this user C Only the following Adgroups: D Default Adgroup                                                                                                    |                      |
|                                                                                                    | Туре                                               | : Paid User 💌                                                                                                    |                      |
| Getting Started with AhsayOBM                                                                                                    | Email                                              |                                                                                                    |                      |
| Getting Started with AhsayACB                                                                                                    | Welcome email                                      | Send welcome email to new users Include encrypted password in welcome email                                                                                                    |                      |
| ★ Key Features 🔹                                                                                                    | Backup Setting                                     |                                                                                                    |                      |
| Image: System Management                                                                                                    | User Home                                          | Use Auto User Home Allocation Settings<br>Where backup files for this user are to be stored on this server.<br>Please use the Manage System -> Server Configuration page to add another directory to the list ab<br>To modify Auto User Home Allocation Settings, please use the Manage System -> Server Configura<br>Options                                                                                                    | ove.<br>tion page -> |
| ⊠ <u>Contact us</u> ▼                                                                                                    | Backup Quota                                       | : 50.0 C Mbytes C Gbytes                                                                                                    |                      |
|                                                                                                    | Bandwidth                                          | : Unlimited V Bits/Second                                                                                                    |                      |
|                                                                                                    | Add-on Modules                                     | V     Verificrosoft Exchange Server      V     MySQL Database Server     V     Oracle Database Server      V     O Lotus Domino      V     O Lotus Domino      V     O Lotus Domino      V     O Lotus Domino      V     O Lotus Domino      V     O Lotus Domino      V     O Lotus Domino      V     O Lotus Domino      V     O Lotus Domino      V     O Lotus Domino      V     O Lotus Domino      V     O Lotus Domino      V     O Lotus Domino      V     O Lotus Domino      Vert     Vert     Ver |                      |
| Edit [NSTALL_FOLDER] \ webapps \ ROOT \ lib \<br>common.js to customize your company logo and the<br>names of softwares. After that, you can delete the<br>content of "RenameProcedure" to remove this line. |                                                    | AhsayOBM JVM Royalty     Continuous Data Protection     Add Reset                                                                                                    |                      |
|                                                                                                    | Powered by Ahsay Online<br>Copyright (c) 1999-2008 | e Backup Software, Standard Evaluation Edition Buy Lie                                                                                                    | censes Online!       |

A description of all fields above is provided in the following table.

| Кеу               | Description                                                                                                    |
|-------------------|----------------------------------------------------------------------------------------------------|
| Login Name        | Login Name of the new backup user                                                                                                    |
| Password          | Password of the new backup user                                                                                                    |
| Alias             | Another name of the new backup user                                                                                                    |
| Time zone         | Time zone of the new backup user                                                                                                    |
| Language          | Preferred language for all email reports of the new backup user                                                                                                    |
| Backup Client     | Choose AhsayOBM client or AhsayACB client                                                                                                    |
| Assigned Adgroups | Choose whether advertisements are displayed at the bottom of the backup client                                                                                                    |
| Туре              | Either [Trial] or [Paid] type. Trial accounts and paid users differ in the following ways:                                                                                                    |
|                   | <ol> <li>Trial users can only have a maximum backup quota of 500MB after the trial period.</li> <li>Trial users subject to automatic removal as defined by the [Free Trial Registration] setting (though automatic removal can be disabled)</li> <li>Other than the differences listed above, both trial and paid users are the same in all</li> </ol> |
|                   | other areas.                                                                                                    |
| Email             | Email address of the new backup user                                                                                                    |
| Welcome email     | Define whether a welcome email should be sent to the new user email address                                                                                                    |
| User Home         | The top directory where the software stores backup files and all other information for the new account. If you want this user to be in another partition (or in another drive), please add another user home to AhsayOBS by using the [Manage System] -> [System Configuration] page.                                                                  |
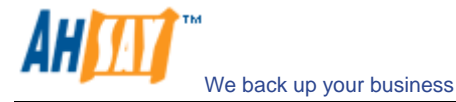

|                | our FAQs section for more information.                                                                                                    |
|----------------|----------------------------------------------------------------------------------------------------|
| Backup Quota   | Backup Quota of the new account                                                                                                    |
| Bandwidth      | Bandwidth allowed for the new account                                                                                                    |
| Add-on Modules | Whether to enable any of the add-on modules to the new backup user                                                                          |
|                | The [Microsoft Exchange Mailbox] text field defines the number of exchange mailboxes that's allowed to be backed up under this user account |

## 10.2 List / Remove Backup User

When you click the [Manage User] -> [List User] link available at the top menu, the [List User] panel will appear. You can use the alphabet categories at the top of the user listing to limit the listing to show only those users whose login names starting with a certain alphabet. You can also use the [AII] function available to list all users within the system.

To remove a user from the system, just press the 🔟 link next the user you would like to remove.

| <b>9</b>                                                                                                    |                                                                                                    | Select Language                                                                                                    |
|----------------------------------------------------------------------------------------------------|----------------------------------------------------------------------------------------------------|----------------------------------------------------------------------------------------------------|
|                                                                                                    | Add User   List User   Run Backup                                                                                                    | Loqout                                                                                                    |
| Switch to Ahsay <sup>™</sup> Replication Server                                                                                                    | Search by J. @ Login Name O Alian Event Users' II                                                                                                    | same Statistics to CSV   Broadcast Message                                                                                                    |
| Introduction                                                                                                    | [A-B   C-D   E-F   G-H   I-J   K-L   M-N   O-P   O-R   S-T   U-V   W-X   Y-Z   Oth                                                                                                    | ers   Trial   Paid   Suspended   All ]                                                                                                    |
| Understanding Ahsay Online Backup Suite                                                                                                    | No. User Add-on Modules Login Name Registration Date Tri<br>(Alias)                                                                                                    | al Expiry<br>Date Used / Quota (%)                                                                                                    |
| GAhsay <sup>™</sup> Offsite Backup Server (AhsayOBS)<br>is a server application which offers online backup<br>services to its users.                                            | 1 1 2008-08-14 (Today) Nev                                                                                                    | ver Expire 0 / 50M (0%)                                                                                                    |
| O Ahsay™ Online Backup Manager<br>(AhsayOBM) is a full-featured client application<br>used to backup data to the AhsayOBS.                                                      |                                                                                                    |                                                                                                    |
| OAhsay™ A-Click Backup (AhsayACB) is a lite<br>client application for easy backup / recovery of files<br>to / from the AhsayOBS.                                                |                                                                                                    |                                                                                                    |
| O Ahsay™ Replication Server (AhsayRPS)<br>provides an offsite store for backed up data from<br>multiple AhsayOBSs.                                                              |                                                                                                    |                                                                                                    |
| <u> <u>     Getting Started with AhsayOBM</u> </u>                                                                                                    |                                                                                                    |                                                                                                    |
| Getting Started with AhsayACB     ▼       ★ Key Features     ▼                                                                                                    |                                                                                                    |                                                                                                    |
| Documentations                                                                                                    |                                                                                                    |                                                                                                    |
| System Management 🗸                                                                                                    |                                                                                                    |                                                                                                    |
| Contact us                                                                                                    |                                                                                                    |                                                                                                    |
|                                                                                                    |                                                                                                    |                                                                                                    |
|                                                                                                    |                                                                                                    |                                                                                                    |
|                                                                                                    |                                                                                                    |                                                                                                    |
|                                                                                                    |                                                                                                    |                                                                                                    |
|                                                                                                    |                                                                                                    |                                                                                                    |
| Edit [INSTALL_FOLDER] \ webapps \ ROOT \ lb \                                                                                                    |                                                                                                    |                                                                                                    |
| common is to customize your company logo and the<br>names of softwares. After that, you can delete the                                                                          |                                                                                                    |                                                                                                    |
| content of "RenameProcedure" to remove this line.                                                                                                    | Powered by Ahsay Online Backup Software, Standard Evaluation Edition                                                                                                    | Part Licenses Online!                                                                                                    |
|                                                                                                    | Convright (a) 1999 2009                                                                                                    | DUV LICENSES VIIII IE                                                                                                    |
|                                                                                                    | copyrigin (c) 1999-2000                                                                                                    |                                                                                                    |
| Kov                                                                                                    | Description                                                                                                    |                                                                                                    |
| Key<br>Search By                                                                                                    | Description                                                                                                    | be applied to [Login N                                                                                                    |
| Key<br>Search By                                                                                                    | Description Define whether alphabetically search should [Alias]                                                                                                    | be applied to [Login Na                                                                                                    |
| Key<br>Search By                                                                                                    | Description           Define whether alphabetically search should [Alias].           Indicates the add on modules for this account                                                                                                    | be applied to [Login Na                                                                                                    |
| Key<br>Search By<br>User Add-on modules                                                                                                    | Description Define whether alphabetically search should [Alias]. Indicates the add-on modules for this account Login Name of this account. Click the link to                                                                                                    | be applied to [Login Ni                                                                                                    |
| Key<br>Search By<br>User Add-on modules<br>Login Name (Alias)                                                                                                    | Description           Define whether alphabetically search should [Alias].           Indicates the add-on modules for this accout           Login Name of this account. Click the link to blankets is the alias, and the ison indicates                                                                                                    | be applied to [Login Ni<br>nt.<br>see account details. Th                                                                                                 |
| Key<br>Search By<br>User Add-on modules<br>Login Name (Alias)                                                                                                    | Description           Define whether alphabetically search should [Alias].           Indicates the add-on modules for this accout           Login Name of this account. Click the link to blankets is the alias, and the icon indicates                                                                                                    | be applied to [Login Na<br>nt.<br>see account details. Th<br>the client type (AhsayO                                                                      |
| Key<br>Search By<br>User Add-on modules<br>Login Name (Alias)                                                                                                    | Description           Define whether alphabetically search should [Alias].           Indicates the add-on modules for this account Login Name of this account. Click the link to blankets is the alias, and the icon indicates AhsayACB).                                                                                                    | be applied to [Login Nant.<br>o see account details. The client type (AhsayO                                                                              |
| Key<br>Search By<br>User Add-on modules<br>Login Name (Alias)<br>Registration Date                                                                                              | Description         Define whether alphabetically search should [Alias].         Indicates the add-on modules for this account Login Name of this account. Click the link to blankets is the alias, and the icon indicates AhsayACB).         Date when this account was created.                                                                                                    | be applied to [Login Na<br>nt.<br>see account details. Th<br>the client type (AhsayO                                                                      |
| Key<br>Search By<br>User Add-on modules<br>Login Name (Alias)<br>Registration Date<br>Trial Expiry Date                                                                         | Description         Define whether alphabetically search should [Alias].         Indicates the add-on modules for this account Login Name of this account. Click the link to blankets is the alias, and the icon indicates AhsayACB).         Date when this account was created.         The expiry date of trial users. If it expires, to the provide the provident of the provident of the | be applied to [Login Na<br>nt.<br>see account details. Th<br>the client type (AhsayO                                                                      |
| Key<br>Search By<br>User Add-on modules<br>Login Name (Alias)<br>Registration Date<br>Trial Expiry Date                                                                         | Description         Define whether alphabetically search should [Alias].         Indicates the add-on modules for this account Login Name of this account. Click the link to blankets is the alias, and the icon indicates AhsayACB).         Date when this account was created.         The expiry date of trial users. If it expires, the paid users will show "Never Expire" in this fit.                                                                                                    | be applied to [Login Ni<br>nt.<br>see account details. Th<br>the client type (AhsayO<br>he user account will be<br>eld.                                   |
| Key<br>Search By<br>User Add-on modules<br>Login Name (Alias)<br>Registration Date<br>Trial Expiry Date<br>Used/Quota (%)                                                       | Description         Define whether alphabetically search should [Alias].         Indicates the add-on modules for this account Login Name of this account. Click the link to blankets is the alias, and the icon indicates AhsayACB).         Date when this account was created.         The expiry date of trial users. If it expires, the paid users will show "Never Expire" in this fit The used/allocated quota (and the quota user)                                                                                                    | be applied to [Login Ni<br>nt.<br>see account details. Th<br>the client type (AhsayO<br>he user account will be<br>leld.<br>age percentage) of this       |
| Key<br>Search By<br>User Add-on modules<br>Login Name (Alias)<br>Registration Date<br>Trial Expiry Date<br>Used/Quota (%)<br>Remove                                             | Description         Define whether alphabetically search should [Alias].         Indicates the add-on modules for this account Login Name of this account. Click the link to blankets is the alias, and the icon indicates AhsayACB).         Date when this account was created.         The expiry date of trial users. If it expires, the paid users will show "Never Expire" in this fit is fit and the quota uses.         Remove this backup user.                                                                                                    | be applied to [Login Ni<br>nt.<br>see account details. Th<br>the client type (AhsayO<br>he user account will be<br>ield.<br>age percentage) of this       |
| Key<br>Search By<br>User Add-on modules<br>Login Name (Alias)<br>Registration Date<br>Trial Expiry Date<br>Used/Quota (%)<br>Remove<br>Export Users' Usage                      | Description         Define whether alphabetically search should [Alias].         Indicates the add-on modules for this account Login Name of this account. Click the link to blankets is the alias, and the icon indicates AhsayACB).         Date when this account was created.         The expiry date of trial users. If it expires, the paid users will show "Never Expire" in this fit is fit in this fit is account was created.         The used/allocated quota (and the quota us Remove this backup user.         Export all users' usage statistics to a .csv fil                                                                                                    | be applied to [Login Ni<br>nt.<br>see account details. Th<br>the client type (AhsayO<br>he user account will be<br>eld.<br>age percentage) of this<br>e.  |
| Key<br>Search By<br>User Add-on modules<br>Login Name (Alias)<br>Registration Date<br>Trial Expiry Date<br>Used/Quota (%)<br>Remove<br>Export Users' Usage<br>Statistics to CSV | Description         Define whether alphabetically search should<br>[Alias].         Indicates the add-on modules for this account<br>Login Name of this account. Click the link to<br>blankets is the alias, and the icon indicates<br>AhsayACB).         Date when this account was created.         The expiry date of trial users. If it expires, the<br>Paid users will show "Never Expire" in this fit         The used/allocated quota (and the quota us<br>Remove this backup user.         Export all users' usage statistics to a .csv fil                                                                                                    | be applied to [Login Ni<br>nt.<br>see account details. Th<br>the client type (AhsayO<br>he user account will be<br>ield.<br>age percentage) of this<br>e. |

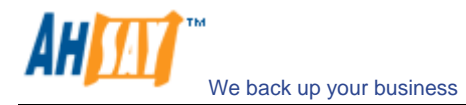

### **10.3** Broadcast messages to backup users

After you press the [Broadcast Message] link on the top right hand corner of the [Manage User] -> [List User] panel, you will be brought to the [Broadcast Message] page. You can use this page to broadcast messages to different types of backup users.

| 🗲 Ahsay™ Offsite Backup Server 🔡                                                                                                    | Manage System                               | anage Log   Manage User                                                                          | Select Langua |
|----------------------------------------------------------------------------------------------------|---------------------------------------------|--------------------------------------------------------------------------------------------------|---------------|
|                                                                                                    | Add User   List Use                         | r   <u>Run Backup</u>                                                                            | Log           |
| Switch to Ahsay™ Replication Server                                                                                                    | Broadcast Mess                              | age                                                                                              |               |
| Introduction                                                                                                    | From                                        | : "Backup Manager" <report@ahsay.com></report@ahsay.com>                                         |               |
| nderstanding Ahsay Online Backup Suite                                                                                                    | То                                          | CAll CPaid CTrial                                                                                |               |
| a server application which offers online backup<br>rvices to its users.                                                                                                    |                                             | C AhsayOBM User C AhsayACB User C Admin ("Backup Manager" <report@ahsay.com>)</report@ahsay.com> |               |
| Ahsay™ Online Backup Manager<br>hsavOBM) is a full-featured client annication                                                                                                    | Subject                                     |                                                                                                  |               |
| ed to backup data to the AhsayOBS.                                                                                                    | Message                                     | •                                                                                                |               |
| Ahsay™ A-Click Backup (AhsayACB) is a lite<br>ent application for easy backup / recovery of files<br>/ from the AhsayOBS.                                                                        |                                             |                                                                                                  |               |
| Ahsay™ Replication Server (AhsayRPS)<br>vides an offsite store for backed up data from<br>tiple AhsayOBSs.                                                                                       |                                             |                                                                                                  |               |
| ietting Started with AhsayOBM                                                                                                    |                                             |                                                                                                  |               |
| Getting Started with AhsayACB                                                                                                    |                                             |                                                                                                  |               |
| Key Features 🗸 🗸                                                                                                    |                                             | C Tast C Hand                                                                                    |               |
| Documentations V                                                                                                    | Attachment                                  | Browse                                                                                           |               |
| system Management V                                                                                                    |                                             | Send Reset                                                                                       |               |
| Contact us                                                                                                    |                                             |                                                                                                  |               |
|                                                                                                    | Kev                                         |                                                                                                  |               |
|                                                                                                    | From                                        | Whom the message is from                                                                         |               |
|                                                                                                    | То                                          | Who should receive the message                                                                   |               |
|                                                                                                    | Subject                                     | Subject of the message                                                                           |               |
|                                                                                                    | Message                                     | The content of the message                                                                       |               |
|                                                                                                    | Text                                        | Plain text message                                                                               |               |
|                                                                                                    | Html                                        | Message in HTML format                                                                           |               |
| [INSTALL_FOLDER] \ webapps \ ROOT \ lib \<br>mon.js to customize your company logo and the<br>ses of softwares. After that, you can delete the<br>tent of "RenameProcedure" to remove this line. |                                             |                                                                                                  |               |
|                                                                                                    | Powered by Ahsay O<br>Copyright (c) 1999-20 | nline Backup Software, Standard Evaluation Edition Buy                                           | Licenses Onli |

| Кеу        | Description                                                                           |
|------------|---------------------------------------------------------------------------------------|
| From       | Sender of this message                                                                |
| То         | Broadcast message to the following user types:                                        |
|            | All – all backup users                                                                |
|            | Paid – backup users of [Paid] user type                                               |
|            | Trial – backup users of [Trial] user type                                             |
|            | AhsayOBM User – backup users of AhsayOBM client type                                  |
|            | AhsayACB User – backup users of AhsayACB client type                                  |
|            | Admin – backup administrator, i.e. email address defined on the [Manage System]       |
|            | -> [Server Configuration] -> [Administrator Contact] list (useful if you want to test |
|            | the broadcast feature before sending the message out to all users)                    |
| Subject    | Subject of this message                                                               |
| Message    | Content of this message                                                               |
| Text/Html  | The content type of this message, i.e. whether content should be considered as plain  |
|            | text or HTML.                                                                         |
| Attachment | A file to be broadcasted with this message                                            |

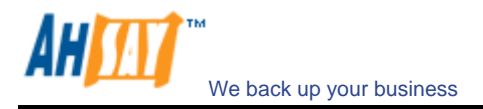

### 10.4 Managing User Profile

After you press the user name link on the [Manage User] -> [List User] panel, you will be brought to the [User Profile] panel for this particular user. You can use this panel to update the profile of this user.

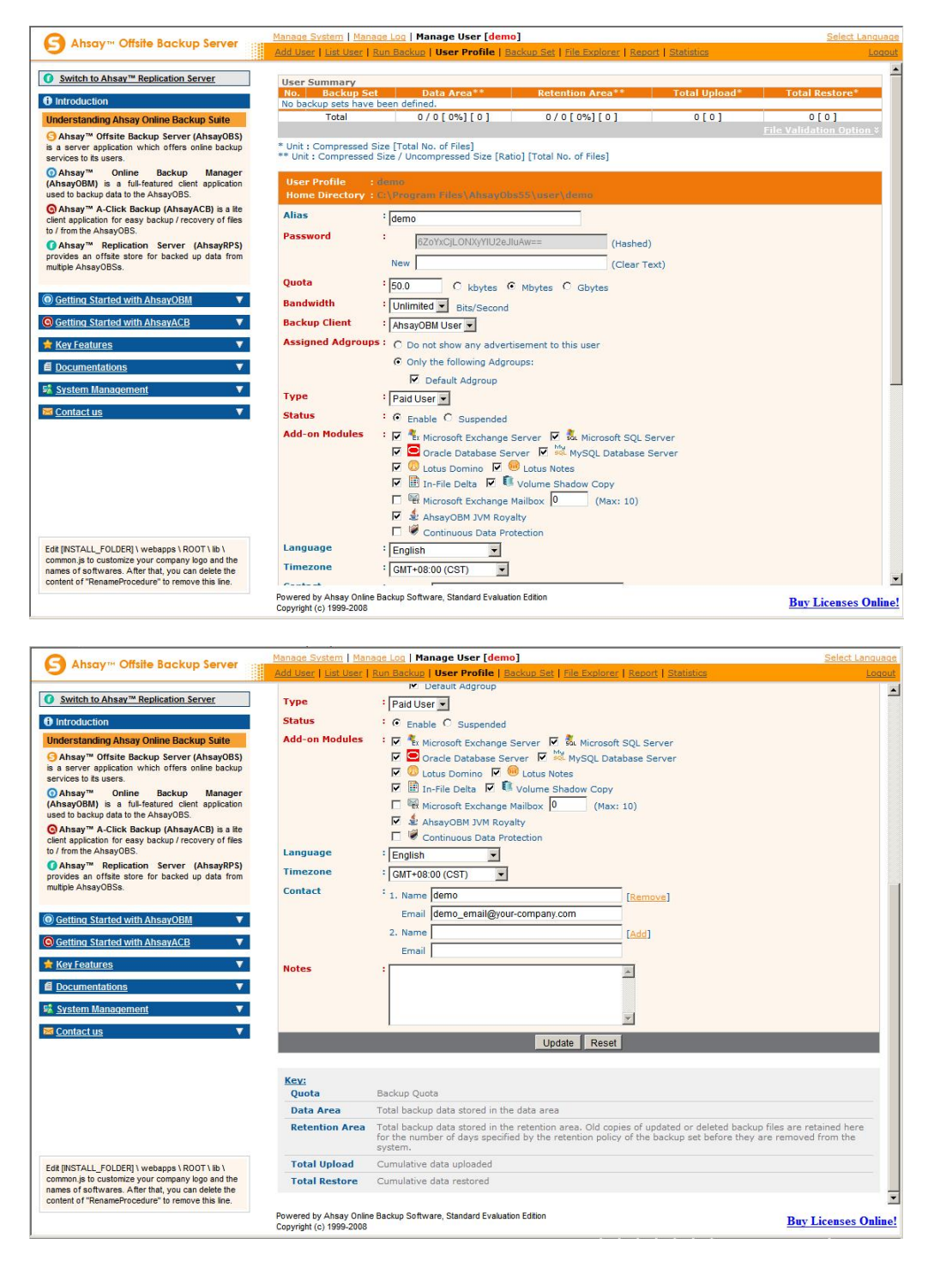

This panel is no different to the [User Profile] panel that users will see when they logon to the user area except that you can now update the [Type], [Quota] and [Add-on Module] (shown in **RED**) entries on this page.

Click the [File Validation Option] link to rebuild this user's storage information.

You can reset a user password by applying a new password to [User Profile] -> [Password] -> [New] entry and press the [Update] button. Before the user logon to AhsayOBS using AhsayOBM, both old and new passwords are

valid. It is designed this way because a copy of the user's password is saved on the client machine for the backup scheduler to use to run scheduled backups. It is important to allow the old password to be valid until the new password is saved the on client machine when user logon to AhsayOBM with the new password.

The [Microsoft Exchange Mailbox] text field defines the number of exchange mailboxes allow to be backed up under this backup account. The [Max] message indicates the maximum number remaining licenses available.

The [Bandwidth] option allows you to set a maximum network usage for all running backup sets of this particular backup account. All backup sets will share the same bandwidth defined by this setting. If you have set the bandwidth to be 128kbits/second and there are two backup sets running at the same time, each backup set will share roughly half of the bandwidth assigned, i.e. 64kbits/seconds.

The [Notes] field allows you to attach some other information, e.g. telephone number or billing address, with this backup account.

### 10.5 Managing Backup Set

After pressing the [Detail] button next to a user on the [Manage User] -> [List User] panel, a [Backup Set] link is now available in the extended user menu. You can review the backup sets setting of this particular user by clicking the [Backup Set] link.

To update the backup set setting of this particular user, just make the required changes on the form below and press the [Update] button.

| Absorver Offeite Backup Server                                                                                                   | Manage System   Manage Log   Manage User [demo]                                                                                    | Select Language      |
|----------------------------------------------------------------------------------------------------|----------------------------------------------------------------------------------------------------|----------------------|
| S Ansay Onsile Backup Server                                                                                                    | Add User   List User   Run Backup   User Profile   Backup Set   File Explorer   Report   Statistics                                | Logout               |
| Switch to Ahsay™ Replication Server                                                                                              | Backup Set : BackupSet-0 V Add Remove                                                                                              |                      |
| Introduction                                                                                                    |                                                                                                    |                      |
| Understanding Ahsay Online Backup Suite                                                                                          | BackunSet-0                                                                                                    |                      |
| S Ahsay™ Offsite Backup Server (AhsayOBS)<br>is a server application which offers online backup<br>services to its users.        | [Help] Type                                                                                                    |                      |
| O Ahsay™ Online Backup Manager<br>(AhsayOBM) is a full-featured client application<br>used to backup data to the AhsayOBS.       | C                                                                                                    |                      |
| GAhsay™ A-Click Backup (AhsayACB) is a lite<br>client application for easy backup / recovery of files<br>to / from the AhsayOBS. | End Microsoft Exchange Mail Level Backup           [Help]         Backup Source           Backup the following files/directories : |                      |
| O Ahsay™ Replication Server (AhsayRPS)<br>provides an offsite store for backed up data from<br>multiple AhsayOBSs.               | 1 . [Add]<br>Exclude the following files/directories :<br>1 . [Add]                                                                |                      |
| Getting Started with AhsayOBM                                                                                                    | [Help] Backup Schedule [Add]<br>No schedules defined                                                                               |                      |
| G Getting Started with AhsayACB                                                                                                  | Backup Set - Options                                                                                                    |                      |
| 🚖 Key Features 🔻 🔻                                                                                                    | [Help] 🗖 🎚 Enable In-File Delta                                                                                                    |                      |
| Documentations     ▼                                                                                                    | Block Size : Auto 💌 Bytes                                                                                                    |                      |
| E Svetem Management                                                                                                    | Minimum Size : 25 Mbytes                                                                                                    |                      |
|                                                                                                    | Default In-file Delta Type : [Advanced]                                                                                            |                      |
| ⊠ <u>Contact us</u> V                                                                                                    | Upload Full File when Maximum No. of Delta greater than : 100 (-1 = Unlimited) OR                                                  |                      |
|                                                                                                    | Upload Full File when Delta Ratio greater than : 50 💌 Delta Size / File Size (%)                                                   |                      |
|                                                                                                    | Temporary directory for storing backup files :                                                                                     |                      |
|                                                                                                    | [Help] Retention Customization Policy                                                                                              |                      |
|                                                                                                    | 7 Days •                                                                                                    |                      |
|                                                                                                    | C Customize                                                                                                    |                      |
|                                                                                                    | [Help] 🔽 🕄 Volume Shadow Copy                                                                                                    |                      |
| common.js to customize your company logo and the                                                                                 | [Help] 🗹 Backup File Permission                                                                                                    |                      |
| names or softwares. After that, you can delete the<br>content of "RenameProcedure" to remove this line.                          | [Help] 🗖 Enable off-line backup                                                                                                    |                      |
|                                                                                                    | Powered by Ahsay Online Backup Software, Standard Evaluation Edition<br>Copyright (c) 1999-2008                                    | Buy Licenses Online! |

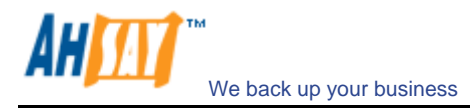

#### Setting Online Restore IP Restriction

At the bottom of the [Backup Set] panel, you should be able to find the [Online Restore IP Restriction] section. If you would like to restrict online file restore of this backup set to only a subset of trusted IP addresses, you just need to enter the trusted IP addresses here. Once you have entered some IP addresses into the IP restriction list, online file restore request originating from IP addresses not listed on this list will no longer be able to restore any files from this backup set. (You can use the IP range of 127.0.0.1 - 127.0.0.1 to disable online restore completely)

| Ahsov - Offsite Backup Server                                                                                                    | Manage System   Manage Log   Manage User [demo]                                                           | Select Language     |
|----------------------------------------------------------------------------------------------------|----------------------------------------------------------------------------------------------------|---------------------|
| O and a sum the set of the                                                                                                    | Add User   List User   Run Backup   User Profile   Backup Set   File Explorer   Report   Statistics       | Logout              |
| Switch to Ahsay <sup>™</sup> Replication Server                                                                                                    | Enable Local Copy     Comula :     Others/Regime                                                          | -                   |
| O Introduction                                                                                                    | Zin conied file(e)?                                                                                       |                     |
| Understanding Ahsay Online Backup Suite                                                                                                    | Skip Offsite Backup C Yes C No                                                                            |                     |
| Other Ansay <sup>m</sup> Offsite Backup Server (AhsayOBS)<br>is a server application which offers online backup<br>services to its users.                                                                   | Set Local Copy Permission C Yes  No Retention Customization Policy T Days                                 |                     |
| Online Backup Manager<br>(Ahsay0BM) is a full-featured client application<br>used to backup data to the Ahsay0BS.                                                                                           | [hieg] Network Resources Authentication for Windows :<br>Domain :                                         |                     |
| O Ahsay™ A-Click Backup (AhsayACB) is a ite<br>client application for easy backup / recovery of files<br>to / from the AhsayOBS.                                                                            | User Name :<br>Password :                                                                                 |                     |
| O Ahsay™ Replication Server (AhsayRPS)<br>provides an offsite store for backed up data from<br>multiple AhsayOBSs.                                                                                          | (Ital) Pre-backup command  1 · Name [ ddd ]                                                               |                     |
| Getting Started with AhsayOBM     V                                                                                                    | Command Working Directory                                                                                 |                     |
| G Getting Started with AhsayACB                                                                                                    | [Helg] Post-backup command  1. Name [Add ]                                                                |                     |
| E Documentations                                                                                                    | Command Working Directory                                                                                 |                     |
| 51 System Management V                                                                                                    | [Help] Online Restore IP restriction                                                                      |                     |
| Contact us                                                                                                    | 1 - From To [ Add ]<br>No IP restrictions if no IP addresses are provided.                                | _                   |
|                                                                                                    | Time Mark Interval: 60 Minute                                                                             |                     |
|                                                                                                    | Minimum Update Interval: 10 X Minute<br>Backup these files upon changes automatically:                    |                     |
|                                                                                                    | C All files on local hard disks but exclude those files defined the following filters                     |                     |
|                                                                                                    | C All files on local hard disks defined by the backup source and backup filter settings                   |                     |
| Edit [NSTALL_FOLDER] \ webapps \ ROOT \ Ib \<br>common is to customize your company logo and the<br>names of softwares. After that, you can delete the<br>context of "Deagen/Decoding" to remove this line. | C All files on local hard disks under the following paths     Do not backup files defined as system files |                     |
| servers or reliance location to remove the line.                                                                                                    | Powered by Ahsay Online Backup Software, Standard Evaluation Edition<br>Copyright (c) 1999-2008           | Buy Licenses Online |

#### **10.6 Initiating Backup from AhsayOBS**

While users can backup data from their computers by using AhsayOBM or AhsayACB, backups can be initiated from AhsayOBS web console. Go to the page of [Manage User] -> [Run Backup], and you will have something similar in the following screenshot:

|                                                                                                    | Manage System   Manage Log   Manage User                                            |                    |                         | Select Language                  |
|----------------------------------------------------------------------------------------------------|-------------------------------------------------------------------------------------|--------------------|-------------------------|----------------------------------|
|                                                                                                    | Add User   List User   Run Backup                                                   |                    |                         | <u>Logout</u>                    |
| Switch to Ahsay™ Replication Server                                                                                                    | Search by : • Login Name O Alias                                                    |                    |                         |                                  |
| Introduction                                                                                                    | [A-B   C-D   E-F   G-H   I-3   K-L   M-N   O-P                                      | IQ-R S-T U-        | -V   W-X   Y-Z   Others | Trial   Paid   Suspended   All ] |
| Understanding Ahsay Online Backup Suite                                                                                                    | No. Discussion Login Name (Alias) -> Backup Set                                     | Backup<br>is Backu | Used / Quota (%)        | Last Backup                      |
| G Ahsay™ Offsite Backup Server (AhsayOBS)<br>is a server application which offers online backup<br>services to its users.                                                                                      | 1 O (demo)                                                                          | pending Type       | 8.4M / 50M (16%)        |                                  |
| OAhsay™ Online Backup Manager<br>(AhsayOBM) is a full-featured client application                                                                                                    | BackupSet-0                                                                         | No                 |                         | Thu Aug 14 13:06:51 CST 2008     |
| used to backup data to the AhsayOBS. OAhsay™ A-Click Backup (AhsayACB) is a lite client application for easy backup / recovery of files                                                                        | 2 (NewAccount<br>Name)                                                              | No                 | 8.4M / 50M (16%)        | Tue Aug 12 19:20:45 CST 2008     |
| to / from the AhsayOBS.                                                                                                    |                                                                                     | Run Backun         | Cancel Backup           |                                  |
| O Ahsay™ Replication Server (AhsayRPS)<br>provides an offsite store for backed up data from                                                                                                    |                                                                                     | Run Backup         | Cancer Backup           |                                  |
| ● Getting Started with AbsayOBM                 ● Getting Started with AbsayACB                 ★ Key Features                 ▲ Lege Features                 ▲ System Management                 ▲ Contactus |                                                                                     |                    |                         |                                  |
| Edit [NSTALL_FOLDER] \ webapps \ ROOT \ Ib \<br>common js to customize your company logo and the<br>names of softwares. After that, you can delete the<br>constent of Persember forcing it is no               |                                                                                     |                    |                         |                                  |
|                                                                                                    | Powered by Ahsay Online Backup Software, Standard Evalue<br>Copyright (c) 1999-2008 | ation Edition      |                         | Buy Licenses Online!             |

Some definitions of the fields related are shown in the following table:

| Кеу                | Description                                                                             |
|--------------------|-----------------------------------------------------------------------------------------|
| No.                | Number count of user.                                                                   |
| Login Name (Alias) | The login name of the user with the alias bracketed behind. If there is any backup set, |
| -> Backup Set      | the name of the backup set will be shown under the user login name.                     |
| Backup is pending  | "Yes" if the backup job is pending after pressing [Run Backup]; Otherwise "No".         |
| Backup Type        | Type of backup. For files only backup, the backup type will be empty.                   |
| Used / Quota (%)   | The used data size of the user on the server and the total quota of data size that the  |
|                    | user can use. The percentage of used size over quota is bracketed behind.               |
| Last Backup        | The creation time of the latest backup.                                                 |

For each specific backup set of specific user to be backed up, check the box next to each of them. Please make sure the chosen backup sets have [Run scheduled backup in this computer] enabled in AhsayOBM / AhsayACB, under the section of [Backup Schedule] (by default it is enabled). Then press the [Run Backup] button at the bottom of the page. The [Backup is pending] of the chosen backup sets will be changed to "Yes", and after a short time AhsayOBM / AhsayACB will start backing up the data sources from the specific machine.

When the backup is finished, the [Backup is pending] value will become "No", and the [Last backup] will show the time of the last backup.

### **10.7 Browsing User Backup File**

You can click the [File Explorer] link available at the extended [Manage User] menu to invoke the [File Explorer] panel. You can use this panel to browse and restore user's backup files. This panel is the same [File Explorer] panel that users would see when they click the [File Explorer] link after they have logged on to the system. Please refer to the User's Guide for information on how to restore user's backup files.

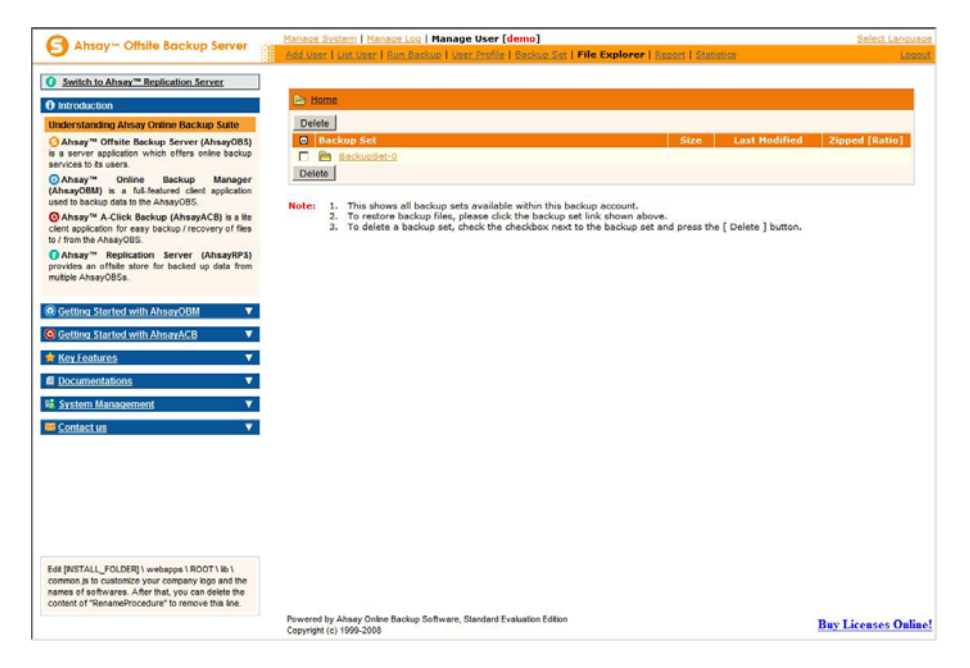

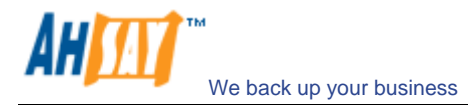

#### 10.8 Reviewing User Backup Report

You can click the [Report] link available at the extended [Manage User] menu to invoke the [Report] panel. You can use this panel to review users' backup activities. This panel is the same [Report] panel that users would see when they click the [Report] link after they have logged on to the system. Please refer to the User's Guide for information on how to review users' backup activities.

| Abrour Office Backup Server                                                                                                    | Manage System   Manage Log   Manage User [demo]                                                 | Select Language                       |
|----------------------------------------------------------------------------------------------------|-------------------------------------------------------------------------------------------------|---------------------------------------|
| S Ansay - Onsile Buckup server                                                                                                    | Add User   List User   Run Backup   User Profile   Backup Set   File.                           | Explorer   Report   Statistics Locout |
| O Switch to Ahsay™ Replication Server                                                                                                    |                                                                                                 | 12.02                                 |
| O latraduation                                                                                                    | Backup Set : Backup Set - Backup Job : 2008-08-14                                               | 13.06                                 |
| O introducion                                                                                                    | Job Status : Backup finished successfully                                                       | Detailed More Information?            |
| Understanding Ahsay Online Backup Suite                                                                                                    | Backup Time : 2008/08/14 13:06 - 2008/08/14 13:07 (CST)                                         | Report available.                     |
| Ahsay" Offsite Backup Server (AhsayOBS)                                                                                                    | Backup Job Statistics                                                                           | User Account Statistics               |
| services to its users.                                                                                                    | New Files* 4 [ 8.4M bytes ]                                                                     | Data Area 8.4M bytes                  |
| Ahsay™ Online Backup Manager                                                                                                    | Updated Files* 0 [ 0 bytes ]                                                                    | Retention Area 0 bytes                |
| (AhsayOBM) is a full-featured client application                                                                                                    | Updated Access Permissions* 0 [ 0 bytes ]                                                       | Total Upload 8.4M bytes               |
| used to backup data to the AhsayOBS.                                                                                                    | Deleted Files* 0[0 bytes]                                                                       | Backup Quota 50M bytes                |
| GAhsay™ A-Click Backup (AhsayACB) is a Ite                                                                                                    | Moved Files* 0 [ 0 bytes ]                                                                      | Remaining Quota 41.6M bytes           |
| client application for easy backup / recovery of files                                                                                                    | " Unit = Number of files [ Total file size ]                                                    |                                       |
| provides an offste store for backed up data from<br>multiple AlaxyoDSs. •<br>Ø Gotting Startled with AhsayOBM •<br>G Gotting Startled with AhsayACB •<br>Key Leahuces •                                      |                                                                                                 |                                       |
| Documentations     V     System Management     V                                                                                                    |                                                                                                 |                                       |
| S Contact us                                                                                                    |                                                                                                 |                                       |
|                                                                                                    |                                                                                                 |                                       |
| Edit [NSTALL_FOLDER] \ webapps \ ROOT \ Ib \<br>common, is to customize your company logo and the<br>names of softwares. After that, you can delete the<br>content of "RenameProcedure" to remove this line. |                                                                                                 |                                       |
|                                                                                                    | Powered by Ahsay Online Backup Software, Standard Evaluation Edition<br>Copyright (c) 1999-2008 | Buy Licenses Online!                  |

## **10.9 Reviewing User Storage Statistic**

You can click the [Statistics] link available at the extended [Manage User] menu to invoke the [Statistics] panel. You can use this panel to review users' storage statistics. This panel is the same [Statistics] panel that users would see when they click the [Statistics] link after they have logged on to the system. Please refer to the User's Guide for information on how to review users' storage statistics.

| A DEPOSITION OF THE REPORT OF THE SHOW AND A                                                                                                    | Manage System   Man                                           | age Log   Manage User                                                                                                    | qc-rh9-ora9]                                                                                                    |                                                             | Select Langue                                          |
|----------------------------------------------------------------------------------------------------|---------------------------------------------------------------|----------------------------------------------------------------------------------------------------|----------------------------------------------------------------------------------------------------|-------------------------------------------------------------|--------------------------------------------------------|
| S Anady - Onane Bdckop server                                                                                                    | Add User   List User                                          | Run Backup   Uper Profile                                                                                                    | Backup Set   File Explorer   5                                                                                     | Report   Statistics                                         | Log                                                    |
| Culture in Alexandri Deplication Courses                                                                                                    |                                                               |                                                                                                    |                                                                                                    |                                                             |                                                        |
| Switch to Ansay " Replication Server                                                                                                    | Storage Usage Su                                              | mmary                                                                                                    |                                                                                                    |                                                             | lonth (YYYY-MM); 2008-08 -                             |
| A Introduction                                                                                                    | Date                                                          | Data Area*                                                                                                    | Retention Area*                                                                                                    | Uploaded Size*                                              | Total Storage*                                         |
|                                                                                                    | 2008-08-01                                                    | \$12.19M [ 534 ]                                                                                                    | 834.7M [ 519 ]                                                                                                    | 5.37M [ 14 ]                                                | 1.32G [ 1053 ]                                         |
| Understanding Ahsay Online Backup Suite                                                                                                    | 2008-08-02                                                    | 512.19M [ 534 ]                                                                                                    | 483.8M [ 113 ]                                                                                                    | 0[0]                                                        | 995.99M [ 647 ]                                        |
| Absay" Offsite Backup Server (Absay085)                                                                                                    | 2008-08-03                                                    | 512.19M [ 534 ]                                                                                                    | 483.8M [ 68 ]                                                                                                    | 0[0]                                                        | 995.99M [ 602 ]                                        |
| is a server application which offers online backup                                                                                                    | 2008-08-04                                                    | 512.19M [ 487 ]                                                                                                    | 60.42M [ 126 ]                                                                                                    | 0[0]                                                        | 572.61M [ 613 ]                                        |
| services to its users.                                                                                                    | 2008-08-05                                                    | 512.19M [ 487 ]                                                                                                    | 0[81]                                                                                                    | 0[0]                                                        | 512.19M [ 568 ]                                        |
| Abau T Oolina Bashun Hananar                                                                                                    | 2008-08-06                                                    | 512.19M [ 487 ]                                                                                                    | 0 [ 36 ]                                                                                                    | 0[0]                                                        | 512.19M [ 523 ]                                        |
| Ansay Online backup Manager                                                                                                    | 2008-08-07                                                    | 512.19M [ 487 ]                                                                                                    | 0101                                                                                                    | 010                                                         | 512.19M [ 487 ]                                        |
| Ansayuom) is a rul-reatured client application                                                                                                    | 2008-08-08                                                    | 512.19M [ 487 ]                                                                                                    | 0[0]                                                                                                    | 1010                                                        | 512.19M [ 487 ]                                        |
| see to backup data to the Ansayoos.                                                                                                    | 2008-08-09                                                    | 512.19M [ 487 ]                                                                                                    | 0101                                                                                                    | 010                                                         | 512.19M [ 487 ]                                        |
| Ahsay <sup>™</sup> A-Click Backup (AhsayACB) is a life                                                                                                    | 2008-08-10                                                    | 512.19M [ 487 ]                                                                                                    | 0[0]                                                                                                    | 0101                                                        | 512-199 [ 487 ]                                        |
| client application for easy backup / recovery of files                                                                                                    | 2008-08-11                                                    | 512.19M 487                                                                                                    | 0101                                                                                                    | 010                                                         | 512.1981 487                                           |
| to / from the AhsayOBS.                                                                                                    | 2008-08-12                                                    | 512.194 [ 407 ]                                                                                                    | 0101                                                                                                    | 0101                                                        | 512.194 [ 407 ]                                        |
| O Ahsay™ Replication Server (AhsayRPS)                                                                                                    | 2008-08-13                                                    | 512.19M [ 487 ]                                                                                                    | 142 200 ( 22 )                                                                                                    | 4326 [ 1 ]                                                  | 512.199 487                                            |
| provides an offsite store for backed up data from                                                                                                    | Average                                                       | 215'134 [ 431 ]                                                                                                    | 143.294 [ 72 ]                                                                                                    | 923K[1]                                                     | 022-4914 [ 203 ]                                       |
| s secteral sacces web room and any<br>Getting. Started with AbsarACB<br>Ker Features<br>Documentations<br>System Management<br>Control we<br>Control we | Data Area<br>Retention Area<br>Uploaded Size<br>Total Storage | Total backup data stored<br>Total backup data stored<br>for the number of days s<br>system.<br>Total data uploaded on a<br>Data Area + Retention A | in the data area<br>in the retention area. Old copi-<br>pecified by the retention policy<br>particular date<br>rea | es of updated or deleted bac<br>of the backup set before th | kup files are retained here<br>sy are removed from the |
|                                                                                                    |                                                               |                                                                                                    |                                                                                                    |                                                             |                                                        |
| se substitutes to                                                                                                    |                                                               |                                                                                                    |                                                                                                    |                                                             |                                                        |
| MEMORY AND AND A SUBJECT AND A SUBJECT AND A                                                                                                    |                                                               |                                                                                                    |                                                                                                    |                                                             |                                                        |
| Set (INSTALL_FOLDER) webacos 18001 \B 1<br>sommon, a lo cuatorize your company logo and the<br>aareas of a fortwarras. After that, you can detect the<br>sounder of "Resamand/coden for servers the B de.                                                                                                    |                                                               |                                                                                                    |                                                                                                    |                                                             |                                                        |

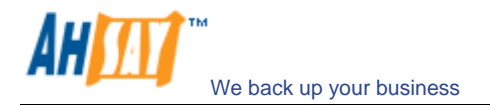

## 11 AutoUpdate

This chapter describes how you can use the AutoUpdate feature to deliver update of AhsayOBM to all running instances of AhsayOBM automatically.

#### 11.1 How it works

AutoUpdate works in the following sequences:

- i. Backup scheduler running on the client machine will download the index file (%INSTALL\_DIR%\webapps\obs\liveUpdate\index.xml) which contains the information of the latest client software available from this backup server
- ii. If the backup scheduler finds out that AhsayOBS contains a patch for AhsayOBM which is more recent than the one running on its own machine, it will download and install the patch from AhsayOBS automatically (%INSTALL\_DIR%\webapps\obs\liveUpdate\obm???.zip)
- iii. Scheduled backup now run with the latest version of AhsayOBM

As you can see from the steps above, AutoUpdate relies on backup scheduler to function properly. No new updates will be delivered to a machine running AhsayOBM if backup scheduler is not enabled or no scheduled backup has been run since a new update has been installed on AhsayOBS.

### 11.2 Using AutoUpdate

When you install an updated version of AhsayOBS on your backup server, a new version of the AutoUpdate module for AhsayOBM is already bundled with the updated version of AhsayOBS. This means that a new version of AhsayOBM will be delivered to all your client machines through AutoUpdate when you install an updated version of AhsayOBS on your server.

#### 11.3 Customizing AutoUpdate

If you want to customize the AutoUpdate patch file that will be delivered to your existing client installations (i.e. sending your own patch file to your client), please refer to the <u>Ahsay Customization Portal User Guide</u> from the AhsayOBM customization portal for more information.

## 11.4 Forcing an extra AutoUpdate

If you want to customize the AutoUpdate patch file that will be delivered to your existing client installations (i.e. sending your own patch file to your client), please do this:

- i. Find the "%INSTALL\_DIR%\webapps\obs\liveUpdate\index.xml" file on AhsayOBS
- ii. Modify the line

<Update version="x.x.x.x" url="/obs/liveUpdate/obm????.zip" crc="-1" last-modified="0" size="-1" />

to

<Update version="x.x.x.a" url="/obs/liveUpdate/obm????a.zip" crc="-1" last-modified="0" size="-1" />

Please note that there is an "a" character appended to both the version and url attributes.

iii. Make change to the AutoUpgrade file, [obm????.zip], as required and rename it to [obm????a.zip]

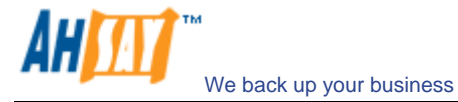

iv. Backup scheduler on the client machine will consider version "x.x.x.xa" to be a more recent release of AhsayOBM and will download the AutoUpgrade file, /obs/liveUpdate/obm????a.zip, before starting the next scheduled backup.

If you need to force another extra AutoUpdate again, just redo all previous steps using the letter "b" instead of the letter "a". The new AutoUpdate file /obs/liveUpdate/obm????b.zip, in this case, will be delivered to the client machine automatically before the next scheduled backup starts.

## **12 Backup / Restore files using off-line media**

Backing up large amount of files (e.g. 300GB) online through the Internet is a very lengthy task. It is sometimes necessary to ship the first full backup through offline media (e.g. removable USB hard disk) to the backup server. Once the first full backup is loaded onto the backup server through offline media, all subsequent backups will be able to run and complete successfully in a timely manner because it is only necessary to upload new/updated files to the backup server.

Restoring large amount of files (e.g. 300GB) online through the Internet is also a very lengthy process. It is also important to be able to allow users to restore their backup files through offline media to reduce the time required to restore large amount of files.

This chapter describes the steps required to import/export backup files to/from AhsayOBS.

### 12.1 Seed loading backup files (Import)

A backup user can use the [Seed Load Utility] to transport its first full backup to an offsite backup server without having to upload a large volume of data through the Internet (Please refer to the User's Guide for more information). When the seed load files are transported to the backup server (e.g. using removable hard disk), please follow the instructions below to install them into the required user account:

i. Locate the home directory of the backup user

A backup user's home directory is a directory named the login name of the backup user under one of the AhsayOBS's [User Homes] directories. [User Homes] is a system-wide setting which can be accessed under the [Manage System] menu after logging onto the web system management console.

For example:

The default [Users Homes] directory is "C:\Program Files\Ahsay Offsite Backup Server\user". If the login name of the backup account is "john", the home directory of user "john" should be "C:\Program Files\Ahsay Offsite Backup Server\user\john"

ii. Copy all seed load files to the home directory

Find the "files" directory from the seed load files, and copy the "files" directory to the backup user's home directory.

In this example, you should copy the "files" directory to "C:\Program Files\Ahsay Offsite Backup Server\user\john"

If you are running AhsayOBS on Linux under a non-root user (e.g. obs), please make sure that the "files" directory and all its contents are owned and writable by the user running AhsayOBS (e.g. obs).

iii. Check if all files are installed correctly

Logon to the web interface of AhsayOBS with the backup user account ("john" in this example) and click the [File Explorer] link available at the top of the menu. Check if you can see all seed load files correctly installed.

iv. Total number of files and total file size imported into the data area through seed loading is not visible in the profile of this backup user (i.e. The [User Profile] page still reports no files in the data area). You need to run the <u>Rebuild User Storage</u> job by setting the scheduled run time of this routine job to a more recent time to rebuild the user storage information for this user.

If you need to perform another import (seed loading) when there are backup files on the backup server already, please remove all existing backup files from the backup server by removing the backup set ID directory (i.e. a numerically named directory under the "files" directory under a user directory) before copying all new seed loading files into the system. If you have more than one backup set ID directory under the "files" directory, please take a look at [User Home Directory] \ db \ Profile.xml to find out the correct backup set ID for the required backup set.

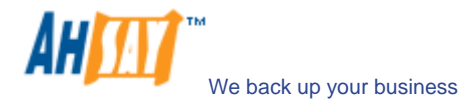

#### **12.2** Saving backup files to off-line media (Export)

If you want to save a copy of all backup files under a backup user account to an offline media, please do the following:

i. Locate the home directory of the backup user

A backup user's home directory is a directory named the login name of the backup user under one of the AhsayOBS's [User Homes] directories. [User Homes] is a system-wide setting which can be accessed under the [Manage System] menu after logging onto the web system management console.

For example:

The default [Users Homes] directory is "C:\Program Files\Ahsay Offsite Backup Server\user". If the login name of the backup account is "john", the home directory of user "john" should be "C:\Program Files\Ahsay Offsite Backup Server\user\john"

- ii. Copy the complete home directory of this backup user to an offline media
- iii. Once the offline media is shipped to the user, the user can then use the [Decrypt File Wizard] available in AhsayOBM to decrypt and restore the backup files available in the offline backup back to its original format

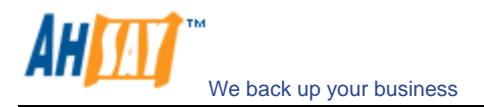

# **13 Load-Balancing Configuration**

For further information, please refer to the Load-Balancing OBS Setup Guide.

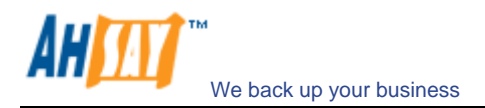

## 14 Secure Socket Layer (SSL) Configuration

This chapter describes how you can use the Management Console to configure various settings of AhsayOBS.

#### 14.1 Installing a trusted SSL certificate

Default installation of AhsayOBS enables SSL (Secure Socket Layer) support using a dummy certificate. For your own security, you are advised to replace the pre-installed dummy SSL certificate with a secure SSL certificate from a trusted CA (Certificate Authority). To replace the non-secure dummy SSL certificate with a secure SSL certificate, please do the following:

i. Identify the location of the keystore file

You need to store your SSL certificate in a keystore file. The default location of the keystore file is %INSTALL\_DIR%\conf\keystore.

ii. Delete dummy certificate from keystore

You can delete the dummy SSL certificate from the keystore by running:

%INSTALL\_DIR%\java\bin\keytool -delete -alias tomcat -keystore %INSTALL\_DIR%\conf\keystore

You will be prompted for the keystore password. The default password is "changeit".

| Platform | Example                                                                                                    |
|----------|----------------------------------------------------------------------------------------------------|
| Windows  | C:\Program Files\Ahsay Offsite Backup Server\conf> "C:\Program Files\Ahsay Offsite Backup<br>Server\java\bin\"keytool -delete -alias tomcat -keystore keystore |
| Linux    | [root]# \$OBS_HOME/java/bin/keytool -delete -alias tomcat -keystore \$OBM_HOME/conf/keystore                                                                   |
| Mac OS X | [root]# keytool -delete -alias tomcat -keystore /Applications/OBS/conf/keystore                                                                                |

iii. Generate RSA key pair

A SSL certificate contains a RSA key pair. You can generate a RSA key pair by running:

%INSTALL\_DIR%\java\bin\keytool -genkey -alias tomcat -keyalg RSA -keysize 1024 -keystore %INSTALL\_DIR%\conf\keystore

Also, the key password for the alias "tomcat" must be the same as the keystore password. Please simply press the [Enter] key when you are prompted for the key password for tomcat (i.e. press [Enter] when you see the "key password for <tomcat>" prompt)

| Platform | Example                                                                                                    |
|----------|----------------------------------------------------------------------------------------------------|
| Windows  | C:\Program Files\Ahsay Offsite Backup Server\conf> "C:\Program Files\Ahsay Offsite Backup<br>Server\java\bin\"keytool -genkey -alias tomcat -keyalg RSA -keystore keystore |
| Linux    | [root]# \$OBS_HOME/java/bin/keytool -genkey -alias tomcat -keyalg RSA -keystore<br>\$OBM_HOME/conf/keystore                                                                |
| Mac OS X | [root]# keytool -genkey -alias tomcat -keyalg RSA -keystore /Applications/OBS/conf/keystore                                                                                |

iv. Create a local Certificate Signing Request (CSR)

You can create a CSR for your SSL certificate by running:

%INSTALL\_DIR%\java\bin\keytool -certreq -keyalg RSA -alias tomcat -file ssl.csr -keystore %INSTALL\_DIR%\conf\keystore

| Platform | Example                                                                                                    |
|----------|----------------------------------------------------------------------------------------------------|
| Windows  | C:\Program Files\Ahsay Offsite Backup Server\conf> "C:\Program Files\Ahsay Offsite Backup<br>Server\java\bin\"keytool -certreq -keyalg RSA -alias tomcat -keystore keystore |
| Linux    | [root]# \$OBS_HOME/java/bin/keytool -certreq -keyalg RSA -alias tomcat -keystore<br>\$OBM_HOME/conf/keystore                                                                |
| Mac OS X | [root]# keytool -certreq -keyalg RSA -alias tomcat -keystore /Applications/OBS/conf/keystore                                                                                |

v. Submit the CSR file to a trusted CA of your choice

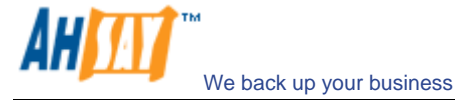

vi. Import signed SSL certificate from CA back to the keystore from which the CSR was generated by:

%INSTALL\_DIR%\java\bin\keytool -import -alias tomcat -trustcacerts -file ssl.crt -keystore %INSTALL\_DIR%\conf\keystore

| Platform | Example                                                                                                    |
|----------|----------------------------------------------------------------------------------------------------|
| Windows  | C:\Program Files\Ahsay Offsite Backup Server\conf> "C:\Program Files\Ahsay Offsite Backup<br>Server\java\bin\"keytool -import -alias tomcat –trustcacerts –file ssl.crt -keystore keystore |
| Linux    | [root]# \$OBS_HOME/java/bin/keytool -import -alias tomcat -trustcacerts -file ssl.crt -keystore<br>\$OBM_HOME/conf/keystore                                                                |
| Mac OS X | [root]# keytool -import -alias tomcat -trustcacerts -file ssl.crt -keystore<br>/Applications/OBS/conf/keystore                                                                             |

If you are getting the "keytool error: java.lang.Exception: Failed to establish chain from reply" message when importing the SSL certificate file from CA, please try double-clicking the ssl.crt file on Windows to view all intermediate certificates being used to sign your certificate and import all intermediate certificates (downloadable from your CA) into your keystore file before importing your SSL certificate.

vii. Check if you have installed the SSL certificate correctly by:

%INSTALL\_DIR%\java\bin\keytool -list -alias tomcat -keystore %INSTALL\_DIR%\conf\keystore

| Platform | Example                                                                                    |
|----------|--------------------------------------------------------------------------------------------|
| Windows  | C:\Program Files\Ahsay Offsite Backup Server\conf>"C:\Program Files\Ahsay Offsite Backup   |
|          | Server\java\bin\"keytool -list -alias tomcat -keystore keystore                            |
| Linux    | [root]# \$OBS_HOME/java/bin/keytool -list -alias tomcat -keystore \$OBM_HOME/conf/keystore |
| Mac OS X | [root]# keytool -list -alias tomcat -keystore /Applications/OBS/conf/keystore              |

Please make sure that you are getting the type "keyEntry" instead of "trustedCertEntry" from the output above. If you are getting "trustedCertEntry", the most likely cause of this is that you are NOT importing the SSL certificate back into the same keystore from which the CSR was generated. The only solution to this is to find this keystore file and import the certificate(s) to the keystore file again. If you can't find this file, please repeat the instructions in this section from step (i) and try again.

\* When asked for your "first and last name" during the key generation, please specify the domain that you will be using this certificate for. Please refer to the following example.

| Full Example                                                                                                    |
|----------------------------------------------------------------------------------------------------|
| C:\Program Files\Ahsay Offsite Backup Server\conf> "C:\Program Files\Ahsay Offsite Backup Server\java\bin\"keytool -<br>delete -alias tomcat -keystore keystore                                                                                                    |
| C:\Program Files\Ahsay Offsite Backup Server\conf> "C:\Program Files\Ahsay Offsite Backup Server\java\bin\"keytool -<br>genkey -alias tomcat -keyalg RSA -keystore keystore                                                                                                    |
| <pre>Enter keystore password: changeit What is your first and last name? [Unknown]: www.secure-company.com What is the name of your organizational unit? [Unknown]: NOT SECURE What is the name of your organization? [Unknown]: NOT SECURE What is the name of your City or Locality? [Unknown]: NOT SECURE What is the name of your State or Province? [Unknown]: NOT SECURE What is the two-letter country code for this unit? [Unknown]: NS Is <cn=www.secure-company.com, c="NS" l="NOT" o="NOT" ou="NOT" secure,="" st="NOT"> correct? [no]: yes</cn=www.secure-company.com,></pre> |
| Enter key password for <tomcat><br/>(RETURN if same as keystore password):</tomcat>                                                                                                    |
| C:\Program Files\Ahsay Offsite Backup Server\conf> "C:\Program Files\Ahsay Offsite Backup Server\java\bin\"keytool -<br>certreq -keyalg RSA -alias tomcat -file certreq.csr -keystore keystore<br>Enter keystore password: changeit                                                                                                    |
| C:\Program Files\Ahsay Offsite Backup Server\conf > "C:\Program Files\Ahsay Offsite Backup Server\java\bin\"keytool -<br>import -alias tomcat -keystore keystore -trustcacerts -file ssl.crt<br>Enter keystore password: changeit<br>Certificate reply was installed in keystore                                                                                                    |
| C:\Program Files\Ahsay Offsite Backup Server\conf > "C:\Program Files\Ahsay Offsite Backup Server\java\bin\"keytool -list<br>-alias tomcat -keystore keystore                                                                                                    |
| tomcat, 2003/6/13, keyEntry,<br>Certificate fingerprint (MD5): xx:xx:xx:xx:xx:xx:xx:xx:xx:xx:xx:xx:xx                                                                                                    |

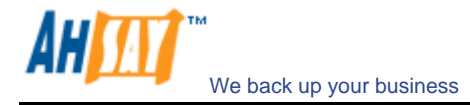

#### 14.2 Enforcing SSL to the web interface

If you want all users to connect to the web interface of AhsayOBS using SSL to enforce secure connection, please do the followings:

- i. Open %INSTALL\_DIR%\webapps\obs\WEB-INF\web.xml
- ii. Locate the [Enforce SSL] section at the end of "web.xml"

| ·····                                                                                                    |
|----------------------------------------------------------------------------------------------------|
| ==== Please uncomment the following section to enforce SSL for the web interface == === Please uncomment the following section to enforce SSL for the web interface ==                                                                                                    |
| </td                                                                                                    |
| <pre><security-constraint>   <web-resource-collection>   <web-resource-name>Automatic SLL Forwarding</web-resource-name>   <url-pattern>/jsp/user/*</url-pattern>   <url-pattern>/jsp/system/*</url-pattern>   <user-data-constraint>    <transport-guarantee>CONFIDENTIAL</transport-guarantee>   </user-data-constraint>   </web-resource-collection></security-constraint>                                                                       </pre> |

- iii. Remove the XML comment tags ("<!--" and "-->", shown in red and bold above) from "web.xml"
- iv. Restart AhsayOBS

Please note that this only enforces SSL when users log onto the web interface of AhsayOBS. It doesn't enforce backup traffic from AhsayOBM to be SSL.

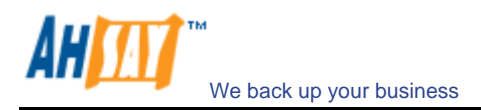

## **15 Monitoring System Activities**

This chapter describes how you can use the [Manage Log] -> [System Log] page (shown below) to review system and backup activities of AhsayOBS.

## 15.1 Reviewing System Log

When you click the [Manage Log] -> [System Log] link available at the top menu, the [System Log] panel will appear. It lists all system messages / warnings / errors logged within the date shown on the drop down list. You can review the system messages / warnings / errors logged on any particular date by selecting the required date from the drop down list.

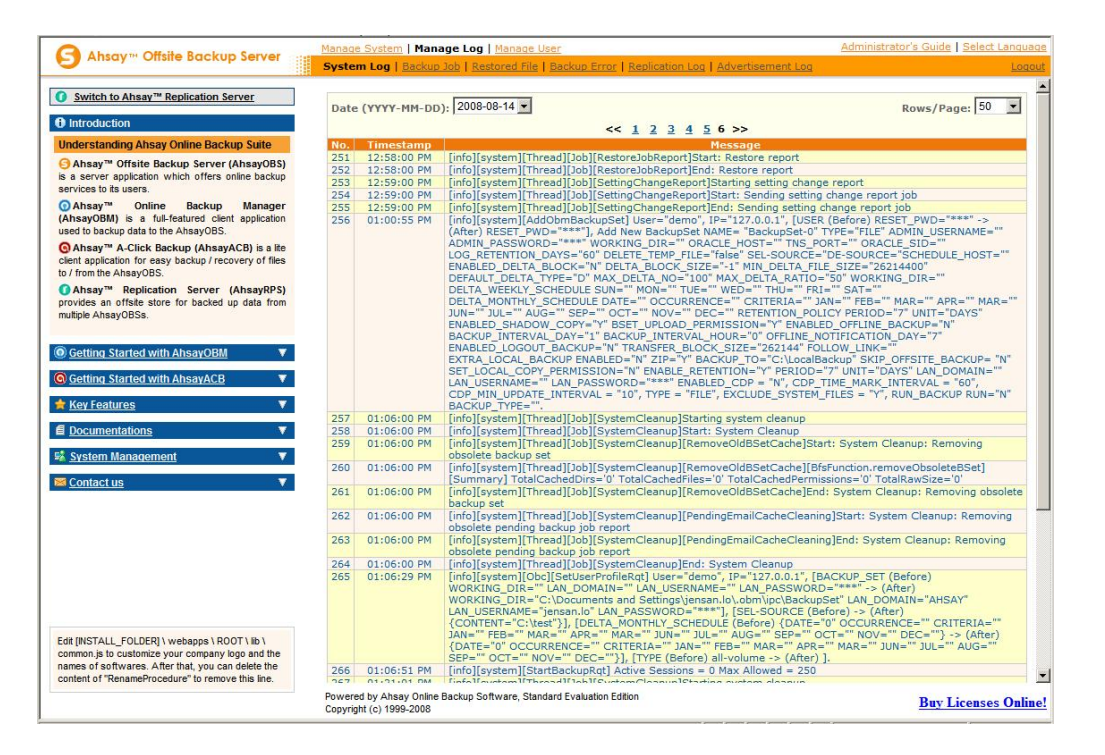

| Кеу       | Description                            |
|-----------|----------------------------------------|
| Date      | The date when all messages were logged |
| Rows/Page | The number of rows to display per page |
| Timestamp | The time when the message was logged   |
| Message   | The system log message                 |

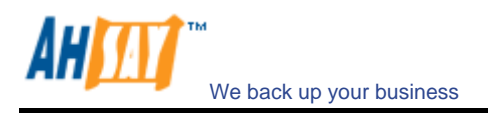

## 15.2 Reviewing Backup Log

When you click the [Manage Log] -> [Backup Log] link available at the top menu, the [Backup Log] panel will appear. It lists all backup jobs run on a particular date. You can review the backup jobs run on any particular date by selecting the required date from the drop down list.

| S Ahsay™ Offsite Backup Server 🔤                                                                                                    | Manad | e System   Manage Log   Manage          | User                                      |                | Administr | rator's Guide   Select Lang  |
|----------------------------------------------------------------------------------------------------|-------|-----------------------------------------|-------------------------------------------|----------------|-----------|------------------------------|
|                                                                                                    | Syste | m Log   Backup Job   Restored File      | e   Backup Error   Replication Log   Adv  | ertisement Log |           | Lo                           |
| Switch to Ahsay <sup>™</sup> Replication Server                                                                                                    | Dat   | е (үүүү-мм-рр): 2008-08-11 💌            |                                           |                |           |                              |
| Introduction                                                                                                    | No.   | Backup Time                             | Login Name > Backup Set > Job<br>Number   | Client         | Upload    | Job Status                   |
| nderstanding Ahsay Online Backup Suite                                                                                                    | 1     | 11/08 03:33PM - 11/08 03:33PM           | demo > > 2008-08-11 (15:33)               | 5.5.0.9        | 8.86M     | OK                           |
| Ahsay™ Offsite Backup Server (AhsayOBS)<br>a server application which offers online backup                                                                  | 2     | 11/08 03:43PM - 11/08 03:43PM           | <u>demo</u> > > <u>2008-08-11 (15:43)</u> | 5.5.0.9        | 0         | OK ( no files backed<br>up ) |
| Ahsay™ Online Backup Manager                                                                                                    | 3     | 11/08 05:04PM - 11/08 05:04PM           | <u>demo</u> > > <u>2008-08-11 (17:03)</u> | 5.5.0.9        | 0         | OK ( no files backed<br>up ) |
| sed to backup data to the AhsavOBS.                                                                                                    | 4     | 11/08 05:32PM - 11/08 05:32PM           | demo > > 2008-08-11 (17:31)               | 5.5.0.9        | 0         | User interrupted             |
| Ahsay™ A-Click Backup (AhsavACB) is a lite                                                                                                    | 5     | 11/08 05:47PM - 11/08 05:47PM           | demo > > 2008-08-11 (17:47)               | 5.5.0.9        | 0         | User interrupted             |
| lient application for easy backup / recovery of files<br>o / from the AhsayOBS.                                                                             | 6     | 11/08 05:53PM - 11/08 05:53PM           | <u>demo</u> > > 2008-08-11 (17:53)        | 5.5.0.9        | 0         | OK ( no files backed<br>up ) |
| Ahsay™ Replication Server (AhsayRPS)<br>rovides an offsite store for backed up data from                                                                    | 7     | 11/08 05:54PM - 11/08 05:54PM           | <u>demo</u> > > <u>2008-08-11 (17:54)</u> | 5.5.0.9        | 0         | OK ( no files backed<br>up ) |
| nultiple AhsayOBSs.                                                                                                    | 8     | 11/08 05:54PM - 11/08 05:54PM           | <u>demo</u> > > 2008-08-11 (17:54)        | 5.5.0.9        | 4k        | OK                           |
|                                                                                                    | 9     | 11/08 05:56PM - 11/08 05:56PM           | <u>demo</u> > > 2008-08-11 (17:55)        | 5.5.0.9        | 8.87M     | OK                           |
| Getting Started with AhsayOBM                                                                                                    | 10    | 11/08 05:56PM - 11/08 05:56PM           | <u>demo</u> > > <u>2008-08-11 (17:56)</u> | 5.5.0.9        | 0         | OK ( no files backed<br>up ) |
| Getting Started with AhsayACB                                                                                                    | 11    | 11/08 06:21PM - 11/08 06:22PM           | <u>demo</u> > > 2008-08-11 (18:21)        | 5.5.0.9        | 0         | OK                           |
|                                                                                                    | 12    | 11/08 06:22PM - 11/08 06:22PM           | <u>demo</u> > > 2008-08-11 (18:22)        | 5.5.0.9        | 0         | ОК                           |
| Key Features                                                                                                    | 13    | 11/08 06:46PM - 11/08 06:46PM           | demo > > 2008-08-11 (18:46)               | 5.5.0.9        | 4k        | OK                           |
| Documentations T                                                                                                    | 14    | 11/08 06:48PM - 11/08 06:48PM           | demo > > 2008-08-11 (18:47)               | 5.5.0.9        | 8.86M     | ОК                           |
| System Management                                                                                                    | 15    | 11/08 06:49PM - 11/08 06:49PM           | <u>demo</u> > > <u>2008-08-11 (18:49)</u> | 5.5.0.9        | 0         | OK ( no files backed<br>up ) |
| of stell management                                                                                                    | 16    | 11/08 06:50PM - 11/08 06:50PM           | demo > > 2008-08-11 (18:50)               | 5.5.0.9        | 4k        | OK                           |
| It (NSTALL_FOLDER) \ webapps \ ROOT \ IIb \                                                                                                    |       |                                         |                                           |                |           |                              |
| common js to customize your company logo and the<br>names of softwares. After that, you can delete the<br>content of "RenameProcedure" to remove this line. | Powe  | red by Ahsay Online Backup Software, St | andard Evaluation Edition                 |                |           |                              |

| Кеу           | Description                                         |
|---------------|-----------------------------------------------------|
| Date          | The date when all backup jobs listed below were run |
| Backup Period | Start and end time of this backup job               |
| Login Name    | Backup Account that ran this backup job             |
| Job No.       | Backup Job Number                                   |
| Upload Size   | Size of backup data uploaded                        |
| Status        | Overall status of the backup job                    |

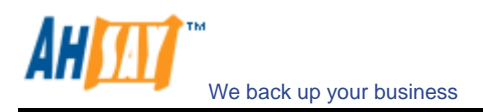

## 15.3 Reviewing Restored File Log

When you click the [Manage Log] -> [Restored File] link available at the top menu, the [Restore Log] panel will appear. It lists all online file restoration activities logged within a date. You can review online file restoration activities recorded on any particular date by selecting the required date from the drop down list.

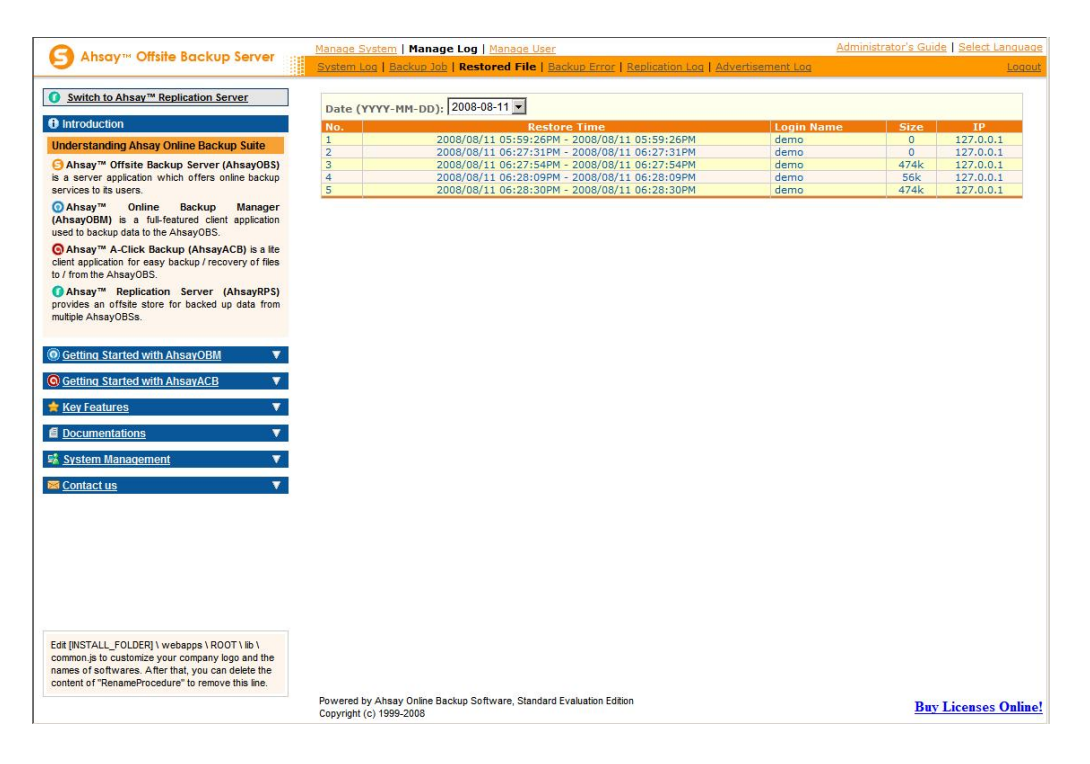

| Кеу        | Description                                             |
|------------|---------------------------------------------------------|
| Date       | The date when all online file restoration were recorded |
| Timestamp  | Start and end time of the file restoration activities   |
| Login Name | Backup account restoring files from the server          |
| Size       | Total backup data restored from the server              |
| IP         | IP address to where backup data were restored           |

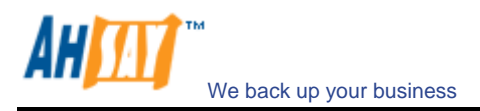

## 15.4 Reviewing Backup Error Log

When you click the [Manage Log] -> [Backup Error] link available at the top menu, the [Backup Error] panel will appear. It lists all backup errors or warning logged within a date. You can review backup errors or warnings logged on any particular date by selecting the required date from the drop down list.

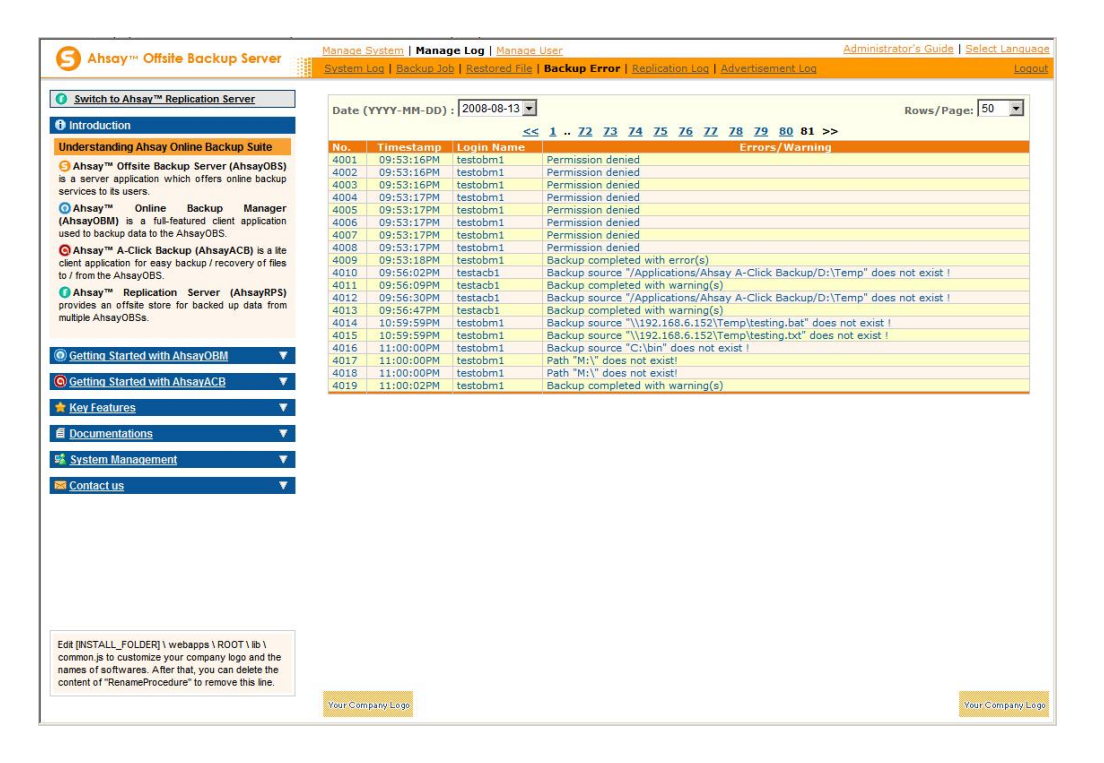

| Кеу               | Description                                  |
|-------------------|----------------------------------------------|
| Date              | The date when all messages were logged       |
| Timestamp         | The time when this message was logged        |
| Login Name        | Backup account raising this error or warning |
| Errors / Warnings | Details of the error or warning recorded     |

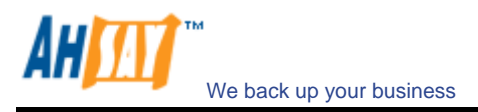

## 15.5 Reviewing Advertisement Log

When you click the [Manage Log] -> [Advertisement Log] link available at the top menu, the [Advertisement Log] panel will appear. It lists all the advertisements displayed by AhsayACB clients for a particular date. You can review displayed adverts on any particular date by selecting the required date from the drop down list.

|                                                    | System | Log   Backup Job | Restored File   Backup Error   Rep | lication Log | Advertisemen | t Log         |                | L |
|----------------------------------------------------|--------|------------------|------------------------------------|--------------|--------------|---------------|----------------|---|
|                                                    |        |                  |                                    |              |              |               |                |   |
| Switch to Ahsay <sup>™</sup> Replication Server    | Date   | YYYY-MM-DD): 2   | 008-08-07 💌                        |              |              |               | Rows/Page: 50  | • |
| Introduction                                       |        |                  | << 1 2                             | 3 4 5 6      | 280 >>       |               |                |   |
| nderstanding Ahsay Online Backup Suite             | No.    | Timestamp        | Name                               | Туре         | User Name    | Remote IP     | URL            |   |
| AbaauM Offaita Baakun Sanuar (AbaauOBS)            | 1      | 12:00:04 AM      | Your advertisement                 | IMP          | vincent-obm  | 192.168.6.188 | www.ahsay.com/ |   |
| Ansay Offsite backup server (Ansayobs)             | 2      | 12:00:04 AM      | Easy to use A-Click Backup         | IMP          | vincent-acb  | 192.168.6.188 | www.ahsay.com  |   |
| a server application which others online backup    | 3      | 12:00:06 AM      | Easy to use A-Click Backup         | IMP          | vincent-acb  | 192.168.6.188 | www.ahsay.com  |   |
| IVICES to its users.                               | 4      | 12:00:11 AM      | Change URL                         | IMP          | vincent-obm  | 192.168.6.188 | www.ahsay.com  |   |
| Ahsay <sup>™</sup> Online Backup Manager           | 5      | 12:00:11 AM      | Your advertisement                 | IMP          | vincent-acb  | 192.168.6.188 | www.ahsay.com/ |   |
| sayOBM) is a full-featured client application      | 6      | 12:00:13 AM      | Your advertisement                 | IMP          | vincent-acb  | 192.168.6.188 | www.ahsay.com/ |   |
| d to backup data to the AhsayOBS.                  | 7      | 12:00:18 AM      | Easy to use A-Click Backup         | IMP          | vincent-obm  | 192.168.6.188 | www.ahsay.com  |   |
| Absay™ A-Click Backup (AbsavACB) is a life         | 8      | 12:00:18 AM      | Change URL                         | IMP          | vincent-acb  | 192.168.6.188 | www.ahsay.com  |   |
| nt application for easy backup / recovery of files | 9      | 12:00:20 AM      | Change URL                         | IMP          | vincent-acb  | 192.168.6.188 | www.ahsay.com  |   |
| from the AbsavOBS                                  | 10     | 12:00:25 AM      | Your advertisement                 | IMP          | vincent-obm  | 192.168.6.188 | www.ahsay.com/ |   |
| nom nic Anadyobs.                                  | 11     | 12:00:25 AM      | Easy to use A-Click Backup         | IMP          | vincent-acb  | 192.168.6.188 | www.ahsav.com  |   |
| Ahsay <sup>™</sup> Replication Server (AhsayRPS)   | 12     | 12:00:27 AM      | Easy to use A-Click Backup         | IMP          | vincent-acb  | 192.168.6.188 | www.ahsav.com  |   |
| vides an offsite store for backed up data from     | 13     | 12:00:32 AM      | Change URI                         | IMP          | vincent-ohm  | 192,168,6,188 | www.absay.com  |   |
| iple AhsayOBSs.                                    | 14     | 12:00:32 AM      | Your advertisement                 | IMP          | vincent-acb  | 192,168,6,188 | www.ahsay.com/ |   |
|                                                    | 15     | 12:00:34 AM      | Your advertisement                 | IMP          | vincent-ach  | 192,168,6,188 | www.ahsay.com/ |   |
|                                                    | 16     | 12:00:39 AM      | Easy to use A-Click Backup         | IMP          | vincent-ohm  | 192 168 6 188 | www.absay.com  |   |
| etting Started with AhsayOBM                       | 17     | 12:00:39 AM      | Change LIRI                        | IMP          | vincent-ach  | 192 168 6 188 | www.absay.com  |   |
|                                                    | 18     | 12:00:41 AM      | Change LIRI                        | IMP          | vincent-ach  | 192 168 6 188 | www.ahsay.com  |   |
| etting Started with AhsayACB 🛛 🔻                   | 10     | 12:00:46 AM      | Your advertisement                 | IMP          | vincent-ohm  | 192 168 6 188 | www.abcay.com/ |   |
|                                                    | 20     | 12:00:46 AM      | Easy to use A. Click Backup        | TMD          | vincent ophi | 102 160 6 100 | www.unsuy.com  |   |
| ev Features 🗸 🗸 🗸                                  | 21     | 12:00:48 AM      | Easy to use A-Click Backup         | IMP          | vincent-acb  | 192.168.6.188 | www.ansay.com  |   |
|                                                    | 22     | 12:00:52 AM      | Change LIRI                        | IMD          | vincent-aco  | 102 160 6 100 | www.ansay.com  |   |
| ocumentations                                      | 22     | 12.00.55 AM      | Vaus advartisement                 | IND          | vincent-obhi | 192.100.0.100 | www.ansay.com  |   |
| ocumentations v                                    | 25     | 12:00:55 AM      | Your advertisement                 | IMP          | vincent-acb  | 192.100.0.100 | www.ansay.com/ |   |
| vetom Managomont                                   | 24     | 12:00:33 AM      | Four advertisement                 | IND          | vincent-aco  | 192.100.0.100 | www.ansay.com/ |   |
| ystern management                                  | 20     | 12:01:00 AM      | Change URI                         | IMP          | vincent-opm  | 192.100.0.100 | www.ansay.com  |   |
| entectue 🖉                                         | 26     | 12:01:00 AM      | Change URL                         | IMP          | Vincent-acb  | 192.168.6.188 | www.ansay.com  |   |
| Unitaci us                                         | 2/     | 12:01:02 AM      | Change UKL                         | IMP          | Vincent-acb  | 192.100.0.100 | www.ansay.com  |   |
|                                                    | 28     | 12:01:07 AM      | Your advertisement                 | IMP          | vincent-opm  | 192.168.6.188 | www.ansay.com/ |   |
|                                                    | 29     | 12:01:07 AM      | Easy to use A-Click Backup         | IMP          | vincent-acb  | 192.168.6.188 | www.ansay.com  |   |
|                                                    | 30     | 12:01:09 AM      | casy to use A-Click Backup         | IMP          | vincent-acb  | 192.168.6.188 | www.ansay.com  |   |
|                                                    | 31     | 12:01:14 AM      | Change UKL                         | IMP          | vincent-obm  | 192.168.6.188 | www.ansay.com  |   |
|                                                    | 32     | 12:01:14 AM      | Your advertisement                 | IMP          | vincent-acb  | 192.168.6.188 | www.ansay.com/ |   |
|                                                    | 33     | 12:01:16 AM      | Your advertisement                 | IMP          | vincent-acb  | 192.168.6.188 | www.ahsay.com/ |   |
|                                                    | 34     | 12:01:21 AM      | Easy to use A-Click Backup         | IMP          | vincent-obm  | 192.168.6.188 | www.ahsay.com  |   |
|                                                    | 35     | 12:01:21 AM      | Change URL                         | IMP          | vincent-acb  | 192.168.6.188 | www.ahsay.com  |   |
|                                                    | 36     | 12:01:23 AM      | Change URL                         | IMP          | vincent-acb  | 192.168.6.188 | www.ahsay.com  |   |
|                                                    | 37     | 12:01:28 AM      | Your advertisement                 | IMP          | vincent-obm  | 192.168.6.188 | www.ahsay.com/ |   |
|                                                    | 38     | 12:01:28 AM      | Easy to use A-Click Backup         | IMP          | vincent-acb  | 192.168.6.188 | www.ahsay.com  |   |
|                                                    | 39     | 12:01:30 AM      | Easy to use A-Click Backup         | IMP          | vincent-acb  | 192.168.6.188 | www.ahsay.com  |   |
| [INSTALL_FOLDER] Webapps (ROOT \ID \               | 40     | 12:01:35 AM      | Change URL                         | IMP          | vincent-obm  | 192.168.6.188 | www.ahsay.com  |   |
| mon.js to customize your company logo and the      | 41     | 12:01:35 AM      | Your advertisement                 | IMP          | vincent-acb  | 192.168.6.188 | www.ahsay.com/ |   |
| ies of softwares. After that, you can delete the   | 42     | 12:01:37 AM      | Your advertisement                 | IMP          | vincent-acb  | 192.168.6.188 | www.ahsay.com/ |   |
| tent of "RenameProcedure" to remove this line.     | 42     | 10.01.40 444     | Esserte use A Click Paskus         | TMD          | uincent ohm  | 100 100 0 100 | unun abeau com |   |

| Кеу       | Description                                                                          |  |  |  |  |  |
|-----------|--------------------------------------------------------------------------------------|--|--|--|--|--|
| Date      | The date when the advertisements listed below were displayed                         |  |  |  |  |  |
| Rows/Page | he number of rows to display per page                                                |  |  |  |  |  |
| Timestamp | The time when the advert was displayed                                               |  |  |  |  |  |
| Name      | The name of the advertisement                                                        |  |  |  |  |  |
| Туре      | Advertisement display types:                                                         |  |  |  |  |  |
|           | IMP – Impression, this advertisement was displayed                                   |  |  |  |  |  |
|           | HIT – Hit, this advertisement was displayed and the user clicked the advert to go to |  |  |  |  |  |
|           | the target web page.                                                                 |  |  |  |  |  |
| User Name | The user account name of the AhsayACB client                                         |  |  |  |  |  |
| Remote IP | The remote IP address of the AhsayACB client                                         |  |  |  |  |  |
| URL       | The target URL associated with this advert                                           |  |  |  |  |  |

## 15.6 Reviewing access logs

If you are interested in reviewing how your clients are accessing AhsayOBS, you can take a look at the access logs files available in %INSTALL\_DIR%\logs\access\_log.YYYY-MM-DD.txt

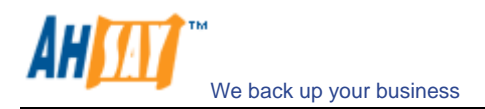

# 16 Branding AhsayOBM (Partners Only)

#### **16.1** Customization Portal

The AhsayOBM customization portal (http://partners.ahsay.com/) allows you to do the followings:

- i. Building an AhsayOBM installer (e.g. obm-win.exe for Windows) under your own company name
- ii. Set the vendor name, support email and URL to your own values
- iii. Put your own company logo and other images into AhsayOBM
- iv. Set the default backup server hostname, TCP port number and protocol (HTTP/HTTPS) to your own values
- v. Hide/Show encrypting key checkbox in AhsayOBM
- vi. Hide/Show language selection list in AhsayOBM
- vii. Hide/Show the backup server URL textbox in AhsayOBM
- viii. Set the default language for AhsayOBM
- ix. Enable/Disable languages for AhsayOBM
- x. Enable/Disable user account profile update from AhsayOBM
- xi. Customize the terms of use statements shown in the installer of AhsayOBM

Once you have made all the customization you want, you can download a customized version of AhsayOBM from the download page (shown below) of the customization portal.

Please refer to the <u>Ahsay Customization Portal User Guide</u> from the AhsayOBM customization portal for more information.

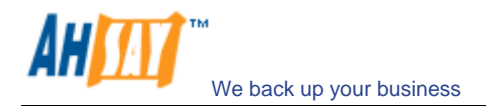

## **17 Branding AhsayOBS**

This chapter describes how you can customize AhsayOBS to make it look the way you want it to be.

#### 17.1 Welcome page

If you would like to use your own welcome page on the backup server, simply replace the default welcome page, %INSTALL\_DIR%\webapps\ROOT\index.html, with your own welcome page.

#### 17.2 Different welcome pages for different domains

If you want to show different welcome pages for requests to different domain names, please do the followings:

- i. Rename %INSTALL\_DIR%\webapps\ROOT\index.html to %INSTALL\_DIR%\webapps\ROOT\index\_defaultDomain.html
- ii. Create %INSTALL\_DIR%\webapps\ROOT\index.jsp with the following content. Suppose you have 4 domains in total. If you want requests to OBS using the domain name "domain2.com" to see "index\_Domain2.html"and requests to OBS using the domain name "domain3.com" to see "index\_Domain3.html", you should put the highlighted code below.

| %INSTALL_DIR%\webapps\ROOT\index.jsp                                                                                                    |
|----------------------------------------------------------------------------------------------------|
| <pre>&lt;%@ page language="java" %&gt;</pre>                                                                                                    |
| <%                                                                                                    |
| If you want to redirect request from different domains to different<br>index pages, please modify the "domain to URL mapping" defined by the<br>String array declaration below to define your own mapping. |
| %>                                                                                                    |
| <%                                                                                                    |
| String sURL = "index_defaultDomain.html";                                                                                                    |
| <pre>String sRequestURL = request.getRequestURL().toString().toLowerCase();</pre>                                                                                                    |
| String[] asMap = {                                                                                                    |
| "domain2.com", "index_comain2.ntml",                                                                                                    |
| };                                                                                                    |
| for(int i=0; asMap!=null && i <asmap.length; i+="2)" td="" {<=""></asmap.length;>                                                                                                    |
| <pre>String sDomain = asMap[i].toLowerCase();</pre>                                                                                                    |
| if(sRequestURL_indexOf(sDomain)!=-1) {                                                                                                    |
| sURL=asMap[i+1];                                                                                                    |
| break;                                                                                                    |
|                                                                                                    |
| response.sendRedirect(sURL);                                                                                                    |
| %>                                                                                                    |

Please note that you need to create the both "index\_Domain2.html" and "index\_Domain3.html" yourself and place it in the %INSTALL\_DIR%\webapps\ROOT directory.

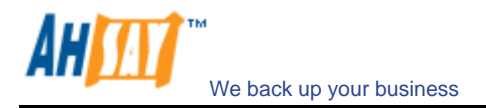

## 17.3 Customizing the company logo displayed

Two different logos are displayed on the bottom left hand corner and bottom right hand corner of every page.

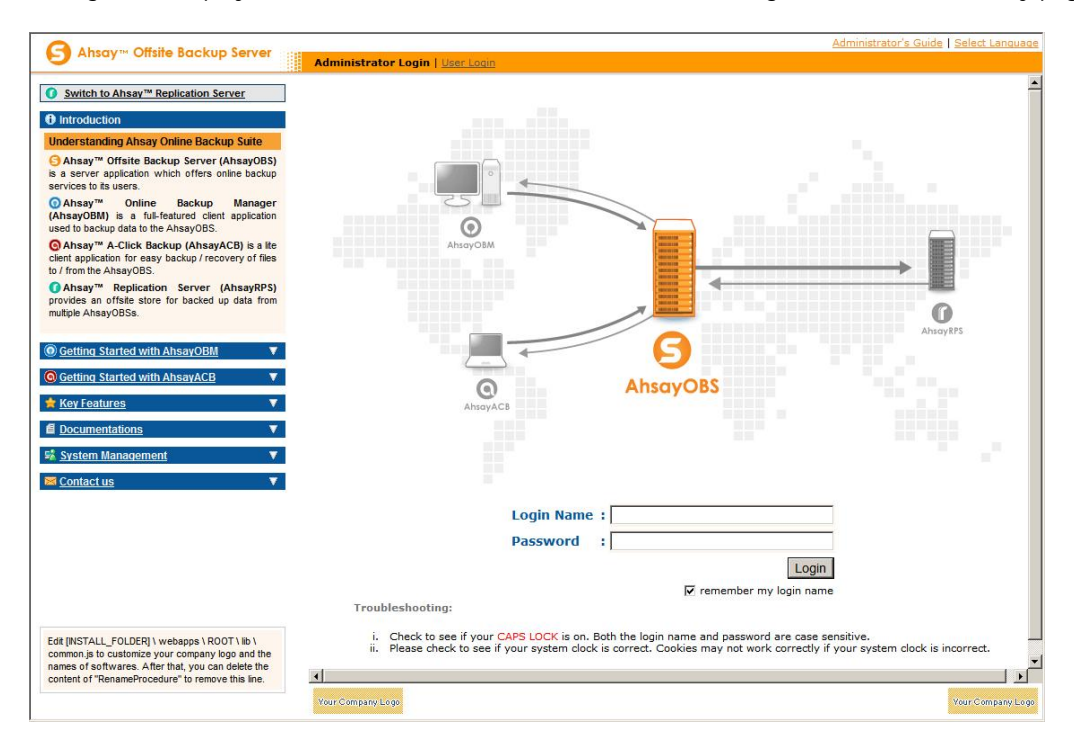

You can customize the logos shown on the bottom left hand corner and the bottom right hand corner of every page by:

- i. Go to %INSTALL\_DIR%\webapps\obs\logo
- ii. To display your image at the bottom left hand corner of every page, simply save your image as "default.small.left.gif" in the directory above
- iii. To display your image at the bottom left hand corner of every page, simply save your image as "default.small.right.gif" in the directory above
- iv. If you don't want to display any images at these locations, just rename "empty.gif" to "default.small.left.gif" or "default.small.right.gif"

#### Different logos for different domain names

If you are mapping both domain "<u>www.company-A.com</u>" and domain "<u>www.company-B.com</u>" to the IP address of the AhsayOBS and you want to display different logos when users are browsing the web pages using different domain names, you can do the followings:

- i. Go to %INSTALL\_DIR%\webapps\obs\logo
- ii. To display your image at the bottom left and right hand corner of every page for domain "<u>www.company-A.com</u>", simply save your image as "www.company-A.com.small.left.gif" and "www.company-A.com.small.right.gif" respectively in the directory above
- iii. To display your image at the bottom left and right hand corner of every page for domain "<u>www.company-B.com</u>", simply save your image as "www.company-B.com.small.left.gif" and "www.company-B.com.small.right.gif" respectively in the directory above

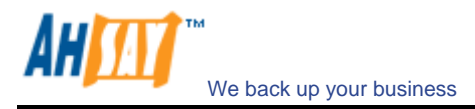

#### 17.4 Customizing the Look and Feel of the web interface

The Look and Feel (e.g. font size and color) of the web interface of AhsayOBS is defined by a set of rules defined in a cascade style sheet. If you want to customize the Look and Feel of the web interface to fully integrate AhsayOBS into your website, you can do the followings:

- i. Open %INSTALL\_DIR%\webapps\obs\jsp\lib\jsp\_\*.css (e.g. en=English, fr=French, cs=Czech, da=Danish, nl=Dutch, de=German, es=Spanish, sv=Swedish, zh\_TW=Traditional\_Chinese, zh\_CN=Simplified\_Chinese etc)
- ii. Make the changes to the cascade style sheet file to what you would like to see.

For example, if you want to change the English user menu bar from yellowish color (#FFCC00) to red color. Please do the followings:

| Extract of jsp_en.css (Original)                                                                                                    |
|----------------------------------------------------------------------------------------------------|
| <pre>/* menu bar - background color; text color, weight */ .usermenu_menubar {     background-color: #FFCC00;     color: #000000     font-weight: normal }</pre> |

| Extract of jsp_en.css (updated)                                                                                                    |
|----------------------------------------------------------------------------------------------------|
| <pre> /* menu bar - background color; text color, weight */ .usermenu_menubar {     background-color: red;     color: #000000     font-weight: normal }</pre> |

iii. Restart your browser to see the changes

#### 17.5 Customizing all text of the web interface

All text displayed on the web interface of AhsayOBS are stored in properties files. If you want to modify any of the text information displayed on the web interface, please do the followings:

- i. Open %INSTALL\_DIR%\properties.xls located on AhsayOBS (There are VBA scripts inside this Excel file. Please use Excel 2000 or above to open this file)
- ii. Switch to the [obs-jsp] worksheet
- iii. Modify the entries that you want to customize
- iv. Press the [Generate] button
- v. Copy the generated jsp\_\*.properties files, which can be found under the [obs] subdirectory under the directory where the Excel file is located, to %INSTALL\_DIR%\webapps\obs\WEB-INF\classes
- vi. Restart AhsayOBS backup services to see the changes

#### 17.6 Customizing email reports

The instruction of customizing all text in all outgoing email reports is the same as the instruction of customizing all text displayed on the web interface. Simply do this:

- i. Open %INSTALL\_DIR%\properties.xls located on AhsayOBS (There are VBA scripts inside this Excel file. Please use Excel 2000 or above to open this file)
- ii. Switch to the [obs-jsp] worksheet

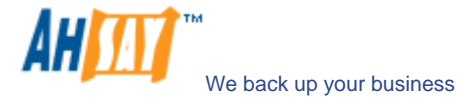

- iii. Modify the [jsp.report.\*] entries that you want to customize
- iv. Press the [Generate] button
- v. Copy the generated [ obs \ jsp\_\*.properties] files to %INSTALL\_DIR%\webapps\obs\WEB-INF\classes
- vi. Restart AhsayOBS backup services to see the changes

If you are interested in displaying your own logo in all out-going email reports, simply replace %INSTALL\_DIR%\webapps\obs\logo\default.large.gif with your own logo. All email reports sent after you have made the changes will carry your customized logo.

### 17.7 Localizing the software

It is currently possible to have AhsayOBS localized to another language without the assistance of our development team. If you would like to have AhsayOBS available in languages other than those currently supported, please feel free to contact us to discuss possible arrangement.

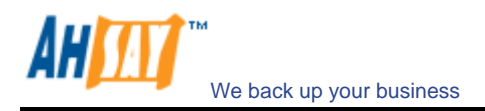

## **18 Advanced Configuration**

The default installation of AhsayOBS setup a typical environment to run your backup server but it is still possible that the default setting does not fit well into your environment. The chapter describes all supported customizations you can do to the software to fulfill your special needs.

### 18.1 Listening to non-standard TCP/IP Port

If you like to run your own web server, or some other services using port 80 and 433, on your backup server, you can change the listening TCP/IP port of AhsayOBS from port 80 and 443 to some other port numbers by:

i. Open %INSTALL\_DIR%\conf\server.xml

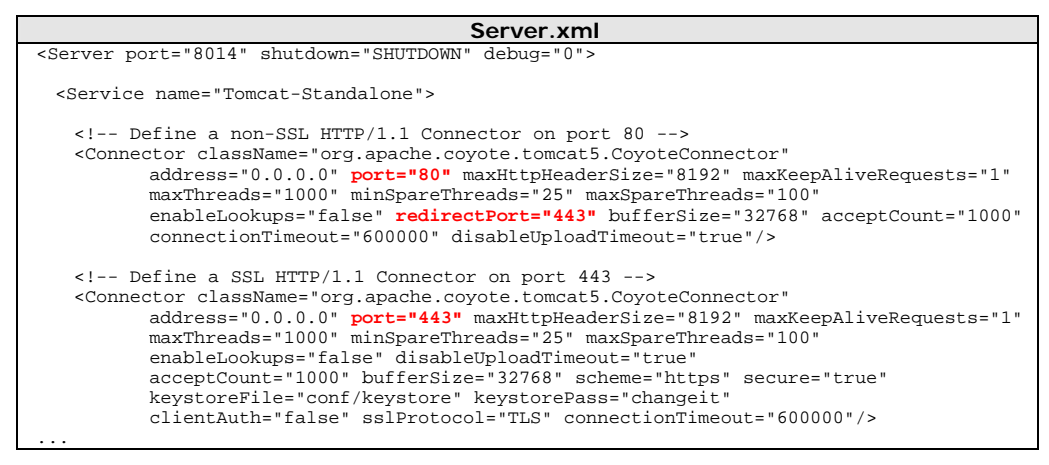

ii. Change the [port] values (shown in red and bold above) to the preferred port numbers. For example, to change the HTTP port from port 80 to 8080 and HTTPS port from port 443 to port 8443, please do the followings:

port="80" -> port="8080 redirectPort="443" -> redirectPort ="8443" port="443" -> port="8443"

- iii. Restart AhsayOBS
- iv. Logon to the System Management Console

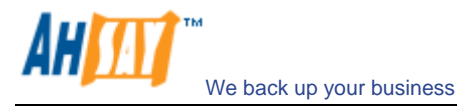

v. Append the custom TCP/IP port number to the [Host Name] setting

For example: backup.your-company.com:8080

|                                                                                                    | Manage System   Manage Lo                                   | g Manage User                                                   | Administrator's Guide Select Langu  |
|----------------------------------------------------------------------------------------------------|-------------------------------------------------------------|-----------------------------------------------------------------|-------------------------------------|
| S windy Chante Backep Server                                                                                                    | Server Configuration   Rout                                 | ine Job   Software License   Replication Config   Other Options | Loc                                 |
| Switch to Ahsay™ Replication Server                                                                                                    | System Settings                                             |                                                                 |                                     |
| Introduction                                                                                                    | Login Name                                                  | ; system                                                        |                                     |
| nderstanding Ahsay Online Backup Suite                                                                                                    | Password                                                    | :                                                               |                                     |
| Ahsay <sup>™</sup> Offsite Backup Server (AhsayOBS)<br>a server application which offers online backup                                                 | Host Name                                                   | a backup.yourcompany.com:8080                                   |                                     |
| Ahsay™ Online Backup Manager                                                                                                    | System Home                                                 | : C:\Program Files\AhsayObs55\system                            |                                     |
| whsayOBM) is a full-featured client application<br>sed to backup data to the AhsayOBS.                                                                 | User Homes                                                  | 1. C:\Program Files\AhsayObs55\user                             |                                     |
| Ahsay™ A-Click Backup (AhsayACB) is a lite                                                                                                    |                                                             | New                                                             |                                     |
| / from the AhsayOBS.                                                                                                    | Email System Settings                                       |                                                                 |                                     |
| Ahsay™ Replication Server (AhsayRPS)<br>ovides an offsite store for backed up data from<br>ultiple AhsayOBSs.                                          | SMTP Server                                                 | Host Name Login Name Password  I. mail.your-company.com New     | =                                   |
| Getting Started with AhsayOBM                                                                                                    | Report Sender                                               | Name EMail     Backup Manager report@your-company.com           |                                     |
| Getting Started with AhsayACB     V       Key Features     V                                                                                           | Administrator Contact                                       | : Name EMail 1. System Admin admin@your-company.com New         |                                     |
| Documentations V                                                                                                    | Language of System<br>Reports                               | English                                                         |                                     |
| system management                                                                                                    | 🔲 Use Proxy                                                 |                                                                 |                                     |
| Contact us                                                                                                    | Туре                                                        | : HTTP 💌                                                        |                                     |
|                                                                                                    | Proxy Host                                                  | : Port :                                                        |                                     |
|                                                                                                    | Proxy Username                                              | : ( optional )                                                  |                                     |
|                                                                                                    | Proxy Password                                              | : ( optional )                                                  |                                     |
|                                                                                                    | 📕 Use Windows Active Di                                     | rectory (AD) Authentication                                     |                                     |
|                                                                                                    | Domain Name                                                 | :                                                               |                                     |
| t [INSTALL_FOLDER] \ webapps \ ROOT \ lib \                                                                                                    | Domain<br>Controller IP                                     | :[]                                                             |                                     |
| mmon is to customize your company logo and the<br>mes of softwares. After that, you can delete the<br>intent of "RenameProcedure" to remove this line. | Domain Controller Name<br>RemoveAhsayOBS                    | : iris.ahsay.com<br>:                                           | ays, AhsavOBS will delete this user |
|                                                                                                    | Powered by Ahsay Online Backup S<br>Copyright (c) 1999-2008 | offware, Standard Evaluation Edition                            | Buy Licenses On                     |

#### 18.2 Listening to a single IP address

If the backup server has more than one network interface installed or has more than one IP address bind to a single network interface, you can configure AhsayOBS to use only a single IP address for backup services (by default the TCP port of all IP addresses available within the system are used and open). This has the benefits of sparing other IP addresses for other applications, e.g. Apache Web Server or Microsoft Internet Information Server (IIS). To do so,

i. Open %INSTALL\_DIR%\conf\server.xml

| Server.xml                                                                                                    |
|----------------------------------------------------------------------------------------------------|
| <server debug="0" port="8014" shutdown="SHUTDOWN"></server>                                                                                            |
| <service name="Tomcat-Standalone"></service>                                                                                                    |
| Define a non-SSL HTTP/1.1 Connector on port 80                                                                                                    |
| <connector <="" classname="org.apache.coyote.tomcat5.CoyoteConnector" td=""></connector>                                                               |
| <b>address="0.0.0.0"</b> port="80" maxHttpHeaderSize="8192" maxKeepAliveRequests="1"<br>maxThreads="1000" minSpareThreads="25" maxSpareThreads="100"   |
| enableLookups="false" redirectPort="443" bufferSize="32768" acceptCount="1000"                                                                         |
| connectionTimeout="600000" disableUploadTimeout="true"/>                                                                                               |
| Define a SSL HTTP/1.1 Connector on port 443                                                                                                    |
| <connector <="" classname="org.apache.coyote.tomcat5.CoyoteConnector" td=""></connector>                                                               |
| <pre>address="0.0.0.0" port="443" maxHttpHeaderSize="8192" maxKeepAliveRequests="1" maxThreads="1000" minSpareThreads="25" maxSpareThreads="100"</pre> |
| enableLookups="Talse" disableUploadTimeout="true"                                                                                                    |
| keystoreFile="conf/keystore" keystorePass="changeit"                                                                                                   |
| clientAuth="false" sslProtocol="TLS" connectionTimeout="600000"/>                                                                                      |
|                                                                                                    |

ii. Change the [address] values (shown in red and bold above) to the IP addresses that are to be used for AhsayOBS. For example, to use only the IP address, 192.168.1.1, for backup service, change the address values from "0.0.0.0" (means all available IP addresses) to "192.168.1.1"

address="0.0.0.0" -> address="192.168.1.1"

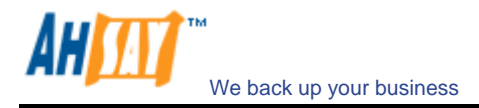

#### iii. Restart AhsayOBS

If you are going to use IIS along with AhsayOBS on different IP addresses as mentioned here, please make sure that you have configured IIS to spare the IP address configured above to be used by AhsayOBS (by default IIS will use the all IP addresses available). Failing to do so will result in failing to start both IIS and AhsayOBS at the same time.

This chapter describes all other features available in the software.

#### 18.3 Backing up AhsayOBS

All system settings you have made on the web pages behind the [Backup System Administration Logon] link are saved in %INSTALL\_DIR%\config\obs.xml. You just need to backup this file to backup all the settings.

Of course, all files under the [User Homes] directories and [System Home] directory are to be backed up unless you can afford to lose your users' backup data and all system information logged by AhsayOBS.

#### 18.4 Restricting access to system page by IP address

For better security, you can restrict access to the system administration console by IP addresses. To do so, please do the followings:

- i. Open %INSTALL\_DIR%\webapps\obs\WEB-INF\web.xml
- ii. Locate the [filter] section near the beginning of "web.xml"

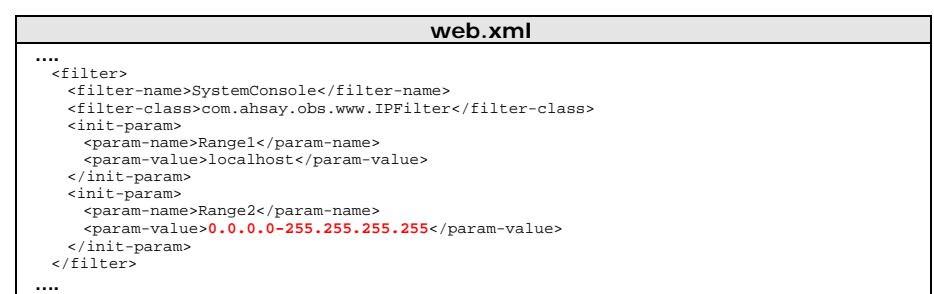

iii. Change the [Range2] parameter value from "127.0.0.1-127.0.0.1" (shown in red and bold above) to a range of IP addresses from where access to the system administration console is allowed.

For example, changing [Range2] value from "127.0.0.1-127.0.0.1" to "192.168.1.1-192.168.1.255" to allow the 192.168.1.x network to invoke the APIs.

| web.xml (Updated) |
|-------------------|
| <pre></pre>       |
|                   |

Please note that you can configure more than one IP range by adding additional init parameters (i.e. "Range3", "Range4" and so do) to the filter XML tag.

For example,

```
<filter>
<filter-name>SystemConsole</filter-name>
<filter-class>com.ahsay.obs.www.IPFilter</filter-class>
<init-param>
<param-name>Rangel</param-name>
<param-value>localhost</param-value>
```

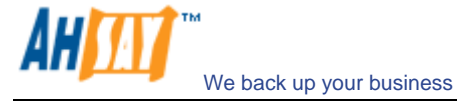

```
</init-param>
<init-param>
<param-name>Range2</param-name>
<param-value>192.168.1.1-192.168.1.255</param-value>
</init-param>
<init-param>
<param-name>Range3</param-name>
<param-value>192.168.2.1-192.168.2.255</param-value>
</init-param>
```

iv. Restart AhsayOBS

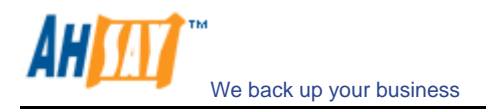

## **19 External APIs**

AhsayOBS contains a set of APIs (Application Programming Interface), which allows you to integrate external applications (e.g. billing system or automated registration system) with AhsayOBS. This chapter describes what APIs are available and how you can invoke different APIs.

You can find more information on processing XML using Java at http://java.sun.com/xml/.

#### 19.1 Overview

AhsayOBS APIs can be invoked by using standard HTTP request method (i.e. either POST or GET). For example, to invoke the [Remove User] API, simply use any programming/scripting languages of your choice to invoke "http://BACKUP\_SERVER/obs/api/RemoveUser.do?SysUser=system&SysPwd=system&LoginName=test" to delete user "test".

**URL encoding** must be applied to all non-alphanumeric parameters when submitting the API requests as specified in the HTTP protocol specification. For example, a value of "GMT-08:00 (PST)" must be submitted to AhsayOBS in external API as "GMT%2d08%3a00+%28PST%29".

#### **19.2 IP Restrictions**

To avoid AhsayOBS's APIs from being exploited by hackers from an unauthorized network, AhsayOBS, by default, accepts and handles only the API requests originating from the same local machine. To loosen this restriction, please do the followings:

- i. Open %INSTALL\_DIR%\webapps\obs\WEB-INF\web.xml
- ii. Locate the [filter] section near the beginning of "web.xml"

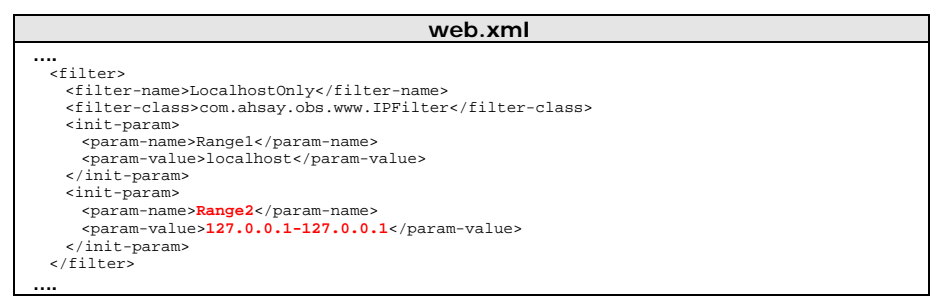

iii. Change the [Range1] parameter value from "127.0.0.1-127.0.0.1" (shown in red and bold above) to another range of IP addresses from where APIs can be invoked.

For example, changing [Range1] value from "127.0.0.1-127.0.0.1" to "192.168.1.1-192.168.1.255" to allow the 192.168.1.x network to invoke the APIs.

| web.xml (Updated)                                                                                                    |
|----------------------------------------------------------------------------------------------------|
| <pre></pre>                                                                                                    |
| <pre><init-param>     <pre>cparam-name&gt;Rangel</pre>/param-name&gt;     <pre>cparam-value&gt;localhost</pre>/param-value&gt; </init-param></pre> |
| <br><init-param><br/><param-name>Range2</param-name><br/><param-value>192.168.1.1-192.168.1.255</param-value></init-param>                         |
|                                                                                                    |

Please note that you can configure more than two IP ranges by adding additional init parameters (i.e. "Range3", "Range4" and so do) to the filter XML tag.

For example,

```
<filter>
    <filter-name>LocalhostOnly</filter-name>
    <filter-class>com.ahsay.obs.www.lPFilter</filter-class>
```

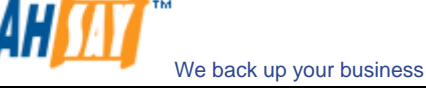

```
<init-param>
  <param-name>Rangel</param-name>
  <param-value>localhost</param-value>
  </init-param>
  <init-param>
  <param-name>Range2</param-name>
  <param-value>192.168.1.1-192.168.1.255</param-value>
  </init-param>
  <param-name>Range3</param-name>
  <param-value>192.168.2.1-192.168.2.255</param-value>
  </init-param>
  <param-value>192.168.2.1-192.168.2.255</param-value>
  </init-param>
  <param-value>192.168.2.1-192.168.2.255</param-value>
  </init-param>
  </param-value>192.168.2.1-192.168.2.255</param-value>
  </init-param>
  </param-value>192.168.2.1-192.168.2.255</param-value>
  </param-value>192.168.2.1-192.168.2.255</param-value>
  </param-value>192.168.2.1-192.168.2.255</param-value>
  </param-value>192.168.2.1-192.168.2.255</param-value>
  </param-value>192.168.2.1-192.168.2.255</param-value>
  </param-value>192.168.2.1-192.168.2.255</param-value>
  </param-value>192.168.2.1-192.168.2.255</param-value>
  </param-value>192.168.2.1-192.168.2.255</param-value>
  </param-value>100
```

iv. Restart AhsayOBS

## **19.3 User Authorization**

The following table describes all information required to invoke the [Auth User] API to check whether an existing user is authorized.

| URL:          |                                                                                                   |        |                            |  |
|---------------|---------------------------------------------------------------------------------------------------|--------|----------------------------|--|
|               | http://BACKUP_SERVER/obs/api/AuthUser.do                                                          |        |                            |  |
| Para          | ameters:                                                                                          |        |                            |  |
|               | Кеу                                                                                               | Value  | Descriptions               |  |
|               | SysUser                                                                                           | String | AhsayOBS's System Username |  |
|               | SysPwd                                                                                            | String | AhsayOBS's System password |  |
|               | LoginName                                                                                         | String | Login name of the user     |  |
|               | Password                                                                                          | String | Password of the user       |  |
| Return Value: |                                                                                                   |        |                            |  |
|               | If successful, returns <ok></ok> If there is an error, returns <err>%ERROR_MESSAGE%</err>         |        |                            |  |
| Example:      |                                                                                                   |        |                            |  |
|               | http://BACKUP_SERVER/obs/api/AuthUser.do?SysUser=system&SysPwd=system&LoginName=test&Password=abc |        |                            |  |

## 19.4 Adding User

The following table describes all information required to invoke the [Add User] API to add a new user to AhsayOBS.

| URL  | JRL:                                    |         |                                                                                                    |  |
|------|-----------------------------------------|---------|----------------------------------------------------------------------------------------------------|--|
|      | http://BACKUP_SERVER/obs/api/AddUser.do |         |                                                                                                    |  |
| Para | ameters:                                |         |                                                                                                    |  |
|      | Key                                     | Value   | Descriptions                                                                                                    |  |
|      | SysUser                                 | String  | AhsayOBS's System Username                                                                                                    |  |
|      | SysPwd                                  | String  | AhsayOBS's System password                                                                                                    |  |
|      | LoginName                               | String  | New user's login name                                                                                                    |  |
|      | Password                                | String  | New user's password                                                                                                    |  |
|      | Alias                                   | String  | New user's alias                                                                                                    |  |
|      | Language                                | String  | New user's language, e.g. [ en   cs   da   de   es   fr   fi   is   it   ja   lt   nl   no   pt_PT   sl   sv  <br>zh_TW   zh_CN ]<br>where<br>"en" = English, "cs" = Czech, "da" = Danish, "de" = German, "es" = Spanish, "fr" =French, "fi" =<br>Finnish, "is" = Icelandic, "it" =Italian, "ja" = Japanese, "lt" = Lithuanian, "nl" = Dutch,<br>"no"=Norwegian, "pt_PT" = Portuguese, "sl" = Slovenian, "sv" = Swedish, "zh_CN" = Chinese<br>(Simplified), "zh_TW" = Chinese (Traditional) |  |
|      | Туре                                    | String  | New user's type, e.g. [TRIAL   PAID ]                                                                                                    |  |
|      | ClientType                              | String  | New user's client type, e.g. [ OBM   ACB ]                                                                                                    |  |
|      | AdGroup                                 | String  | Advertisement group (AhsayACB clients only) e.g. [ ALL   NONE ]                                                                                                    |  |
|      | Quota                                   | Number  | New user's quota, e.g. 104857600 (for 100MB)                                                                                                    |  |
|      | UserHome                                | String  | User Home to use for the new user (must be one of the configured user home), e.g. C:\Program Files\Ahsay Offsite Backup Server\user                                                                                                    |  |
|      | EnableMSSQL                             | Boolean | Whether to enable Microsoft SQL Server module for the new user, e.g. [ Y   N ]                                                                                                    |  |
|      | EnableMSExchange                        | Boolean | Whether to enable Microsoft Exchange Server module for the new user, e.g. [ Y   N ]                                                                                                    |  |
|      | EnableOracle                            | Boolean | Whether to enable Oracle module for the new user, e.g. [Y   N]                                                                                                    |  |
|      | EnableLotusNotes                        | Boolean | Whether to enable Lotus Notes module for the new user, e.g. [Y   N]                                                                                                    |  |
|      | EnableLotusDomino                       | Boolean | Whether to enable Lotus Domino module for the new user, e.g. [Y   N]                                                                                                    |  |

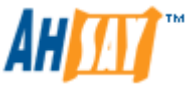

|      | EnableMySQL                                                                                                    | Boolean | Whether to enable MySQL module for the new user, e.g. [Y   N]                                                                                                    |
|------|----------------------------------------------------------------------------------------------------|---------|----------------------------------------------------------------------------------------------------|
|      | EnableInFileDelta                                                                                                    | Boolean | Whether to enable In-File Delta module for the new user, e.g. [Y   N]                                                                                                    |
|      | EnableShadowCopy                                                                                                    | Boolean | Whether to enable Shadow Copy module for the new user, e.g. [Y   N]                                                                                                    |
|      | EnableExchangeMailbox                                                                                                    | Boolean | Whether to enable Brick Level Microsoft Exchange module for the new user, e.g. [ Y   N ]                                                                                                    |
|      | ExchangeMailboxQuota                                                                                                    | Number  | The number of Microsoft Exchange mailboxes allowed for the user.                                                                                                    |
|      | Contact[1-9]                                                                                                    | String  | Extra contact name. Notes, There can be more than one extra name added, extra contact name<br>must be in pair with extra email                                                                                                    |
|      | Email[1-9]                                                                                                    | String  | Extra contact e-mail. Notes, There can be more than one extra email added, extra contact email must be in pair with extra contact name                                                                                                    |
|      | Timezone                                                                                                    | String  | New User's time zone setting. It has to be either one of the following entries:           Please make sure the parameter is properly URL encoded. E.g. GMT-08:00 (PST) =>           GMT%2d08%3a00+%28PST%29           GMT-11:00 (WST)         GMT-04:00 (AMT)         GMT+03:00 (MSD)         GMT+08:00 (IRKST)           GMT-11:00 (WST)         GMT-04:00 (AMT)         GMT+04:00 (AQTST)         GMT+08:00 (IRKST)           GMT-11:00 (NUT)         GMT-04:00 (ART)         GMT+04:00 (AQTST)         GMT+08:00 (PHT)           GMT-10:00 (HADT)         GMT-03:00 (RST)         GMT+04:00 (CST)         GMT+08:00 (SGT)           GMT-10:00 (HST)         GMT-03:00 (RST)         GMT+04:00 (CSAT)         GMT+08:00 (UAT)           GMT-10:00 (HST)         GMT-03:00 (WST)         GMT+04:00 (SAT)         GMT+09:00 (JAT)           GMT-10:00 (CKT)         GMT-03:00 (WST)         GMT+04:00 (RET)         GMT+09:00 (YST)           GMT-09:00 (CAMT)         GMT-03:00 (SRT)         GMT+04:00 (RET)         GMT+09:00 (YAT)           GMT-08:00 (PST)         GMT-01:00 (CST)         GMT+10:00 (EST)         GMT+10:00 (DUT)           GMT-08:00 (PST)         GMT-01:00 (CAT)         GMT+05:00 (VFT)         GMT+10:00 (PMT)           GMT-08:00 (PST)         GMT-01:00 (CAT)         GMT+05:00 (VTT)         GMT+10:00 (CBT)           GMT-08:00 (PST)         GMT-01:00 (CAT) |
|      | Notes                                                                                                    | String  |                                                                                                    |
|      | Fmail                                                                                                    | String  | New user's contact email                                                                                                    |
|      | SendWelcomoMail                                                                                                    | String  |                                                                                                    |
| Det  |                                                                                                    | Sung    | [1   M]                                                                                                    |
| Reti |                                                                                                    |         |                                                                                                    |
|      | If successful, returns <ok></ok> If there is an error, returns <err>%ERROR MESSAGE%</err>                                                                                                    |         |                                                                                                    |
| Exa  | Example:                                                                                                    |         |                                                                                                    |
|      | http://BACKUP_SERVER/obs/api/AddUser.do?SysUser=system&SysPwd=system&LoginName=test&Password=abc&Alias=Testing&L<br>anguage=en&Email=abc%40abc%2Ecom&Type=PAID&Quota=100000&UserHome=E%3A%5C&EnableMSSQL=Y&EnableMSExchan<br>ge=Y&EnableOracle=Y&EnableLotusNotes=Y&EnableLotusDomain%2Ecom&Contact2=paul&Email2=paul%40anotherDomain%2E<br>com&EnableFxchangeMailbox=Y&ExchangeMailboxQuota=10&ClientTypa=OBM |         |                                                                                                    |

## 19.5 Modifying User Profile

The following table describes all information required to invoke the [Modify User] API to update a user's profile in an AhsayOBS.

| URL: |                                            |        |                            |  |  |
|------|--------------------------------------------|--------|----------------------------|--|--|
|      | http://BACKUP_SERVER/obs/api/ModifyUser.do |        |                            |  |  |
| Para | Parameters:                                |        |                            |  |  |
|      | Key                                        | Value  | Descriptions               |  |  |
|      | SysUser                                    | String | AhsayOBS's System Username |  |  |
|      | SysPwd                                     | String | AhsayOBS's System password |  |  |
|      | LoginName                                  | String | User's login name          |  |  |
|      | Password                                   | String | User's password            |  |  |
|      | Alias                                      | String | User's alias               |  |  |

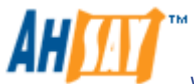

We back up your business

|      | Language                                                                                                    | String                                                | User's language, e.g. [ en   cs   da   de   es   fr   fi   is   it   ja   It   nl   no   pt_PT   sl   sv   zh_TW  <br>zh_CN ]<br>where<br>"en" = English, "cs" = Czech, "da" = Danish, "de" = German, "es" = Spanish, "fr" =French, "fi" =<br>Finnish, "is" = Icelandic, "it" =Italian, "ja" = Japanese, "It" = Lithuanian, "nl" = Dutch,<br>"no"=Norwegian, "pt_PT" = Portuguese, "sl" = Slovenian, "sv" = Swedish, "zh_CN" = Chinese<br>(Simplified), "zh_TW" = Chinese (Traditional)<br>User's type, e.g. [ TRIAL   PAID ] |
|------|----------------------------------------------------------------------------------------------------|-------------------------------------------------------|----------------------------------------------------------------------------------------------------|
|      | ClientType                                                                                                    | String                                                | User's client type, e.g. [OBM   ACB ]                                                                                                    |
|      | Status                                                                                                    | String                                                |                                                                                                    |
|      | Sialus                                                                                                    | Sung                                                  |                                                                                                    |
|      | Quota                                                                                                    |                                                       |                                                                                                    |
|      |                                                                                                    | String                                                | Files/Ahsay Offsite Backup Server/user                                                                                                    |
|      | EnableMSSQL                                                                                                    | Boolean                                               | whether to enable Microsoft SQL Server module for this user, e.g. [Y   N ]                                                                                                    |
|      | EnableMSExchange                                                                                                    | Boolean                                               | Whether to enable Microsoft Exchange Server module for this user, e.g. [Y   N ]                                                                                                    |
|      | EnableOracle                                                                                                    | Boolean                                               | Whether to enable Oracle module for this user, e.g. [Y   N]                                                                                                    |
|      | EnableLotusNotes                                                                                                    | Boolean                                               | Whether to enable Lotus Notes module for this user, e.g. [Y   N]                                                                                                    |
|      | EnableLotusDomino                                                                                                    | Boolean                                               | Whether to enable Lotus Domino module for this user, e.g. [Y   N]                                                                                                    |
|      | EnableMySQL                                                                                                    | Boolean                                               | Whether to enable MySQL module for this user, e.g. [Y   N]                                                                                                    |
|      | EnableInFileDelta                                                                                                    | Boolean                                               | Whether to enable In-File Delta module for this user, e.g. [Y   N]                                                                                                    |
|      | EnableShadowCopy                                                                                                    | Boolean                                               | Whether to enable Shadow Copy module for this user, e.g. [Y   N]                                                                                                    |
|      | EnableExchangeMailbox                                                                                                    | Boolean                                               | Whether to enable Brick Level Microsoft Exchange module for this user, e.g. [Y   N]                                                                                                    |
|      | ExchangeMailboxQuota                                                                                                    | Number                                                | The number of Microsoft Exchange mailboxes allowed for this user.                                                                                                    |
|      | AppendContact                                                                                                    | String                                                | Whether to append or overwrite contact information [Y   N]                                                                                                    |
|      | Contact1                                                                                                    | String                                                | Extra contact name. Notes, There can be more than one extra name added, extra contact name                                                                                                    |
|      | Email1                                                                                                    | String                                                | must be in pair with extra email below<br>Extra contact a mail. Notes. There can be more than one extra amail added, extra contact amail                                                                                                    |
|      |                                                                                                    | Sung                                                  | must be in pair with extra contact name above                                                                                                    |
|      |                                                                                                    |                                                       | $\begin{array}{llllllllllllllllllllllllllllllllllll$                                                                                                    |
|      | Bandwidth                                                                                                    | Number                                                | 0 = Unlimited Bandwidth                                                                                                    |
|      | Notes                                                                                                    | String                                                |                                                                                                    |
| Retu | Irn Value:                                                                                                    |                                                       |                                                                                                    |
|      | If successful, returns <of< th=""><th></th><th></th></of<>                                                                                                    |                                                       |                                                                                                    |
| Exa  | וו מופוס אם מווטו, ופנטווא לפורי אבורי אב |                                                       |                                                                                                    |
|      | http://BACKUP_SERVER<br>&Language=en&Type=P/<br>nableOracle=Y&EnableLo<br>main%2Ecom&Contact2=                                                                                                    | /obs/api/Mo<br>AID&Status=<br>otusNotes=<br>paul&Emai | difyUser.do?SysUser=system&SysPwd=system&LoginName=test&Password=abc&Alias=Testing<br>=ENABLE&Quota=100000&UserHome=E%3A%5C&EnableMSSQL=Y&EnableMSExchange=Y&E<br>Y&EnableLotusDomino=Y&AppendContact=Y&Contact1=john.john&Email1=john.john%40someDo<br>I2=paul%40anotherDomain%2Ecom&EnableExchangeMailbox=Y&ExchangeMailboxQuota=10&CI                                                                                                    |
|      |                                                                                                    |                                                       |                                                                                                    |

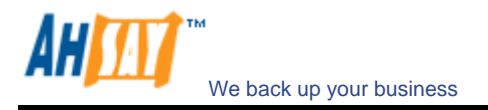

### 19.6 Deleting User

The following table describes all information required to invoke the [Remove User] API to remove an existing user from an AhsayOBS.

| URL: |                                                                                           |                |                                  |  |
|------|-------------------------------------------------------------------------------------------|----------------|----------------------------------|--|
|      | http://BACKUP SEF                                                                         | RVER/obs/api/F | RemoveUser.do                    |  |
| Par  | ameters:                                                                                  |                |                                  |  |
|      | Key                                                                                       | Value          | Descriptions                     |  |
|      | SysUser                                                                                   | String         | AhsayOBS's System Username       |  |
|      | SysPwd                                                                                    | String         | AhsayOBS's System password       |  |
|      | LoginName                                                                                 | String         | Login name of user to be deleted |  |
| Ret  | Return Value:                                                                             |                |                                  |  |
|      | If successful, returns <ok></ok> If there is an error, returns <err>%ERROR_MESSAGE%</err> |                |                                  |  |
| Exa  | imple:                                                                                    |                |                                  |  |
|      | http://BACKUP_SERVER/obs/api/RemoveUser.do?SysUser=system&SysPwd=system&LoginName=test    |                |                                  |  |

## 19.7 Listing Users

The following table describes all information required to invoke the [List Users] API to get a list of all users available within AhsayOBS.

| URL:                                                                                                    |                                                                                                    |                            |  |  |  |
|----------------------------------------------------------------------------------------------------|----------------------------------------------------------------------------------------------------|----------------------------|--|--|--|
| http://BACKUF                                                                                                    | http://BACKUP_SERVER/obs/api/ListUsers.do                                                                                                    |                            |  |  |  |
| Parameters:                                                                                                    | Parameters:                                                                                                    |                            |  |  |  |
| Key                                                                                                    | Value                                                                                                    | Descriptions               |  |  |  |
| SysUser                                                                                                    | String                                                                                                    | AhsayOBS's System Username |  |  |  |
| SysPwd                                                                                                    | String                                                                                                    | AhsayOBS's System password |  |  |  |
| Return Value:                                                                                                    |                                                                                                    |                            |  |  |  |
| If successful,                                                                                                    | returns                                                                                                    |                            |  |  |  |
| <users><br/><users><br/><user loginna<br="">Tim<br/>Dai<br/>Rei<br/>Ena<br/>Ena<br/>Ena<br/>Ena<br/>Ena<br/>Sta<br/>Sta<br/><contact nam<br=""></contact></user><br/><br/></users></users>                                                        | <users><br/><user <br="" alias="" clienttype="OBM" loginname="john" quota="" usertype="">Timezone="GMT+08:00 (CST)" Language="en"<br/>DataFile="1234" DataSize="1234"<br/>RetainFile="1234" RetainSize="1234"<br/>EnableMSSQL="Y" EnableMSExchange="Y"<br/>EnableOracle="Y" EnableLotusNotes="Y"<br/>EnableLotusDomino="Y" EnableMySQL="Y"<br/>EnableLotusDomino="Y" EnableShadowCopy="Y"<br/>EnableExchangeMailbox2Y ExchangeMailboxQuota=10<br/>Bandwidth="0" Notes=""<br/>Status="ENABLE" RegistrationDate=" 1185249951156" &gt;<br/><contact email="john@yourcompany.com" name="John (Email2)"></contact><br/></user><br/><br/></users>                                                                                                    |                            |  |  |  |
| If there is an e                                                                                                    | If there is an error, returns <err>%ERROR_MESSAGE%</err>                                                                                                    |                            |  |  |  |
| Where<br>LoginNam<br>Alias = uss<br>UserType<br>ClientType<br>Quota = q<br>Timezone<br>Language<br>DataFile =<br>DataSize =<br>RetainFile<br>RetainFile<br>RetainSize<br>EnableMS<br>EnableMS<br>EnableCot<br>EnableLot<br>EnableLot<br>EnableLot | LoginName = login name<br>Alias = user's alias<br>UserType = user type [ PAID   TRIAL ]<br>ClientType = client type [ OBM   ACB ]<br>Quota = quota in bytes<br>Timezone = user's time zone<br>Language = user's language<br>DataFile = total number of files in the data area<br>DataSize = total amount of bytes in the data area<br>RetainFile = total number of files in the retention area<br>RetainSize = total amount of bytes in the retention area<br>RetainSize = total amount of bytes in the retention area<br>EnableMSSQL = MS SQL enabled [ Y   N ]<br>EnableOracle = Oracle enabled [ Y   N ]<br>EnableLotusNotes = Lotus Notes enabled [ Y   N ]<br>EnableLotusDomino = Lotus Domino enabled [ Y   N ]<br>EnableMSSQL = MySQL enabled [ Y   N ] |                            |  |  |  |

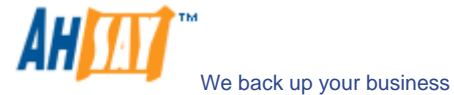

| EnableInFileDelta = In-file Delta enabled [ Y   N ]<br>EnableShadowCopy = Shadow Copy enabled [ Y   N ]<br>EnableExchangeMailbox = MS Exchange Mailbox enabled [ Y   N ]<br>ExchangeMailboxQuota = MS Exchange Mailbox quota<br>Bandwidth = user's bandwidth<br>Notes = user's notes<br>Status = status of user account [ENABLE   SUSPENDED] (added since v.5.2.2.5)<br>RegistrationDate = registation date of user account (added since v.5.2.2.5)<br>Example: |     | http://BACKUP_SERVER/obs/api/ListUsers.do?SysUser=system&SysPwd=system                                                                                                    |
|----------------------------------------------------------------------------------------------------|-----|----------------------------------------------------------------------------------------------------|
| EnableInFileDelta = In-file Delta enabled [ Y   N ]<br>EnableShadowCopy = Shadow Copy enabled [ Y   N ]<br>EnableExchangeMailbox = MS Exchange Mailbox enabled [ Y   N ]<br>ExchangeMailboxQuota = MS Exchange Mailbox quota<br>Bandwidth = user's bandwidth<br>Notes = user's notes<br>Status = status of user account [ENABLE   SUSPENDED] (added since v.5.2.2.5)<br>RegistrationDate = registation date of user account (added since v.5.2.2.5)             | Exa | mple:                                                                                                    |
|                                                                                                    |     | EnableInFileDelta = In-file Delta enabled [ Y   N ]<br>EnableShadowCopy = Shadow Copy enabled [ Y   N ]<br>EnableExchangeMailbox = MS Exchange Mailbox enabled [ Y   N ]<br>ExchangeMailboxQuota = MS Exchange Mailbox quota<br>Bandwidth = user's bandwidth<br>Notes = user's notes<br>Status = status of user account [ENABLE   SUSPENDED] (added since v.5.2.2.5)<br>RegistrationDate = registation date of user account (added since v.5.2.2.5) |

# **19.8 Getting User Information**

The following table describes all information required to invoke the [Get User] API to get a user's account information.

| URL:                                                                                                    |                                        |                                                                                                    |  |  |  |
|----------------------------------------------------------------------------------------------------|----------------------------------------|----------------------------------------------------------------------------------------------------|--|--|--|
| http://BACKUP S                                                                                                    | ERVER/obs/api/0                        | <u>GetUser.do</u>                                                                                                    |  |  |  |
| Parameters:                                                                                                    |                                        |                                                                                                    |  |  |  |
| Key                                                                                                    | Value                                  | Descriptions                                                                                                    |  |  |  |
| SysUser                                                                                                    | String                                 | AhsayOBS's System Username                                                                                                 |  |  |  |
| SvsPwd                                                                                                    | String                                 | AhsavOBS's System password                                                                                                 |  |  |  |
| LoginName                                                                                                    | String                                 | The user's login name                                                                                                    |  |  |  |
| Poturn Value:                                                                                                    | j                                      |                                                                                                    |  |  |  |
| If successful, rotu                                                                                                    | rpc                                    |                                                                                                    |  |  |  |
| ii successiui, ietu                                                                                                    | 1115                                   |                                                                                                    |  |  |  |
| <user loginname<br="">Status<br/>Timez<br/>DataFi<br/>Retain<br/>Uncorr<br/>Enable<br/>Enable<br/>Enable<br/>Exchar<br/>UserH<br/>Regist<br/><contact <br="" alias="" clienttype="OBM" john"="" name="&lt;br&gt;&lt;/user&gt;&lt;/th&gt;&lt;th colspan=5&gt;&lt;ul&gt;     &lt;li&gt;&lt;user LoginName=" usertype="PAID">Status="ENABLE" Quota="53687091200"<br/>Timezone="GMT+08:00 (CST)" Language="en"<br/>DataFile="1234" DataSize="1234"<br/>UncompressedSize="55837504"<br/>EnableMSSQL="Y" EnableMSExchange="Y"<br/>EnableOracle="Y" EnableLotusNotes="Y"<br/>EnableOracle="Y" EnableLotusNotes="Y"<br/>EnableInFileDeita="Y" EnableMySQL="Y"<br/>EnableInFileDeita="Y" EnableMySQL="Y"<br/>ExchangeMailboxQuota="0" Bandwidth="0" Notes=""<br/>UserHome="C:\Program Files\Offsite Backup Server\user\john"<br/>RegistrationDate="1185249951156" MailboxUsage="11" &gt; <li><contact email="john@yourcompany.com" name="John (Email1)"></contact><br/></li></contact></user>                                                                                                    |                                        |                                                                                                    |  |  |  |
| If there is an error                                                                                                    | , it returns <err>%</err>              | %ERROR_MESSAGE%                                                                                                    |  |  |  |
| Where         LoginName = login name         Alias = user's alias         UserType = user type [ PAID   TRIAL ]         ClientType = client type [ OBM   ACB ]         Status = status of user account [ENABLE   SUSPENDED] (added since v.5.2.2.5)         Quota = quota in bytes         Timezone = user's timezone         Language = user's language         DataFile = total number of files in the data area         DataSize = total amount of bytes in the retention area         RetainFile = total number of files in the retention area         UncompressedSize = total amount (bytes) of uncompressed file size in data area         EnableMSEQL = MS SQL enabled [ Y   N ]         EnableMSExchange = MS Exchange enabled [ Y   N ]         EnableOracle = Oracle enabled [ Y   N ]         EnableLotusNotes = Lotus Notes enabled [ Y   N ]         EnableDoracle = MSQL enabled [ Y   N ]         EnableDoracle = NySQL enabled [ Y   N ]         EnableMSSQL = MS SQL enabled [ Y   N ]         EnableDiffileDetta = In-file Detta enabled [ Y   N ]         EnableFileDetta = In-file Detta enabled [ Y   N ]         EnableShadowCopy = Shadow Copy enabled [ Y   N ]         EnableShadowCopy = Shadow Copy enabled [ Y   N ]         EnableShadowCopy = Shadow Copy enabled [ Y   N ]         EnableShadowCopy = Shadow Copy enabled [ Y   N ]         EnableShadowCop |                                        |                                                                                                    |  |  |  |
| UserHome = 1<br>RegistrationD                                                                                                    | he directory when<br>ate = registation | e AhsayOBS stores the backup files and backup logs (added since v.5.2.2.5)<br>date of user account (added since v.5.2.2.5) |  |  |  |
| MailboxUsage                                                                                                    | e = the number of                      | mailboxes used (added since v5.2.5.0)                                                                                      |  |  |  |
| Example:                                                                                                    |                                        |                                                                                                    |  |  |  |

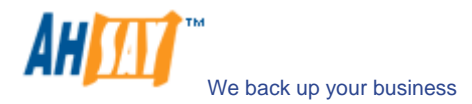

http://BACKUP\_SERVER/obs/api/GetUser.do?SysUser=system&SysPwd=system&LoginName=John

## 19.9 Adding a Backup Set

The following table describes all information required to invoke the [Add Backup Set] API to add a new backup set.

| URL:     |                                                                                          |              |                            |
|----------|------------------------------------------------------------------------------------------|--------------|----------------------------|
|          | http://BACKUP_SERVER                                                                     | १/obs/api/Ad | dBackupSet.do              |
| Para     | ameters:                                                                                 |              |                            |
|          | Кеу                                                                                      | Value        | Descriptions               |
|          | SysUser                                                                                  | String       | AhsayOBS's System Username |
|          | SysPwd                                                                                   | String       | AhsayOBS's System password |
|          | LoginName                                                                                | String       | The user's login name      |
| Retu     | urn Value:                                                                               |              |                            |
|          | If successful, returns                                                                   |              |                            |
|          | <backupset id="1122260638375"></backupset>                                               |              |                            |
|          |                                                                                          |              |                            |
|          | If there is an error, returns <err>%ERROR_MESSAGE%</err>                                 |              |                            |
|          | where                                                                                    |              |                            |
| Evample: |                                                                                          |              |                            |
|          |                                                                                          |              |                            |
| 1        | http://BACKUP_SERVER/obs/api/AddBackupSet.do?SysUser=system&SysPwd=system&LoginName=John |              |                            |

### 19.10 Deleting a Backup Set

The following table describes all information required to invoke the [Delete Backup Set] API to delete a backup set for a particular user.

| URI | L:                                                                                                    |              |                                    |
|-----|----------------------------------------------------------------------------------------------------|--------------|------------------------------------|
|     | http://BACKUP_SERV                                                                                                    | ER/obs/api/[ | DeleteBackupSet.do                 |
| Par | ameters:                                                                                                    |              |                                    |
|     | Key                                                                                                    | Value        | Descriptions                       |
|     | SysUser                                                                                                    | String       | AhsayOBS's System Username         |
|     | SysPwd                                                                                                    | String       | AhsayOBS's System password         |
|     | LoginName                                                                                                    | String       | The user's login name              |
|     | BackupSetID                                                                                                    | String       | The ID of the backup set to delete |
| Ret | urn Value:                                                                                                    | •            |                                    |
|     | If successful, returns <ok></ok> If there is an error, returns <err>%ERROR_MESSAGE%</err>                                 |              |                                    |
| Exa | mple:                                                                                                    |              |                                    |
|     | http://BACKUP_SERVER/obs/api/DeleteBackupSet.do?SysUser=system&SysPwd=system&LoginName=John&BackupSetID=1122260<br>638375 |              |                                    |

## 19.11 Listing Backup Sets

The following table describes all information required to invoke the [List Backup Sets] API to list all the backup sets for a particular user.

| URL:                                                                                                    |                                                                                         |        |                            |  |
|----------------------------------------------------------------------------------------------------|-----------------------------------------------------------------------------------------|--------|----------------------------|--|
|                                                                                                    | http://BACKUP_SERVER/obs/api/ListBackupSets.do                                          |        |                            |  |
| Para                                                                                                    | ameters:                                                                                |        |                            |  |
|                                                                                                    | Key                                                                                     | Value  | Descriptions               |  |
|                                                                                                    | SysUser                                                                                 | String | AhsayOBS's System Username |  |
|                                                                                                    | SysPwd                                                                                  | String | AhsayOBS's System password |  |
|                                                                                                    | LoginName                                                                               | String | The user's login name      |  |
| Return Value:                                                                                                    |                                                                                         |        |                            |  |
| f successful, returns<br><backupsets><br/>-BackupSet D_ [4000564060220] Name "BackupSet 4" Type "File" (</backupsets> |                                                                                         |        |                            |  |
|                                                                                                    | <backupset id="1099561060222" name="BackupSet" type="Microsoft SQL Server"></backupset> |        |                            |  |
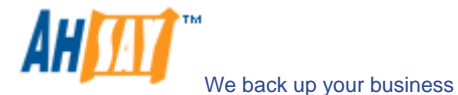

|      | <backupset id="1099561060224" name="BackupSet-3" type="Oracle Database Server"></backupset>           |
|------|----------------------------------------------------------------------------------------------------|
|      | <backupset id="1099561060225" name="BackupSet-4" type="Microsoft Exchange Server"></backupset>        |
|      | <backupset id="1099561060226" name="BackupSet-5" type="Lotus Domino"></backupset>                     |
|      | <backupset id="1099561060227" name="BackupSet-6" type="Lotus Notes"></backupset>                      |
|      | <backupset id="1099561060228" name="BackupSet-7" type="MySQL"></backupset>                            |
|      | <backupset id="1099561060229" name="BackupSet-8" type="System State"></backupset>                     |
|      | <backupset id="1099561060230" name="BackupSet-9" type=" Microsoft Exchange Mail"></backupset>         |
|      | <backupset id="1099561060231" name="BackupSet-10" type=" Microsoft Exchange Mail (MAPI)"></backupset> |
|      |                                                                                                    |
|      |                                                                                                    |
|      |                                                                                                    |
|      | If there is an error, returns <err>%ERROR_MESSAGE%</err>                                              |
|      | where                                                                                                 |
|      | ID = backup set ID                                                                                    |
|      | Name = backup set name                                                                                |
|      | Type = backup set type                                                                                |
| Exai | nple:                                                                                                 |
|      | http://BACKUP_SERVER/obs/api/ListBackupSets.do?SvsUser=svstem&SvsPwd=svstem&LoginName=.lohn           |

#### 19.12 Getting a Backup Set

The following table describes all information required to invoke the [Get Backup Set] API to get a backup set.

| URL:                                                                                                    |                                                                                                    |                                                                                                    |  |  |
|----------------------------------------------------------------------------------------------------|----------------------------------------------------------------------------------------------------|----------------------------------------------------------------------------------------------------|--|--|
| http://BACKUP_SER                                                                                                    | VER/obs/api/G                                                                                                    | etBackupSet.do                                                                                                    |  |  |
| Parameters:                                                                                                    |                                                                                                    |                                                                                                    |  |  |
| Key                                                                                                    | Value                                                                                                    | Descriptions                                                                                                    |  |  |
| SysUser                                                                                                    | String                                                                                                    | AhsayOBS's System Username                                                                                                    |  |  |
| SysPwd                                                                                                    | String                                                                                                    | AhsayOBS's System password                                                                                                    |  |  |
| LoginName                                                                                                    | String                                                                                                    | The user's login name                                                                                                    |  |  |
| BackupSetID                                                                                                    | String                                                                                                    | The backup set ID                                                                                                    |  |  |
| Return Value:                                                                                                    |                                                                                                    |                                                                                                    |  |  |
| If successful, returns                                                                                                    | ;                                                                                                    |                                                                                                    |  |  |
| <pre><br/><br/><br/><br/>Name="FileBackupS<br/>TransferBlockSize="<br/>AdminUsername=""<br/>OracleSID="" Port="<br/>LogRetentionDays="<br/>LanDomain="" LanU<br/>LastBackupRun="11<br/>EnableInFileDelta=""<br/>EnableShadowCopy<br/>LastBackupComplet<br/>DeleteTempFile="N"<br/>TotalBackupSetSize<br/>TotalBsetRetainFileS<br/><selectedsource>E:<br/><selectedsource>D</selectedsource></selectedsource></pre>                                                                                                    | 5521983552"<br>iet-1"<br>131072" Follow<br>AdminPasswor<br>" Host=""<br>60" NotesINI="<br>sername="" La<br>68658269937"<br>(" MinDeltaFile<br>="Y" EnableOff<br>ed="116865825<br>SqlServer="" L<br>="1064224" Tol<br>Size="40579168<br>\temp\Test.txt<                                                                                                    | SymbolicLink="N" Type="FILE"<br>d="" WorkingDir="D:\temp"<br>"BackupSystemState="N"<br>nPassword=""<br>LastBackupAccess="1168658296640"<br>Size="26214400" DeltaBlockSize="-1" MaxNumOfDelta="100" MaxDeltaRatio="50"<br>lineBackup="Y" EnableLogoutBackup="N"<br>07156" BackupIntervalDay="1" BackupIntervalHour="0" LogoutType="" OfflineNotificiationDay="7"<br>befaultDeltaType="" TotalUncompressedDataSize="2988032" NumberOfFiles="6"<br>talBSetRetainUncompress="139301468" TotalBSetRetainFileNo="92"<br>3" ScheduleHost="John"> |  |  |
| <dailyschedule id="&lt;br"><weeklyschedule id<br="">Hour="23" Minute="(<br/><monthschedule id<br="">Duration="-1" Backu<br/><customschedule id<br="">Duration="-1"/&gt;<br/><filter id="1168669;&lt;br&gt;ApplyToFile=" y"=""><p<br><retentionpolicy un<br=""><retentionsetting id<br=""><setting id="116866&lt;br&gt;Tue=" n"="" t<br="" wed="N"><setting id="116866&lt;br&gt;Sun=" mon="N" n"="" tu<br=""><setting id="116866&lt;br&gt;Sun=" mon="N" n"="" t<br=""><setting id="116866&lt;br&gt;Sun=" mon="N" n"="" t<br=""><setting id="116866&lt;br&gt;Mon=" n"="" tue="N" w<br=""><setting h<="" id="116866&lt;br&gt;Mon=" n"="" th="" tue="N"><td>116866911642<br/>="1168669135<br/>" Duration="8"<br/>="11686691425<br/>pType="FILE"/&gt;<br/>="1168669167<br/>208375" Name:<br/>attern&gt;*.docit="CUSTOMIZ<br/>0="1168669352<br/>99443453" Nam<br/>hu="N" Fri="N"<br/>99452343" Nam<br/>404="N" Thu="N<br/>99466796" Nam<br/>19466796" Nam<br/>19464781" Nam<br/>404="N" Wed="N<br/>99493468" Nam<br/>(ed="N" Thu="N<br/>99493468" Nam<br/>(ed="N" Thu="N</td><td>1" Name="BackupSchedule" Hour="23" Minute="0" Duration="-1" BackupType="FILE"/&gt;<br/>671" Name="BackupSchedule" Sun="N" Mon="N" Tue="N" Wed="N" Thu="N" Fri="N" Sat="Y"<br/>BackupType="FILE"/&gt;<br/>93" Name="BackupSchedule" Occurrenace="First" Criteria="Day" Date="1" Hour="23" Minute="0"<br/>&gt;<br/>"078" Name="BackupSchedule" BackupType="FILE" Date="2007-12-31" Hour="23" Minute="0"<br/>="Filter-1" Type="END_WITH" TopDir="C:\" Include="Y" Only="N" ApplyToDir="N"<br/>attern&gt;</td></setting></setting></setting></setting></setting></setting></retentionsetting></retentionpolicy></p<br></filter><br/>E" Period="7"&gt;<br/>281" Name=" OverlapSensitive="Y"&gt;<br/>e="Retention Policy-1" Type="DAILY" NumOfCopiesToKeep="7" DateType="" Sun="N" Mon="N"<br/>Sat="N" Day="1" Week="1" Month="1" Year="2007"/&gt;<br/>e="Retention Policy-2" Type="WEEKLY" NumOfCopiesToKeep="4" DateType="" Sun="N"<br/>"Fri="N" Sat="Y" Day="1" Week="1" Month="1" Year="2007"/&gt;<br/>e="Retention Policy-3" Type="MONTHLY" NumOfCopiesToKeep="12" DateType="EXACT"<br/>"Thu="N" Fri="N" Sat="N" Day="1" Week="1" Month="1" Year="2007"/&gt;<br/>e="Retention Policy-4" Type="MONTHLY" NumOfCopiesToKeep="12" DateType="EXACT"<br/>"Thu="N" Fri="N" Sat="N" Day="1" Week="1" Month="1" Year="2007"/&gt;<br/>e="Retention Policy-4" Type="QUARTERLY" NumOfCopiesToKeep="4" DateType="EXACT"<br/>"Thu="N" Fri="N" Sat="N" Day="32" Week="1" Month="1" Year="2007"/&gt;<br/>e="Retention Policy-5" Type="YEARLY" NumOfCopiesToKeep="4" DateType="EXACT"<br/>"Thu="N" Fri="N" Sat="N" Day="32" Week="1" Month="1" Year="2007"/&gt;<br/>e="Retention Policy-5" Type="YEARLY" NumOfCopiesToKeep="4" DateType="EXACT"<br/>"Thu="N" Fri="N" Sat="N" Day="32" Week="1" Month="1" Year="2007"/&gt;<br/>e="Retention Policy-5" Type="YEARLY" NumOfCopiesToKeep="7" DateType="EXACT"<br/>"Thu="N" Fri="N" Sat="N" Day="32" Week="1" Month="1" Year="2007"/&gt;<br/>e="Retention Policy-5" Type="YEARLY" NumOfCopiesToKeep="7" DateType="EXACT" Sun="N"<br/>"Fri="N" Sat="N" Day="31" Week="1" Month="1" Year="2007"/&gt;<br/>e="Retention Policy-5" Type="YEARLY" NumOfCopiesToKeep="7" DateType="EXACT" Sun="N"<br/>"Fri="N" Sat="N" Day="31" Week="1" Month="1" Year="2007"/&gt;</customschedule></monthschedule></weeklyschedule></dailyschedule> | 116866911642<br>="1168669135<br>" Duration="8"<br>="11686691425<br>pType="FILE"/><br>="1168669167<br>208375" Name:<br>attern>*.docit="CUSTOMIZ<br>0="1168669352<br>99443453" Nam<br>hu="N" Fri="N"<br>99452343" Nam<br>404="N" Thu="N<br>99466796" Nam<br>19466796" Nam<br>19464781" Nam<br>404="N" Wed="N<br>99493468" Nam<br>(ed="N" Thu="N<br>99493468" Nam<br>(ed="N" Thu="N | 1" Name="BackupSchedule" Hour="23" Minute="0" Duration="-1" BackupType="FILE"/><br>671" Name="BackupSchedule" Sun="N" Mon="N" Tue="N" Wed="N" Thu="N" Fri="N" Sat="Y"<br>BackupType="FILE"/><br>93" Name="BackupSchedule" Occurrenace="First" Criteria="Day" Date="1" Hour="23" Minute="0"<br>><br>"078" Name="BackupSchedule" BackupType="FILE" Date="2007-12-31" Hour="23" Minute="0"<br>="Filter-1" Type="END_WITH" TopDir="C:\" Include="Y" Only="N" ApplyToDir="N"<br>attern>                                                        |  |  |

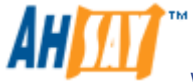

| Mon="N" Tue="N" Wed="N" Thu="N" Fri="N" Sat="N" Day="25" Week="1" Month="12" Year="2007"/>                                                              |
|----------------------------------------------------------------------------------------------------|
|                                                                                                    |
|                                                                                                    |
|                                                                                                    |
| <prebackupcommand id="1168669311468" name="Pre-backup Command-1" path="pre-command.bat" workingdir="D:\"></prebackupcommand>                            |
| <postbackupcommand id="1168669328625" name="Post-backup Command-1" path="post-command.bat" workingdir="D:\"></postbackupcommand>                        |
|                                                                                                    |
| <extralocalbackup backupto="C:\LocalBackup" enabled="Y" setlocalcopypermission="N" skipoffsitebackup="N" zip="N"></extralocalbackup>                    |
| <deltaweeklyschedule fri="" mon="" sat="D" sun="" thu="" tue="" wed=""></deltaweeklyschedule>                                                           |
| <deltamonthlyschedule <="" apr="F" criteria="Friday" date="1" feb="F" jan="F" jun="F" mar="F" may="F" occurrenace="First" td=""></deltamonthlyschedule> |
| JUL="F" AUG="F" SEP="F" OCT="F" NOV="F" DEC="F"/>                                                                                                    |
|                                                                                                    |
|                                                                                                    |
|                                                                                                    |
|                                                                                                    |
| If there is an error, returns                                                                                                    |
| <pre></pre> (UserCacheManager] User 'Johnny' not found                                                                                                  |
| <err>Backup Set for ID='1065821983563' not found</err>                                                                                                  |
| where under                                                                                                    |
| Tag <backup_set></backup_set>                                                                                                    |
| ID = backup set ID                                                                                                    |
| Name = backup set name                                                                                                    |
| TransferBlockSize = block size for transfer                                                                                                    |
| FollowSymbolicLink = follow symbolic link (Linux only)                                                                                                  |
| Type = backup set type                                                                                                    |
| AdminUsername = administrator user name                                                                                                    |
| AdminPassword = administrator password                                                                                                    |
| WorkingDir = temporary working directory                                                                                                    |
| OracleSID = Oracle SID setting                                                                                                    |
| Port = Oracle port number                                                                                                    |
| Host = Oracle hostname                                                                                                    |
| LogRetentionDays = retention day logging                                                                                                    |
| NotesINI = path location of notes ini file                                                                                                    |
| BackupSystemState = whether to backup system state                                                                                                    |
| LanDomain = LAN domain name                                                                                                    |
| LanUsername = LAN user name                                                                                                    |
| LanPassword = LAN password                                                                                                    |
| LastBackupRun = time of last backup run                                                                                                    |
| LastbackupAccess = time or last backup                                                                                                    |
| EnableinFileDeita = enabling in-tile delta feature                                                                                                    |
| MinDeltaFileSize = minimum delta file size setting field                                                                                                |
| DeltaBlockSize = delta block size setting field                                                                                                    |
| MaxNumOrDeita = maximum delta number setting field                                                                                                    |
| MaxDeitaRatio = maximum deita ratio setting neid                                                                                                    |
| EnableSnadowCopy = enabling snadow copy reature field                                                                                                   |
| EnableOnimeBackup = enabling onime copy realute field                                                                                                   |
| EnableLogoutBackup = enabling rogout Backup realure neid                                                                                                |
| i ulibackup – eliabiling iuli backup lielu<br>LastBackup Completed – time when the last backup was completed                                            |
| BackupherralDay – Offine backup day interval                                                                                                    |
| Backupintervalay – Offline backup day interval                                                                                                    |
|                                                                                                    |
| OfflineNotificiationDay – Offline backun email reminder days                                                                                            |
| DeleteTempFile = Remove temporary files after backup                                                                                                    |
| Solderver = Sol server bostname                                                                                                    |
| DefaultDeltaType = Default in-file delta type                                                                                                    |
| TotalUncompressedDataSize = Total uncompressed size in bytes of the data area                                                                           |
| NumberOfFiles = Total number of files in the data area                                                                                                  |
| TotalBackupSetSize = Total compressed size in bytes of the data area                                                                                    |
| TotalBSetRetainUncompress = Total uncompressed size in bytes of the retention area                                                                      |
| TotalBSetRetainFileNo = Total number of files in the retention area                                                                                     |
| TotalBsetRetainFileSize = Total compressed size in bytes of the retention area                                                                          |
| ScheduleHost = Computer name of this backup set that the scheduler will use to determine whether to run                                                 |
| Tag < SelectedSource >                                                                                                    |
| SelectedSource = selected sources for backup                                                                                                    |
| Tag < DeseletedSource >                                                                                                    |
| DeseletedSource = deselected sources for backup                                                                                                    |
| Tag < DailySchedule >                                                                                                    |
| ID = schedule ID                                                                                                    |
| Name = schedule name                                                                                                    |
| Hour = time setting for such schedule                                                                                                    |
| Minute = time setting for such schedule                                                                                                    |
| Duration = how long to run. Use -1 for "Stop on completion"                                                                                             |
| Backup type = Backup set type                                                                                                    |
| I ag < vveekiyschedule >                                                                                                    |
| ID = schedule ID                                                                                                    |
| Name = schedule name                                                                                                    |
| Sun = enable field                                                                                                    |
| won = enable field                                                                                                    |
| I ue = enable Tield                                                                                                    |
| veu -enable field                                                                                                    |
|                                                                                                    |
|                                                                                                    |

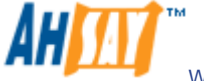

٦

|      | Sat = enable field                                                                                         |
|------|----------------------------------------------------------------------------------------------------|
|      | Hour = time setting for such schedule                                                                      |
|      | Minute = time setting for such schedule                                                                    |
|      | Duration = how long to run. Use -1 for "Stop on completion"                                                |
| Тэ   | Backup i ype = Backup set type                                                                             |
| ıα   | ID = schedule ID                                                                                           |
|      | Name = schedule name                                                                                       |
|      | Date = exact day of the month. When "0" use occurrence and criteria.                                       |
|      | Occurrence= occurrence to run e.g. First, Second, Third, Forth Last                                        |
|      | Criteria = day to run e.g. Monday, Tuesday, Wednesday, Thursday, Friday, Saturday, Sunday                  |
|      | Hour = time setting for such schedule                                                                      |
|      | Minute = time setting for such schedule                                                                    |
|      | Packurs – Rockurs act three                                                                                |
| Та   | a c (usionschedule >                                                                                       |
|      | D = schedule D                                                                                             |
|      | Name = schedule name                                                                                       |
|      | BackupType = Backup set type                                                                               |
|      | Date = the date to run this schedule                                                                       |
|      | Hour = time setting for such schedule                                                                      |
|      | Minute = time setting for such schedule                                                                    |
| Tai  | a clifters                                                                                                 |
| ıα   | ID = filter ID                                                                                             |
|      | Name = filter name                                                                                         |
|      | Type = filter type                                                                                         |
|      | TopDir = the top most directory to apply this filter                                                       |
|      | Include = filter mode                                                                                      |
|      | Only = filter mode                                                                                         |
|      | Apply four = applying to such directory                                                                    |
| Та   |                                                                                                    |
| ιu;  | Pattern = the filter pattern to apply                                                                      |
| Та   | g < RetentionPolicy >                                                                                      |
|      | Unit= type for the retention policy, by JOB, DAYS, or CUSTOMIZE                                            |
| _    | Period= days for the policy                                                                                |
| Та   | g < RetentionSetting >                                                                                     |
|      | ID = retention ID                                                                                          |
| Та   | overlapseristive = enable reactine setting                                                                 |
| īα   | D = retention ID                                                                                           |
|      | Name = retention name                                                                                      |
|      | Type = retention type. Allowed values are [DAILY   WEEKLY   MONTHLY   QUARTERLY   YEARLY   CUSTOM          |
|      | NumOfCopiesToKeep = number of copies to keep                                                               |
|      | Date Type = normally empty. Use "EXACT" when the date is known.                                            |
|      | Sun, Mon, Lue, Wed, Thu, Fri, Sat = days enabled                                                           |
| Тэ   | Day, week, Mohini, teal = date enabled                                                                     |
| ıα   |                                                                                                    |
|      | Name = pre-command name                                                                                    |
|      | Path = path for such pre command                                                                           |
|      | WorkingDir = directory for such pre-command                                                                |
| Та   | g < PostBackupCommand >                                                                                    |
|      | ID = post command ID                                                                                       |
|      | Name = post command name                                                                                   |
|      | rati = patri or such post command<br>Workland Dir – directory for such post command                        |
| Ta   |                                                                                                    |
| ·u   | ENABLED = enable "Extra Local Copy" feature field                                                          |
|      | Zip = zip the copied file feature                                                                          |
|      | BackupTo = location to save extra copy                                                                     |
|      | SkipOffsiteBackup = whether to skip off-site backup                                                        |
| -    | SetLocalCopyPermission = set local copy permission                                                         |
| Ta   | g < DeitaWeekiySchedule>                                                                                   |
| Та   | sun, won, rue, weg, rhu, Fri, Sat = advance delta weekly schedule enabled. [1]D[F]                         |
| īa   | y < Detication in your tedule?                                                                             |
|      | Occurrence = occurrence to run e.g. First Second Third. Forth Last                                         |
|      | Criteria = day to run e.g. Monday, Tuesday, Wednesday, Thursday, Friday, Saturday, Sunday                  |
|      | Jan, Feb, Mar, Apr, May, Jun, Jul, Aug, Sep, Oct, Nov, Dec = advance monthly schedule enabled. [   D   F ] |
| mn   |                                                                                                    |
| μh   |                                                                                                    |
| 1.44 |                                                                                                    |

#### 19.13 Updating a Backup Set

The following table describes all information required to invoke the [Update Backup Set] API to update a backup set. Note, use [Get Backup Set] API above to retrieve a backup set and save it as an xml file; modify the file as you need, and post it as a content using parameter name "Profile" when calling [Update Backup Set] API

| URL:                      |                                                                                                  |                                                                               |  |
|---------------------------|--------------------------------------------------------------------------------------------------|-------------------------------------------------------------------------------|--|
| http://BAC                | KUP_SERVER/obs/api/l                                                                             | JpdateBackupSet.do                                                            |  |
| Parameters:               |                                                                                                  |                                                                               |  |
| Key                       | Value                                                                                            | Descriptions                                                                  |  |
| SysUser                   | String                                                                                           | AhsayOBS's System Username                                                    |  |
| SysPwd                    | String                                                                                           | AhsayOBS's System password                                                    |  |
| LoginNam                  | e String                                                                                         | The user's login name                                                         |  |
| Profile                   | String                                                                                           | The whole content of backup set in XML format posted up when calling this API |  |
| <b>Return Value</b>       | :                                                                                                |                                                                               |  |
| If success<br>If there is | ful, returns <ok></ok><br>an error, returns <err>%l</err>                                        | ERROR_MESSAGE%                                                                |  |
| Example:                  |                                                                                                  |                                                                               |  |
| http://BAC                | http://BACKLIP_SERVER/obs/api/LindateBackupSet.do?SvsLiser=svstem&SvsPwd=svstem&LindinName=.john |                                                                               |  |

#### 19.14 Listing Backup Jobs

The following table describes all information required to invoke the [List Backup Jobs] API to get a list of all backup jobs for all backup sets.

| URI | URL:                                                                                                    |                                             |                                                             |
|-----|----------------------------------------------------------------------------------------------------|---------------------------------------------|-------------------------------------------------------------|
|     | http://BACKUP_SERVER                                                                                                    | R/obs/api/Lis                               | stBackupJobs.do                                             |
| Par | ameters:                                                                                                    |                                             |                                                             |
|     | Кеу                                                                                                    | Value                                       | Descriptions                                                |
|     | SysUser                                                                                                    | String                                      | AhsayOBS's System Username                                  |
|     | SysPwd                                                                                                    | String                                      | AhsayOBS's System password                                  |
|     | LoginName                                                                                                    | String                                      | The user's login name                                       |
| Ret | urn Value:                                                                                                    |                                             |                                                             |
|     | <pre>successiti, returns <backupsets> <backupset 2005-1;="" <backupjob="" id="2005-1; &lt;/BackupSets&gt; If there is an error, return &lt;/pre&gt;&lt;/th&gt;&lt;th&gt;6638656"><br/>2-29-12-00-<br/>2-30-12-00-<br/>2-31-12-00-<br/>s <err>%EF</err></backupset></backupsets></pre> | 00" /><br>00" /><br>00" /><br>RROR_MESSAGE% |                                                             |
|     | Where under<br>Tag <backupset><br/>ID = backup set ID<br/>Tag <backupjob><br/>ID = backup job ID</backupjob></backupset>                                                                                                    |                                             |                                                             |
| Exa | mple:<br>http://BACKUP_SERVER                                                                                                    | R/obs/api/Lis                               | stBackupJobs.do?SysUser=system&SysPwd=system&LoginName=John |

#### **19.15 Listing Backup Job Status**

The following table describes all information required to invoke the [List Backup Job Status] API to get a list of all backup jobs for all backup sets.

| UR  | L:                   |                 |                                                                                                    |
|-----|----------------------|-----------------|----------------------------------------------------------------------------------------------------|
|     | http://BACKUP SE     | ERVER/obs/api/L | _istBackupJobStatus.do                                                                                                    |
| Par | ameters:             |                 |                                                                                                    |
|     | Key                  | Value           | Descriptions                                                                                                    |
|     | SysUser              | String          | AhsayOBS's System Username                                                                                                    |
|     | SysPwd               | String          | AhsayOBS's System password                                                                                                    |
|     | LoginName            | String          | The user's login name. Optional argument, if specified, only the backup jobs of the user is<br>displayed otherwise all backup jobs are displayed. |
|     | BackupDate           | String          | A date in YYYY-MM-DD format                                                                                                    |
| Ret | urn Value:           |                 |                                                                                                    |
|     | If successful, retur | ns              |                                                                                                    |

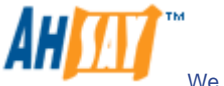

|     | <backupjobs backupdate="2007-01-02"><br/><backupjob <="" endtime="2007-01-02 02:01:04" id="2007-01-02-02-01-01" loginname="demo" starttime="2007-01-02 02:01:01" th=""></backupjob></backupjobs> |
|-----|----------------------------------------------------------------------------------------------------|
|     | BackupJobStatus="BS_STOP_SUCCESS" BackupSetID="1190692945178" />                                                                                                    |
|     | <backupjob <="" endtime="2007-01-02 16:45:48" id="2007-01-02-16-45-45" loginname="demo" starttime="2007-01-02 16:45:45" td=""></backupjob>                                                       |
|     | BackupJobStatus="BS_STOP_SUCCESS" BackupSetID="1190692945178" />                                                                                                    |
|     |                                                                                                    |
|     |                                                                                                    |
|     | If there is an error, it returns <err>%ERROR_MESSAGE%</err>                                                                                                    |
|     | where under                                                                                                    |
|     | Tag <backupjobs></backupjobs>                                                                                                    |
|     | BackupDate = date of backup                                                                                                    |
|     | Tag <backupjob></backupjob>                                                                                                    |
|     | ID = backup job ID                                                                                                    |
|     | LoginName = user name                                                                                                    |
|     | Start lime = job start time                                                                                                    |
|     | End lime = job end time                                                                                                    |
|     | BackupJooStatus = the status of the backup job as follow:                                                                                                    |
|     | 1. BS_STOP_SUCCESS = backup completed successfully                                                                                                    |
|     | 2. BS_STOP_BY_SYSTEM_ERROR = backup stopped due to system error                                                                                                    |
|     | 3. BS_STOP_BY_SCHEDULER = backup stopped by scheduler                                                                                                    |
|     | 4. BS_STOP_BY_USER = backup stopped by user                                                                                                    |
|     | 5. $B_{2}SIOP_{2}SIOP_{2}GUOTA_EACEEDE = backup stopped ude to quota exceeded$                                                                                                    |
|     | 7 Be STOP SUCCESS WITH WARNING - backup completed with warnings                                                                                                    |
|     | 8 BS STOP_SOUCCESS_WITH_WARNING = backup completed with warnings                                                                                                    |
|     | 9 Empty – backup in progress                                                                                                    |
|     | 10 Others = other client errors not defined above                                                                                                    |
|     | BackupSetID = backup set ID (added since $\sqrt{5} 2.5.0$ )                                                                                                    |
| Eva |                                                                                                    |
| LXd |                                                                                                    |
|     | http://BACKUP_SERVER/obs/api/ListBackupJobStatus.do?SysUser=system&SysPwd=system&LoginName=John&BackupDate=2007-                                                                                 |
|     | <u>01-08</u>                                                                                                    |

#### 19.16 Getting Backup Job Report

The following table describes all information required to invoke the [Get Backup Job Report] API to get a backup job status.

| URL:                                                                                                    |                                                                                                    |                                                                                                    |  |  |
|----------------------------------------------------------------------------------------------------|----------------------------------------------------------------------------------------------------|----------------------------------------------------------------------------------------------------|--|--|
| http://BACKUP_S                                                                                                    | http://BACKUP_SERVER/obs/api/GetBackupJobReport.do                                                                  |                                                                                                    |  |  |
| Parameters:                                                                                                    |                                                                                                    |                                                                                                    |  |  |
| Key                                                                                                    | Value                                                                                                    | Descriptions                                                                                                    |  |  |
| SysUser                                                                                                    | String                                                                                                    | AhsayOBS's System Username                                                                                                    |  |  |
| SysPwd                                                                                                    | String                                                                                                    | AhsayOBS's System password                                                                                                    |  |  |
| LoginName                                                                                                    | String                                                                                                    | The user's login name                                                                                                    |  |  |
| BackupSetID                                                                                                    | String                                                                                                    | A backup set ID                                                                                                    |  |  |
| BackupJobID                                                                                                    | String                                                                                                    | A backup job ID                                                                                                    |  |  |
| Return Value:                                                                                                    | •                                                                                                    |                                                                                                    |  |  |
| If successful, retu                                                                                                    | ns                                                                                                    |                                                                                                    |  |  |
| <pre><info 1="" <="" <deletedfile="" <error="" <newfile="" <updatedfile="" <warn="" files="" lasti="" pre="" timestat=""></info></pre> | mp="2005-12-3<br>mp="2005-12-3<br>amp="2005-12-<br>Modified="200<br>ize="374 Last<br>LastModified=<br>ize="374 Last | <pre>1 12:59:59" Message="??????" /&gt; 1 12:59:59" Message="??????" /&gt; 31 12:59:59" Message="?????" /&gt; 5-12-31 12:59:59" Name="C:\abc.doc" Modified="2005-12-31 12:59:59"/&gt; "2005-12-31 12:59:59" Name="C:\abc.doc" Modified="2005-12-31 12:59:59"/&gt; "2005-12-31 12:59:59"/&gt;</pre> |  |  |
| <pre></pre>                                                                                                    | ize="374 Last<br>stModified="2<br>ize="374 Last                                                                     | Modified="2005-12-31 12:59:59"/><br>005-12-31 12:59:59" FromFile="C:\abc.doc" ToFile="C:\abc.doc"<br>Modified="2005-12-31 12:59:59"/>                                                                                                    |  |  |
|                                                                                                    |                                                                                                    |                                                                                                    |  |  |

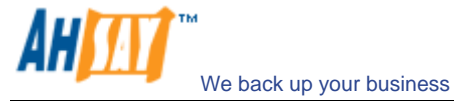

| If there is an error, returns <err>%ERROR_MESSAGE%</err>                                                        |
|----------------------------------------------------------------------------------------------------|
| where under                                                                                                    |
| Tag <backupjob></backupjob>                                                                                     |
| ID = backup job ID                                                                                              |
| StartTime = backup job start time                                                                               |
| EndTime = backup job end time                                                                                   |
| JobStatus = status of backup job                                                                                |
| NumOfErrorEntries = number of backup job errors                                                                 |
| NumOfWarnEntries = number of backup job warnings                                                                |
| NumOfNewFiles = number of new files                                                                             |
| TotalNewFilesSize = new files size                                                                              |
| NumOfUpdatedFiles = number of updated files                                                                     |
| TotalUpdatedFilesSize = updated files size                                                                      |
| NumOfDeletedFiles = number of deleted files                                                                     |
| TotalDeletedFilesSize = deleted files size                                                                      |
| NumOfMovedFiles = number of moved files                                                                         |
| TotalMovedFilesSize = move files size                                                                           |
| Tag <info>, <warn>, <error></error></warn></info>                                                               |
| TimeStamp = time of this message                                                                                |
| Message = message text                                                                                          |
| Tag <newfile>, <updatedfile>, <deletedfile>,<movedfile></movedfile></deletedfile></updatedfile></newfile>       |
| Name = filename                                                                                                 |
| FileSize = filesize                                                                                             |
| LastModified = last modified time of such file                                                                  |
|                                                                                                    |
| Example:                                                                                                    |
| http://BACKUP_SERVER/obs/api/GetBackupJobReport.do?SysUser=system&SysPwd=system&LoginName=john&BackupSetID=1108 |
| 378758790&BackupJobID=2007-01-08-16-02-07                                                                       |

#### 19.17 Getting Backup Job Report Summary

The following table describes all information required to invoke the [Get Backup Job Report Summary] API to get a backup job status.

| URL:     |                                                                                                    |                                                                                                    |                                                                                                    |  |
|----------|----------------------------------------------------------------------------------------------------|----------------------------------------------------------------------------------------------------|----------------------------------------------------------------------------------------------------|--|
| ht       | tp://BACKUP_SERVER                                                                                                    | /obs/api/Ge                                                                                                    | etBackupJobReportSummary.do                                                                                                    |  |
| Param    | neters:                                                                                                    |                                                                                                    |                                                                                                    |  |
| Ke       | ey                                                                                                    | Value                                                                                                    | Descriptions                                                                                                    |  |
| Sy       | ysUser                                                                                                    | String                                                                                                    | AhsayOBS's System Username                                                                                                    |  |
| Sy       | ysPwd                                                                                                    | String                                                                                                    | AhsayOBS's System password                                                                                                    |  |
| Lo       | oginName                                                                                                    | String                                                                                                    | The user's login name                                                                                                    |  |
| Ba       | ackupSetID                                                                                                    | String                                                                                                    | A backup set ID                                                                                                    |  |
| Ba       | ackupJobID                                                                                                    | String                                                                                                    | A backup job ID                                                                                                    |  |
| Return   | n Value:                                                                                                    |                                                                                                    |                                                                                                    |  |
| lf       | successful, returns                                                                                                    |                                                                                                    |                                                                                                    |  |
| <br If   | NumOfUpdatedFiles="0" TotalUpdatedFilesSize="0"         NumOfDeletedFiles="0" TotalDeletedFilesSize="0"         NumOfUpdatedPermissionFiles="0" TotalUpdatedPermissionFilesSize="0"         NumOfUpdatedPermissionFiles="0" TotalUpdatedPermissionFilesSize="0"            If there is an error, returns <err>%ERROR_MESSAGE%</err> |                                                                                                    |                                                                                                    |  |
| WI<br>Ta | here under<br>ag <backupjob><br/>ID = backup job ID<br/>StartTime = backup jo<br/>JobStatus = status of<br/>NumOfErrorEntries =<br/>NumOfWarnEntries =<br/>NumOfWarnEntries =<br/>NumOfUpdatedFiles =<br/>TotalUpdatedFilesSiz<br/>NumOfDeletedFilesSiz<br/>NumOfDeletedFiles =<br/>TotalDeletedFiles =</backupjob>                 | bb start time<br>b end time<br>backup job<br>number of<br>inumber of ne<br>new files si<br>= number of<br>e = update<br>= number of<br>= e deleted<br>number of ne | b<br>backup job errors<br>backup job warnings<br>w files<br>ze<br>f updated files<br>d files size<br>deleted files<br>files size<br>moved files |  |

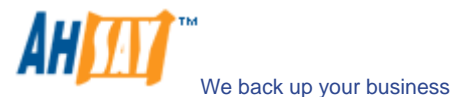

|     | TotalMovedFilesSize = move files size<br>NumOfUpdatedPermissionFiles = number of updated file permission files (added since v5.2.5.0)<br>TotalUpdatedPermissionFilesSize = updated file permission files size (added since v5.2.5.0) |
|-----|----------------------------------------------------------------------------------------------------|
| Exa | mple:                                                                                                    |
|     | http://BACKUP_SERVER/obs/api/GetBackupJobReportSummary.do?SysUser=system&SysPwd=system&LoginName=john&BackupSe<br>tID=1108378758790&BackupJobID=2007-01-08-16-02-07                                                                  |

## 19.18 Listing Backup Files

The following table describes all information required to invoke the [List Backup Files] API to get all backup files by given a directory.

| URL  | URL:                                                                                                    |        |                  |  |  |  |  |
|------|----------------------------------------------------------------------------------------------------|--------|------------------|--|--|--|--|
|      | http://BACKUP_SERVER/obs/api/ListBackupFiles.do                                                                                                    |        |                  |  |  |  |  |
| Para | arameters:                                                                                                    |        |                  |  |  |  |  |
|      | Key Value Descriptions                                                                                                    |        |                  |  |  |  |  |
|      | SysUser String AhsayOBS's System Username                                                                                                    |        |                  |  |  |  |  |
|      | SysPwd String AhsayOBS's System password                                                                                                    |        |                  |  |  |  |  |
|      | LoginName String The user's login name                                                                                                    |        |                  |  |  |  |  |
|      | BackupSetID                                                                                                    | String | A backup set ID  |  |  |  |  |
|      | BackupJobID                                                                                                    | String | A backup job ID  |  |  |  |  |
|      | Path                                                                                                    | String | A directory path |  |  |  |  |
| Retu | urn Value:                                                                                                    | •      |                  |  |  |  |  |
|      | <files> <file name="My Document Folder" type="DIR"></file> <file backupbyjob="2005-07-25-17-07-07" filesize="1712" inbackupjob="Current" lastmodified="1109233592750" name="changeStatus.bat" originalfilesize="187" type="FILE"></file> </files>                                                                             |        |                  |  |  |  |  |
| Exa  | where under<br>Name = name of the file<br>OriginalFileSize = the first size of the file when first uploading<br>FileSize = the file size while doing uploading<br>BackupedByJob = the day when such file uploaded<br>InBackupJob = The file which has been updated<br>LastModified = The time of last modification<br>xample: |        |                  |  |  |  |  |
|      | http://BACKUP_SERVER/obs/api/ListBackupFiles.do?SysUser=system&SysPwd=system&LoginName=john&BackupSetID=11083787<br>58790&BackupJobID=2007-001-08-16-02-07&Path=C:\Documents%20and%20Settings\john.my.company.                                                                                                    |        |                  |  |  |  |  |

#### **19.19 Getting User Storage Statistics**

The following table describes all information required to invoke the [Getting User Storage Statistics] API to get a list of storage information for a user.

| URL: | JRL:                                                                                                    |        |                          |  |  |  |  |
|------|----------------------------------------------------------------------------------------------------|--------|--------------------------|--|--|--|--|
|      | http://BACKUP_SERVER/obs/api/GetUserStorageStat.do                                                                                                    |        |                          |  |  |  |  |
| Para | meters:                                                                                                    |        |                          |  |  |  |  |
|      | Key                                                                                                    | Value  | Descriptions             |  |  |  |  |
| ;    | SysUser String AhsayOBS's System Username                                                                                                    |        |                          |  |  |  |  |
| 1    | SysPwd String AhsayOBS's System password                                                                                                    |        |                          |  |  |  |  |
| 1    | LoginName                                                                                                    | String | The user's login name    |  |  |  |  |
|      | YearMonth                                                                                                    | String | Year and month (yyyy-MM) |  |  |  |  |
| Retu | rn Value:                                                                                                    |        |                          |  |  |  |  |
|      | If successful, returns <pre> </pre> <pre> </pre> <pre>     <pre>      <pre>       <pre>      <pre>       <pre>     <pre>       <pre>        </pre></pre></pre></pre></pre></pre></pre></pre> |        |                          |  |  |  |  |

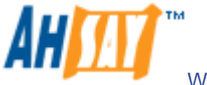

|      | <storage <="" date="2005-07-25" th=""></storage>                                                                                                    |
|------|----------------------------------------------------------------------------------------------------|
|      | DataSize="0" DataRawSize="0" DataNo="0"                                                                                                    |
|      | RetainSize="0" RetainRawSize="0" RetainNo="0"                                                                                                    |
|      | UploadSize="0" UploadRawSize="0" UploadNo="0"                                                                                                    |
|      | TotalStorageSize="0" TotalStorageBawSize="0" TotalStorageNo="0" />                                                                                                    |
|      | <pre>&gt;Storage Date="2005.07.26"</pre>                                                                                                    |
|      | Colorage Data = 2000 01 20 20 20 20 20 20 20 20 20 20 20 20 20                                                                                                    |
|      | Bataloize U Dataloawoize U Datalou U Datalou U                                                                                                    |
|      |                                                                                                    |
|      | The lower and the second second se |
|      | lotalstorageSize= 0 TotalstorageRawSize= 0 TotalstorageNo= 0 />                                                                                                    |
|      |                                                                                                    |
|      |                                                                                                    |
|      |                                                                                                    |
|      | If there is an error, returns <err>%ERROR_MESSAGE%</err>                                                                                                    |
|      | where under                                                                                                    |
|      | Tag <statistics></statistics>                                                                                                    |
|      | YearMonth = month of a year                                                                                                    |
|      | AvgDataSize = average size in data area                                                                                                    |
|      | AvgDataRawSize = average size in data area (in bytes) (added since v5.2.5.0)                                                                                                    |
|      | AvgDataNo = average number of files in data area                                                                                                    |
|      | AvgRetainSize = average size in retention area                                                                                                    |
|      | AvgRetainRawSize = $average size in retention area (in bytes) (added since v5 2 5 0)$                                                                                                    |
|      | AvgRetainNo = average number of files in retention area                                                                                                    |
|      | Avgi lahadisi e – average unloaded size                                                                                                    |
|      | Avguplaadusize – avelage uplaaded size (in buton) (addad since u5 2.5.0)                                                                                                    |
|      | Avgupiodurawojze = average upiodueu size (in bytes) (addeu since v5.2.5.0)                                                                                                    |
|      | Avgupticative = average number of uploaded nies                                                                                                    |
|      | AvgTotalStorageStze = average size in storage                                                                                                    |
|      | Avg i otalstorage Rawsize = average size in storage (in bytes) (added since vs.2.5.0)                                                                                                    |
|      | Avg I otalstorageNo = average number of files in storage                                                                                                    |
|      | Tag_Storage>                                                                                                    |
|      | Date = the date of the statistics calculated                                                                                                    |
|      | DataSize = total data size uploaded                                                                                                    |
|      | DataRawSize = total data size uploaded (in bytes) (added since v5.2.5.0)                                                                                                    |
|      | DataNo = total data number                                                                                                    |
|      | RetainSize = total size in retention area                                                                                                    |
|      | RetainRawSize = total size in retention area (in bytes) (added since v5.2.5.0)                                                                                                    |
|      | RetainNo = total number in retention area                                                                                                    |
|      | UploadSize = total uploaded size                                                                                                    |
|      | UploadRawSize = total uploaded size (in bytes) (added since v5.2.5.0)                                                                                                    |
|      | UploadNo = total uploaded number                                                                                                    |
|      | TotalStorageSize = total size of storage                                                                                                    |
|      | TotalStorageRawSize = total size of storage (in bytes) (added since $\sqrt{5}250$ )                                                                                                    |
|      | TotalStoraceNo = total storace number                                                                                                    |
| - ve |                                                                                                    |
| zxal |                                                                                                    |
|      | http://BACKUP_SERVER/obs/api/GetUser StorageStat.do?SysUser=system&SysPwd=system&LoginName=john&YearMonth=2005-                                                                                                    |
|      | 07                                                                                                    |

#### 19.20 Listing User Storage

The following table describes all information required to invoke the [List Users Storage] API to get a list of storage information for all users available within AhsayOBS.

| UR  | URL:                                                                                                    |        |                            |  |  |  |  |  |
|-----|----------------------------------------------------------------------------------------------------|--------|----------------------------|--|--|--|--|--|
|     | http://BACKUP_SERVER/obs/api/ListUsersStorage.do                                                                                                    |        |                            |  |  |  |  |  |
| Par | ameters:                                                                                                    |        |                            |  |  |  |  |  |
|     | Key Value Descriptions                                                                                                    |        |                            |  |  |  |  |  |
|     | SysUser String AhsayOBS's System Username                                                                                                    |        |                            |  |  |  |  |  |
|     | SysPwd                                                                                                    | String | AhsayOBS's System password |  |  |  |  |  |
| Ret | urn Value:                                                                                                    |        |                            |  |  |  |  |  |
|     | If successful, returns                                                                                                    |        |                            |  |  |  |  |  |
|     | If successful, returns<br><users><br/><user <br="" alias="" loginname="john" quota="" usertype="">EnableMSSQL="Y" EnableMSExchange="Y"<br/>EnableOracle="Y" EnableLotusNotes="Y"<br/>EnableLotusDomino="Y" EnableMySQL="Y"<br/>EnableInFileDelta="Y" EnableMySQL="Y"<br/>EnableExchangeMailbox=Y ExchangeMailboxQuota=10<br/>DataSize="1234" DataFile="1234"<br/>RetainSize="1234" RetainFile="1234"<br/>RetainSize="1234" RetainFile="1234"<br/>Status="SUSPENDED"<br/>ClientType="OBM" Language="en" &gt;<br/><contact email="john@yourcompany.com" name="John (Email1)"></contact><br/></user></users> |        |                            |  |  |  |  |  |

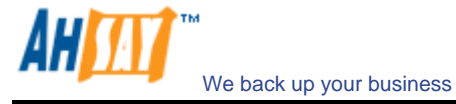

|      | If there is an error, returns <err>%ERROR_MESSAGE%</err>                      |
|------|-------------------------------------------------------------------------------|
|      | Where                                                                         |
|      | LoginName = login name                                                        |
|      | Alias = user's alias                                                          |
|      | UserType = user type [ PAID   TRIAL ]                                         |
|      | Quota = quota in bytes                                                        |
|      | Language = user's language                                                    |
|      | EnableMSSQL = MS SQL enabled [ Y   N ]                                        |
|      | EnableMSExchange = MS Exchange enabled [ Y   N ]                              |
|      | EnableOracle = Oracle enabled [ Y   N ]                                       |
|      | EnableLotusNotes = Lotus Notes enabled [ Y   N ]                              |
|      | EnableLotusDomino = Lotus Domino enabled [ Y   N ]                            |
|      | EnableMySQL = MySQL enabled [ Y   N ]                                         |
|      | EnableInFileDelta = In-file Delta enabled [ Y   N ]                           |
|      | EnableShadowCopy = Shadow Copy enabled [ Y   N ]                              |
|      | EnableExchangeMailbox = MS Exchange Mailbox enabled [ Y   N ]                 |
|      | ExchangeMaliboxQuota = MS Exchange Malibox Quota                              |
|      | Data-lie = total number of files in the data area                             |
|      | DataSize = total amount of bytes in the data area                             |
|      | RetainFile = total number of hits in the retaining area                       |
|      |                                                                               |
|      | ClentTune – Clent tune LOBM LACB 1                                            |
| _    | one with the - one with the Logar Lines 1                                     |
| Exar | npie:                                                                         |
|      | http://BACKUP_SERVER/obs/api/ListUsersStorage.do?SysUser=system&SysPwd=system |

#### 19.21 Get License

The following table describes all information required to invoke the [List License] API to get version of AhsayOBS, used and unused licenses available within AhsayOBS. (added since v5.2.5.0)

| URL  | URL:                                                                                                    |             |                                                   |  |  |  |  |  |
|------|----------------------------------------------------------------------------------------------------|-------------|---------------------------------------------------|--|--|--|--|--|
|      | http://BACKUP_SERVER/obs/api/GetLicense.do                                                                                                    |             |                                                   |  |  |  |  |  |
| Para | Parameters:                                                                                                    |             |                                                   |  |  |  |  |  |
|      | Key Value Descriptions                                                                                                    |             |                                                   |  |  |  |  |  |
|      | SysUser String AhsayOBS's System Username                                                                                                    |             |                                                   |  |  |  |  |  |
|      | SysPwd                                                                                                    | String      | AhsayOBS's System password                        |  |  |  |  |  |
| Retu | Irn Value:                                                                                                    |             |                                                   |  |  |  |  |  |
|      | If successful, returns<br><license <br="" expirydate="Unlimited" obsversion="5.2.4.3" productname="Offsite Backup Suite, OEM Edition">SupportExpiryDate="2008/10/31" MaxQuota="Unlimited"&gt;<obm available="498" quota="500" used="2"></obm><acb <br="" quota="500">Available="500" Used="0" AcbUsedObmUsers="0"/&gt;<msexchange available="499" quota="500" used="1"></msexchange><grackeddised="1"></grackeddised="1"><grackeddiseddiseddiseddised="2"></grackeddiseddiseddiseddised="2"><msexchangequota="500" available="299" used="1"></msexchangequota="500"><grackeddiseddiseddiseddiseddiseddiseddiseddis< td=""></grackeddiseddiseddiseddiseddiseddiseddiseddis<></acb></license> |             |                                                   |  |  |  |  |  |
|      | If there is an error, returns <err>%ERROR_MESSAGE%</err> Where ProductName = product name of AhsayOBS ObsVersion = version of AhsayOBS ExpiryDate = expiry date of AhsayOBS SupportExpiryDate = support expiry date of AhsayOBS MaxQuota = maximum quota of AhsayOBS Quota = quota Available = unused quota Used = used quota Used = used quota AcbUsedObmUsers = number of AhsayACB users which used the quota of AhsayOBM users OBM = AhsayOBM users ACB = AhsayACB users MSExchange = MS Exchange Brick level module MSSQL = MSSQL module OracleUsers = Oracle module MySQL = MySQL module LotusDomino = Lotus Notes module InFileDetta = In-file delta module                           |             |                                                   |  |  |  |  |  |
| Exa  | mpie:                                                                                                    | /obs/ani/Cr | at iconso do 2 Suel loor-system & Sus Duid-system |  |  |  |  |  |
|      | nttp://BACKUP_SEKVEK/obs/api/GetLicense.do/SysUser=system&SysPwa=system                                                                                                    |             |                                                   |  |  |  |  |  |

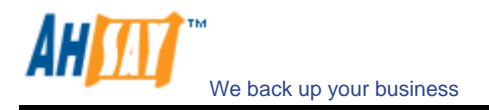

#### 19.22 Get Replication Mode

The following table describes all information required to invoke the [List Replication Mode] API to get the mode of replication available within AhsayOBS. (added since v5.2.5.0)

| URL  | URL:                                                                                                    |                                                                                                    |                            |  |  |  |  |  |
|------|----------------------------------------------------------------------------------------------------|----------------------------------------------------------------------------------------------------|----------------------------|--|--|--|--|--|
|      | http://BACKUP_SERVER/obs/api/GetReplicationMode.do                                                                                                    |                                                                                                    |                            |  |  |  |  |  |
| Para | ameters:                                                                                                    |                                                                                                    |                            |  |  |  |  |  |
|      | Key Value Descriptions                                                                                                    |                                                                                                    |                            |  |  |  |  |  |
|      | SysUser String AhsayOBS's System Username                                                                                                    |                                                                                                    |                            |  |  |  |  |  |
|      | SysPwd                                                                                                    | String                                                                                                    | AhsayOBS's System password |  |  |  |  |  |
| Retu | urn Value:                                                                                                    |                                                                                                    |                            |  |  |  |  |  |
|      | If successful, returns<br><replication mode="DISABLED"></replication><br>Or<br><replication file="D:\Test-&lt;br&gt;Data\obs52\user\kwong\files\1194504073875\Current\0x5f\0x3d\0xd2\0xc3\1103301195" mode="UNSYNC"></replication><br>Or<br><replication file="D:\Test-Data\obs52\user\kwong\files\1194504073875\Current\0x5f\0x3d\0xd2\0xc3\1103301195" mode="SYNC"></replication><br>Or<br><replication file="D:\Test-Data\obs52\system\logfiles\log0001.alf" mode="LOGGING"></replication><br>If there is an error_returns_corp_%ERPOP_MESSAGE%(c/orp_                                                                                                    |                                                                                                    |                            |  |  |  |  |  |
| Exar | Where       Mode = mode of replication as follow:         1.       DISABLED = disabled replication         2.       LOGGING = logging mode         3.       UNSYNC = un-synchronization mode         4.       SYNC = synchronization mode         File = current replicating file                                                                                                    |                                                                                                    |                            |  |  |  |  |  |
| Retu | http://BACKUP_SERVER<br>ameters:<br>SysUser<br>SysPwd<br>Jurn Value:<br>If successful, returns<br><replication mode="DIS,&lt;br&gt;Or&lt;br&gt;&lt;Replication Mode=" uns<br="">Data\obs52\user\kwong\f<br/>Or<br/><replication mode="UNS&lt;br&gt;Data\obs52\user\kwong\f&lt;br&gt;Or&lt;br&gt;&lt;Replication Mode=" uns<br="">Data\obs52\user\kwong\f<br/>Or<br/><replication mode="LOG&lt;br&gt;If there is an error, return&lt;br&gt;Where&lt;br&gt;Mode = mode of repli&lt;br&gt;1. DISABLED =&lt;br&gt;2. LOGGING = I&lt;br&gt;3. UNSYNC = u&lt;br&gt;4. SYNC = sync&lt;br&gt;File = current replicat&lt;br&gt;ample:&lt;br&gt;http://BACKUP_SERVER&lt;/th&gt;&lt;th&gt;Value&lt;br&gt;String&lt;br&gt;String&lt;br&gt;ABLED"></replication><br/>SYNC" File="D<br/>GING" File="D<br/>GING" File="D<br/>GING" File="D<br/>GING" File="D<br/>C" File="D<br/>C" File="File="File</replication></replication> | etReplicationMode.do         Descriptions         AhsayOBS's System Username         AhsayOBS's System password         ="D:\Test-<br>D4073875\Current\0x5f\0x3d\0xd2\0xc3\1103301195"/>         :\Test-Data\obs52\user\kwong\files\1194504073875\Current\0x5f\0x3d\0xd2\0xc3\1103301         =="D:\Test-Data\obs52\system\logfiles\log0001.alf"/>         RROR_MESSAGE%         eitzation mode         imode         etReplicationMode.do?SysUser=system&SysPwd=system |                            |  |  |  |  |  |

#### 19.23 Send Forgot Password Email

The following table describes all information required to invoke the [Send Forgot Password Email] API to invoke the sending forgot password email operation in AhsayOBS. (added since v5.2.5.0)

| URL  | URL:                                                                                                    |                                                         |              |  |  |  |  |
|------|----------------------------------------------------------------------------------------------------|---------------------------------------------------------|--------------|--|--|--|--|
|      | http://BACKUP SERVE                                                                                                   | http://BACKUP_SERVER/obs/api/SendForgotPasswordEmail.do |              |  |  |  |  |
| Para | ameters:                                                                                                    |                                                         |              |  |  |  |  |
|      | Key                                                                                                    | Value                                                   | Descriptions |  |  |  |  |
|      | SysUser String AhsayOBS's System Username                                                                             |                                                         |              |  |  |  |  |
|      | AhsayOBS's System password                                                                                            |                                                         |              |  |  |  |  |
|      | LoginName String Login name of the user                                                                               |                                                         |              |  |  |  |  |
| Retu | urn Value:                                                                                                    | •                                                       |              |  |  |  |  |
|      | If successful, returns <reply><success></success></reply><br>If there is an error, returns <err>%ERROR_MESSAGE%</err> |                                                         |              |  |  |  |  |
| Exa  | Example:                                                                                                    |                                                         |              |  |  |  |  |
|      | http://BACKUP_SERVER/obs/api/SendForgotPasswordEmail.do?SysUser=system&SysPwd=system&LoginName=test                   |                                                         |              |  |  |  |  |

#### 19.24 Additional APIs

If you need additional APIs to automate your business workflow, please feel free to let us know.

## **20 Frequently Asked Questions**

The chapter contains a list of frequently asked questions

#### 20.1 How to backup AhsayOBS?

The best method to backup an AhsayOBS is using the replication module. It performs a near real time replication of AhsayOBS and it is not necessary to shutdown the backup services when backing up AhsayOBS.

If you want to backup the complete AhsayOBS to tape, simply backup the following directories:

- i. The program directory (default directory is shown below)
  - a. Windows "C:\Program Files\Ahsay Offsite Backup Server"
  - b. Linux "/usr/local/obs"
  - c. Mac OS X "/Applications/OBS" and "/System/Library/StartupItems" or "/Library/StartupItems" (for Tiger or later)

This directory contains relatively static data. You can backup this directory easily using any CD/DVD burning software available in the market.

- ii. The [System Home] directory in AhsayOBS (this can be found in the [Manage System] -> [System Home] entry after you have logged onto the administrative interface of AhsayOBS)
- iii. All [User Homes] directories in AhsayOBS (this can be found in the [Manage System] -> [User Homes] entries after you have logged onto the administrative interface of AhsayOBS)

Both [System Home] and [User Homes] directories contains dynamic data. To ensure that you have a consistent image of all files within this directory, please shutdown the backup service (or at least make sure backup activities are not very active) when backing them up.

#### 20.2 How can I rebuild an AhsayOBS server from scratch?

To rebuild an AhsayOBS from backup, please do this:

- i. Restore the program directory (the default location is shown below)
  - d. Windows "C:\Program Files\Ahsay Offsite Backup Server"
  - e. Linux "/usr/local/obs"
  - f. Mac OS X "/Applications/OBS" and "/System/Library/StartupItems" or "/Library/StartupItems" (for Tiger or later)
- ii. Restore the [System Home] directory (back to its original directory if possible)
- iii. Restore all [User Homes] directories (back to their original directories if possible)
- iv. If you have restored the [System Home] directory or any of the [User Homes] directories to another directory (instead of the original directory), please open
  - g. Windows "C:\Program Files\Ahsay Offsite Backup Server\conf\obs.xml"
  - h. Linux "/usr/local/obs/config/obs.xml"
  - i. Mac OS X "/Applications/OBS/config/obs.xml"

and modify the <system-home> and/or <user-home> parameters within the [obs.xml] file to reflect

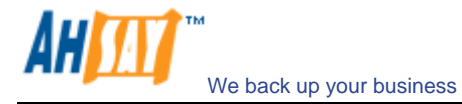

the correct paths for these directories.

- v. (for Windows) Run [C:\Program Files\Ahsay Offsite Backup Server\bin\Install-Service.bat] to install AhsayOBS as Windows services.
- vi. Startup the backup services

#### 20.3 How can I relocate users between different user homes?

Assuming you want to relocate a user from an old drive to a new drive (e.g. from D:\User to E:\User)

- i. Logon to the backup server [Administration Console]
- ii. Under the [Manage System] page, enter another [User Home] (in this case, E:\User) in the [New] textbox provided and press the [Update] button
- iii. Shutdown the backup service from [Control Panel] -> [Administrative Tools] -> [Services] -> [Ahsay Offsite Backup Server]
- iv. Move the user directory to the new user home (e.g. D:\user\xxxx -> E:\User\xxxx)
- v. Startup the backup service from [Control Panel] -> [Administrative Tools] -> [Services] -> [Ahsay Offsite Backup Server]

#### 20.4 How do I add new storage to an existing server?

Assuming you want to want a user to a new drive (e.g. from C:\Program Files\Ahsay Offsite Backup Server\user to E:\User)

- i. Logon to the backup server [Administration Console]
- ii. Under the [Manage System] page, enter another [User Home] (in this case, E:\User) in the [New] textbox provided and press the [Update] button
- iii. Shutdown the backup service from [Control Panel] -> [Administrative Tools] -> [Services] -> [Ahsay Offsite Backup Server]
- iv. Move the user directory to the new user home (e.g. C:\Program Files\Ahsay Offsite Backup Server\user\xxxx -> E:\User\xxxx
- v. 5. Startup the backup service from [Control Panel] -> [Administrative Tools] -> [Services] -> [Ahsay Offsite Backup Server]

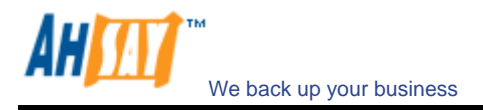

# 20.5 How can I tell which AhsayOBM version is being used to run a backup job?

Starting from AhsayOBM 5.0.1.5, you can tell which AhsayOBM version is being used to run a backup job by inspecting the backup report of a backup job from the [AhsayOBS Web User Console] -> [Report] -> [Detailed Report] page.

| Fu    |         | Backup R                  | eport               | Generated at: Tu                    | e Aug 12 18:31:05 CST 200           |
|-------|---------|---------------------------|---------------------|-------------------------------------|-------------------------------------|
|       |         |                           |                     |                                     |                                     |
| Bac   | kup Jo  | b Summary                 |                     | <b>Backup Job Statistics</b>        | 147                                 |
| Login | Name    | NewAccount                |                     | New Files*                          | 4 [8.4M / 8.8M (5%)]                |
| Back  | up Set  | New Backup Set (121853)   | 6810931)            | Updated Files*                      | 0 [0 / 0 (0%)]                      |
| Back  | dof dr  | 2008-08-12 (18:27)        |                     | Permission Updated Files*           | 0 [0 / 0 (0%)]                      |
| Job S | tatus   | Backup finished success   | fully               | Deleted Files*                      | 0 [0 / 0 (0%)]                      |
| Back  | up Time | 2008/08/12 18:27 - 2008/0 | 8/12 18:27 (CST)    | Moved Files*                        | 0 [0 / 0 (0%)]                      |
|       |         |                           |                     | * Unit = No of files [Total file zi | oped size / Total file size (ratio) |
|       |         |                           | Backup              | Lons                                |                                     |
| No    | Type    | Timestamn                 | Backup Logs         |                                     |                                     |
| 1     | Info    | 2008/08/12 18:27          | Start [ Windows )   | (P (WINDOWS-USER). Ahsav            | OBM 5.5.1.0 ]                       |
| 2     | Info    | 2008/08/12 18:27          | Start running pre   | -commands                           |                                     |
| 3     | Info    | 2008/08/12 18:27          | Finished running    | pre-commands                        |                                     |
| 4     | Info    | 2008/08/12 18:27          | Start running pos   | st-commands                         |                                     |
| 5     | Info    | 2008/08/12 18:27          | Finished running    | post-commands                       |                                     |
|       |         |                           | New F               | iles                                |                                     |
| No    | D       | irs / Files               |                     | Zinned / Size [Ratio]               | Last Modified                       |
| 1     | C       |                           |                     | 1.5k / 0.[0%]                       | Luot mounted                        |
| 2     | C1      | itest                     |                     | 1.5k/0.[0%]                         |                                     |
| 3     | C       | itest/test.mp3            |                     | 8.4M / 8.8M [5%]                    | 2008/07/17 10:12                    |
| 4     | C:      | itestitest.txt            |                     | 5k / 3.4k [0%]                      | 2008/06/23 18:33                    |
|       |         |                           | Undated             | Files                               |                                     |
| No.   | Fi      | les                       |                     | Zipped / Size [Ratio]               | Last Modified                       |
|       |         |                           | No files have be    | en updated.                         |                                     |
|       |         |                           | Doumission Un       | dated Files                         |                                     |
| No    | D       | ire / Filon               | Permission op       | Tinned / Size [Patio]               | Last Notified                       |
| nu.   | U       | 15/1105                   | No Permissions have | e been undated                      | Last modified                       |
|       |         |                           |                     | e seen apaalea.                     |                                     |
|       |         |                           | Deleted             | Files                               |                                     |
| No.   | Di      | rs / Filés                | No files have be    | Zipped / Size [Ratio]               | Last Modified                       |
|       |         |                           | NO MES NAVE DE      | en deleted.                         |                                     |
|       |         |                           | Moved I             | Files                               |                                     |
| No.   | Fil     | es                        |                     | Zipped / Size [Ratio]               | Last Modified                       |
|       |         |                           | No files have be    | een moved.                          |                                     |

#### 20.6 How to run AhsayOBS under non-root user under Linux/Unix?

AhsayOBS contains a set of APIs (Application Programming Interface),

- i. Shutdown AhsayOBS by running \$OBS\_HOME/bin/startup.sh
- ii. Setup port forwarding using iptables

```
(For Linux Kernel 2.4 or above)
[root@backup] # iptables -t nat -A PREROUTING -p tcp --dport 80 -j REDIRECT --to-port 9080
[root@backup] # iptables -t nat -A PREROUTING -p tcp --dport 443 -j REDIRECT --to-port 9443
or
[root@backup] # iptables -t nat -A PREROUTING -p tcp -d x.x.x.x --dport 80 -j REDIRECT --to-port
9080
[root@backup] # iptables -t nat -A PREROUTING -p tcp -d x.x.x.x --dport 443 -j REDIRECT --to-
port 9443
(For Linux Kernel 2.2)
[root@backup] # ipchains -I input --proto TCP --dport 80 -j REDIRECT 9080
[root@backup] # ipchains -I input --proto TCP --dport 443 -j REDIRECT 9443
or
[root@backup] # ipchains - I input --proto TCP -d x.x.x.x --dport 80 -j REDIRECT 9080
[root@backup] # ipchains -I input --proto TCP -d x.x.x.x --dport 443 -j REDIRECT 9443
You need to use the -d option if you have modified %INSTALL_HOME%\conf\server.xml to listen to
only a single IP address (e.g. x.x.x.x)
```

iii. Save this setting by running (so you don't need to type this in again when you reboot your machine)

(For Linux Kernel 2.4 or above) [root@backup] # service iptables save

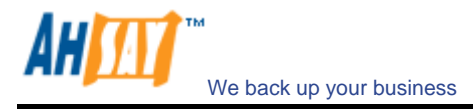

or (For Linux Kernel 2.2) [root@backup] # service ipchains save

- iv. Setup forward for local TCP requests from local machine
  - a. Create two files, named http and https, under the /etc/xinetd.d directory

| Conte                                                                                                    | Content of /etc/xinetd.d/http                                                                                |  |  |  |  |  |  |
|----------------------------------------------------------------------------------------------------|----------------------------------------------------------------------------------------------------|--|--|--|--|--|--|
| <pre># Redirects any requ<br/># (where AhsayOBS is</pre>                                                         | <pre># Redirects any requests on port 80 to port 9080 # (where AhsayOBS is listening for HTTP traffic)</pre> |  |  |  |  |  |  |
| <pre>service http {     socket_type     protocol     user     wait     port     redirect     disable= no }</pre> | <pre>= stream = tcp = root = no = 80 = localhost 9080</pre>                                                  |  |  |  |  |  |  |

| Content of /etc/xinetd.d/https                                             |                                                                  |  |  |  |  |  |
|----------------------------------------------------------------------------|------------------------------------------------------------------|--|--|--|--|--|
| <pre># Redirects any requ # (where AhsayOBS is</pre>                       | ests on port 443 to port 9443<br>listening for HTTPS traffic)    |  |  |  |  |  |
| service https<br>{                                                         |                                                                  |  |  |  |  |  |
| socket_type<br>protocol<br>user<br>wait<br>port<br>redirect<br>disable= no | = stream<br>= tcp<br>= root<br>= no<br>= 443<br>= localhost 9443 |  |  |  |  |  |
| }                                                                          |                                                                  |  |  |  |  |  |

b. Restart the xinetd service by

[root@backup] # service xinetd restart

- v. Configure AhsayOBS to listen on port 9080 and 9443 for HTTP and HTTPS traffic. Please refer to the section on Listening to non-standard TCP/IP port for more information.
- vi. Create a non-root user and group (both named obs) to run AhsayOBS service

[root@backup] # groupadd obsgrp [root@backup] # useradd obs -g obsgrp

Note: you need to ensure that "obs" has privilege to execute the "ifconfig" command.

vii. Shutdown the AhsayOBS backup service

(Unix / Linux)[root@backup]# /etc/init.d/obs stop(FreeBSD)[root@backup]# /usr/local/etc/init.d/obs stop

viii. Open the AhsayOBS startup script file [ /etc/rc.d/init.d ] and change the OBS\_USER environment variable line to a Linux/Unix user (e.g. obs)

export OBS\_USER=obs

ix. Change the owner and group of the \$OBS\_HOME directory and all subdirectories to "obs" and "obsgrp" respectively

[root@backup] # chown -R obs:obsgrp \$OBS\_HOME

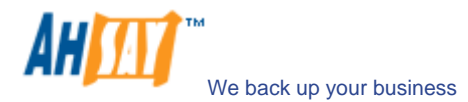

If the [USER\_HOMES] and [SYSTEM\_HOME] directories defined under the [Manage System] page on the web interface are not located inside the \$OBS\_HOME directory, you need to change the ownership of these directories to "obs:obsgrp" as well. For example:

[root@backup] # chown –R obs:obsgrp [USER\_HOME 1] [root@backup] # chown –R obs:obsgrp [USER\_HOME 2] [root@backup] # chown –R obs:obsgrp [SYSTEM\_HOME]

x. Startup the AhsayOBS backup service

(Unix / Linux)[root@backup]# /etc/init.d/obs start(FreeBSD)[root@backup]# /usr/local/etc/init.d/obs start

xi. You can now use "netstat -a" to verify that AhsayOBS is listening on port 9080 and port 9443. Also, you can use "ps aux" to verify that AhsayOBS is started under the user "obs".

|          | Sample output of verification commands above |                       |                     |        |  |  |  |  |
|----------|----------------------------------------------|-----------------------|---------------------|--------|--|--|--|--|
| [root@ba | [root@backup] # netstat -a                   |                       |                     |        |  |  |  |  |
| Active 1 | Interne                                      | et connections (serve | rs and established) |        |  |  |  |  |
| Proto Re | ecv-Q S                                      | Send-Q Local Address  | Foreign Address     | State  |  |  |  |  |
| tcp      | 0                                            | 0 *:http              | *:*                 | LISTEN |  |  |  |  |
| tcp      | 0                                            | 0 *:https             | *:*                 | LISTEN |  |  |  |  |
| tcp      | 0                                            | 0 *: <b>9080</b>      | *:*                 | LISTEN |  |  |  |  |
| tcp      | 0                                            | 0 *: <b>9443</b>      | *:*                 | LISTEN |  |  |  |  |
|          |                                              |                       |                     |        |  |  |  |  |
| [root@ba | ackup]                                       | # ps aux              |                     |        |  |  |  |  |
|          |                                              |                       |                     |        |  |  |  |  |
| obs      | 894                                          | 0.3 11.1 778064 5713  | 36 ? S 12:30 1:06   |        |  |  |  |  |
| /usr/loc | /usr/local/obs/java/bi                       |                       |                     |        |  |  |  |  |
|          |                                              |                       |                     |        |  |  |  |  |

#### 20.7 How do I start up AhsayRPS as AhsayOBS?

Assumptions:

- i. You want to kick off AhsayRPS as AhsayOBS
- ii. The [Home Directory] of the receiver of AhsayOBS configured on AhsayRPS is [D:\RepHome]
- iii. The [User Homes] of AhsayOBS are [E:\Users] and [F:\Users] on AhsayOBS
- iv. The [System Home] of AhsayOBS is [E:\System] on AhsayOBS

Please do this on AhsayRPS:

- i. Copy "D:\RepHome\files\C%3A\Program Files\Ahsay Offsite Backup Server" to "C:\Program Files\Ahsay Offsite Backup Server"
- ii. Copy "D:\RepHome\files\E%3A\Users" to "E:\Users", "D:\RepHome\files\F%3A\Users" to "F:\Users" and "D:\RepHome\files\E%3A\System" to "E:\System"

If the partitions for E:\ or F:\ are not available, just copy these directories to any locations you want but please make sure to open "C:\Program Files\Ahsay Offsite Backup Server\conf\obs.xml" and modify the entries for [user-home] and [system-home] with the correct paths)

- iii. Run "C:\Program Files\Ahsay Offsite Backup Server\bin\install-service.bat" to install AhsayOBS as windows services
- iv. Shutdown the [Control Panel] -> [Administrative Tools] -> [Services] -> [Ahsay Replication Server] service
- v. Startup the [Control Panel] -> [Administrative Tools] -> [Services] -> [Ahsay Offsite Backup Server] service

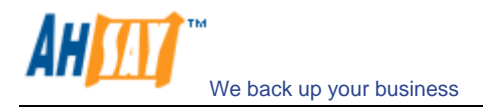

Please take a look at "C:\Program Files\Ahsay Offsite Backup Server\logs\obs\*.log" and "C:\Program Files\Ahsay Offsite Backup Server\logs\cat\*.log" if you run into any problems.

#### 20.8 How do I move AhsayOBS to a new IP address?

If you want to move your AhsayOBS installation to a new IP address, please do this:

- i. Update your DNS record of the hostname of your AhsayOBS to point to a new IP address (Please note that it could take up to 24 hours for this changes to propagate to all DNS servers around the world)
- ii. Move your existing AhsayOBS installation to another IP address and restart the backup services of AhsayOBS once you are on a new IP address
- iii. All existing clients installation should pick up this change and send their backup data automatically to AhsayOBS located on the new IP address
- iv. If any existing client installation doesn't run its scheduled backup, please ask the user to restart the [Online Backup Scheduler] service under [Services]

#### 20.9 How do I move AhsayOBS to a new server?

To move an existing AhsayOBS installation to a new server, please do this:

i. Copy the program directory (the default location is shown below) from your old server to your new server

Windows – "C:\Program Files\Ahsay Offsite Backup Server"

- c. Linux "/usr/local/obs"
- d. Mac OS X "/Applications/OBS" and "/System/Library/StartupItems" or "/Library/StartupItems" (for Tiger or later)
- ii. Copy the [System Home] directory to the new server (back to its original directory if possible). The default location is "C:\Program Files\Ahsay Offsite Backup Server\system". If you didn't change the setting of this directory, it should have been copied over to the new server already in step (i).
- iii. Copy the [User Homes] directories to the new server (back to its original directory if possible). The default location is "C:\Program Files\Ahsay Offsite Backup Server\user". If you didn't change the setting of these directories, they should have been copied over to the new server already in step (i).
- iv. If you have restored the [System Home] directory or any of the [User Homes] directories to another directory (instead of the original directory), please open
  - a. Windows "C:\Program Files\Ahsay Offsite Backup Server\conf\obs.xml"
  - b. Linux "/usr/local/obs/config/obs.xml"
  - c. Mac OS X "/Applications/OBS/config/obs.xml"

and modify the <system-home> and/or <user-home> parameters within the [obs.xml] file to reflect the correct paths for these directories.

- v. (for Windows) Run [C:\Program Files\Ahsay Offsite Backup Server\bin\Install-Service.bat] to install AhsayOBS as Windows services.
- vi. Startup the backup services

Note that after moving AhsayOBS to the new server, you will need to activate your existing license key on the new AhsayOBS machine. When doing so, you would get the following error message at the top of the [Software License] page:

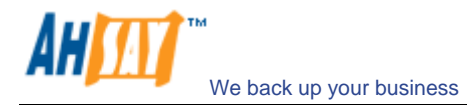

#### Internal Error no. 1011

#### Or

#### Internal Error no. 1012

This is because **one** license key can only be used to activate **one** machine at the same time. However, there is a 7-day grace period. Your new server should remain functional for 7 days after the activation. To resolve this error, you need to:

- i. Switch off the old AhsayOBS server
- ii. Submit a ticket to Technical Support, quoting "Internal Error no. 1011" or "Internal Error no. 1011", and provide your licensee name and license key
- iii. We will then reset your license key on our side
- iv. You can then activate your new AhsayOBS server again and the error will be gone

#### 20.10 How do I set the user home directory to a network drive?

If you want to set the [User Home] directory to a network drive, please use UNC path instead of drive letter as your [Manage System] -> [User Homes] entry, i.e. use \\SERVER\SHARE instead of H:\.

If user authentication is required to access the network drive, please use [Control Panel] -> [Administrative Tools] -> [Services] -> [Ahsay Offsite Backup Server] -> [Log on] -> [This Account] to setup an username/password gain to access the network path. Also, please make sure the Windows account you have entered into the [This Account] section has administrative privileges on the backup server itself.

# 20.11 Can I perform an integrity check on all backup files stored under AhsayOBS?

If you are interested in forcing an integrity check on all backup files stored under AhsayOBS, please do this:

- i. Browse to [AhsayOBS Web Administrator's Console] -> [Manage System] -> [Routine Job] -> [Rebuild User Storage]
- ii. Check the [Enable Backup File Validation] option
- iii. Uncheck the [Skip Validated Files] option
- iv. Select the [Move to retention dir] option
- v. Schedule the [Rebuild User Storage] job to a time in the near future
- vi. Check the [Manage Log] -> [System Log] page to see if AhsayOBS files any corrupted files

Please refer to the <u>Rebuild User Storage section</u> for more information.

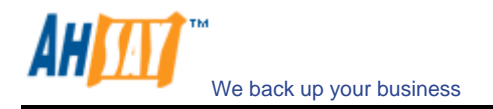

## **21 Troubleshooting**

The chapter contains solutions to all common error messages that can be found in AhsayOBS.

# 21.1 I am getting the message "Error getting report from all IP addresses" in my email. What can I do to correct this?

Please check if any of your disk partitions is full. Pay special attention to the AhsayOBS log directory:

- (Windows) C:\Program Files\Ahsay Offsite Backup Server\logs
- (Linux) /usr/local/obs/logs
- (Mac OS X) /Applications/OBS/logs

It is safe to delete any log files here from the system.

Also, are you using non-default TCP port for the backup server? If so, please append the port number of your HTTP (NOT HTTPS) connector to the [Manage System] -> [Host Name] entry.

#### E.g. backup.yourcompany.com:8080

If you are not using custom port, open a browser on the backup server and type in the value of [Manage System] -> [Host Name] as an URL. Check if you get the backup server homepage. If you don't get the webpage, try until you can reach it and put this value in the [Manage System] -> [Host Name] field. (Please omit the page name, i.e. /index.jsp, from this entry)

If you are running AhsayOBS on Linux Kernel 2.6, you could have run into the compatibility problem of running Java program on Linux Kernel 2.6 (http://www.jroller.com/page/dissonance/20050630#fedora\_core\_4\_and\_jdk). Please try this to fix this problem:

- i. Open [\$OBS\_HOME/bin/startup.sh]
- ii. Change the line

export CATALINA\_OPTS="-Xms64m -Xmx512m -client -Dsun.net.inetaddr.ttl=10800 - Dnetworkaddress.cache.ttl=10800 -Dsun.net.inetaddr.negative.ttl=0 - Dnetworkaddress.cache.negative.ttl=0"

to

export CATALINA\_OPTS="-Xms64m -Xmx512m -client -Dsun.net.inetaddr.ttl=10800 - Dnetworkaddress.cache.ttl=10800 -Dsun.net.inetaddr.negative.ttl=0 - Dnetworkaddress.cache.negative.ttl=0 -Djava.net.preferIPv4Stack=true"

iii. Restart the backup service by running [service obs stop] and then [service obs start]

# 21.2 Some of my backup accounts have disappeared. What can I do to recover them?

- i. Go to the log directory (C:\Program Files\Ahsay Offsite Backup Server\logs)
- ii. Take a look at the latest obs\*.log file
- iii. Scroll to the bottom and check if you can find a "Profile Corrupted" error message
- iv. If there is one, open File Explorer and go to the [User Home] / [Login Name] / db directory for this user
- v. Check if Profile.xml is missing (or corrupted, just open to take a look)
- vi. If it is missing, just use the backup copy (e.g. Profile.xml.1) to recreate a new one

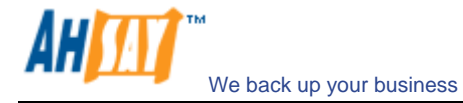

- vii. It is not missing, check if this file is corrupted (Make sure the XML document is complete). If it is corrupted, just use the backup copy (e.g. Profile.xml to recreate a new one)
- viii. This account should now appear on the backup server.
- ix. If you are still no seeing all your users, just go back to step 2 and check if there is another corrupted profile.

# 21.3 AhsayOBS running on Linux crashes unexpectedly and randomly when Samba is being used to access user home stored on another server?

Please use CIFS that supports large file sizes over SMB.

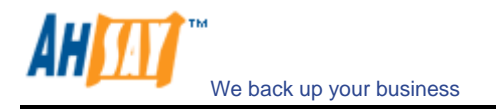

## 22 Appendixes

#### 22.1 Contact Us

If you need any additional information, please submit your question to us using our <u>Helpdesk Ticketing System</u>.